# **RANDOM MEMORY**

Documentació

Sergio Martos Forniés 16 d'Octubre de 2015 Treball Final de Grau – Videojocs Educatius Universitat Oberta de Catalunya

## Índex

| 1. Actualitzacions                                   | 4  |
|------------------------------------------------------|----|
| 2. Introducció                                       | 5  |
| 2.1. Concepte del joc                                | 5  |
| 2.2. Característiques principals                     | 5  |
| 2.3. Gènere                                          | 5  |
| 2.4. Tecnologia                                      | 6  |
| 2.5. Propòsit i públic objectiu                      | 6  |
| 2.6. Jugabilitat                                     | 6  |
| 2.7. Estil visual                                    | 7  |
| 2.8. Abast                                           | 7  |
| 3. Mecàniques de joc                                 | 8  |
| 3.1. Jugabilitat                                     | 8  |
| 3.2. Flux del joc                                    | 8  |
| 3.3. Moviment i físiques                             | 10 |
| 3.3.1. Interacció entre elements                     | 10 |
| 3.3.2. Controls                                      | 10 |
| 4. Interficie                                        | 11 |
| 4.1. Diagrama de flux                                | 11 |
| 4.2. Menú principal                                  | 12 |
| 4.3. Selecció de modes                               | 13 |
| 4.4. Partida                                         | 14 |
| 4.5. Final de partida                                | 15 |
| 4.6. Ajuda                                           | 16 |
| 4.7. Classificació                                   | 17 |
| 4.8. Assoliments                                     | 17 |
| 5. Art                                               | 19 |
| 5.1 Àudio                                            | 23 |
| 6. Desenvolupament en Unity3D.                       | 26 |
| 6.1. Introducció a l'entorn gràfic                   | 26 |
| 6.2. Configurant la relació d'aspecte de les càmeres | 27 |
| 6.3. Definint el menú principal.                     | 31 |
| 6.3.1. Botons                                        | 33 |
| 6.3.2. Fons de pantalla                              | 39 |
| 6.3.3. Música.                                       | 42 |
| 6.4. Pantalla d'ajuda                                | 44 |
| 6.5. Selecció de mode de joc                         | 44 |
| 6.6. Implementant el mode normal                     | 46 |
| 6.6.1. Tauler aleatori                               | 46 |
| 6.6.2. Temporitzador                                 | 47 |
| 6.6.3. Puntuació                                     | 48 |
| 6.6.4. Generador de cartes                           | 48 |
| 6.6.5. Càmeres de la partida                         | 52 |
| 6.6.5.1. Càmera principal                            | 53 |
| 6.6.5.2. Càmera de derrota                           | 54 |
| 6.6.5.3. Càmera de victòria                          | 54 |
| 6.6.6. Comunicació entre escenes                     | 55 |
| 6.7. Implementant la resta de modes                  | 56 |
| 6.7.1. Mode de joc de doble parella                  | 56 |
| 6.7.2. Mode de joc dinàmic                           | 57 |
|                                                      |    |

| 6.7.3. Mode de joc de so             | 57  |
|--------------------------------------|-----|
| 6.8. Exportant el projecte a Android | 58  |
| 6.9. Monetitzant l'aplicació         | 63  |
| 6.10. Google Play                    | 67  |
| 7. Scripts                           | 74  |
| 7.1. AchievmentButton                | 74  |
| 7.2. ActivateGameOver                | 75  |
| 7.3. ActivateGameWon                 | 77  |
| 7.4. AspectUtility                   | 78  |
| 7.5. BoardGenerator                  | 83  |
| 7.6. ButtonActivateCamera            | 85  |
| 7.7. ButtonLoadScene                 | 87  |
| 7.8. CardsGenerator                  | 89  |
| 7.9. CardState                       | 91  |
| 7.10. ExitApplication                | 96  |
| 7.11. GameComunication               | 97  |
| 7.12. GameState                      | 101 |
| 7.13. NotificationCenter             | 107 |
| 7.14. RankingButton                  | 109 |
| 7.15. Score                          | 110 |
| 7.16. Time                           | 114 |
| 7.17. UpdateScoreTable               | 117 |
| 8. Webgrafia                         | 118 |

## 1. Actualitzacions

I

Canvis amb respecte versions anteriors del document.

- Revisió 1
  - Correccions menors en tot el document.
- Revisió 2
  - Correccions menors en tot el document.
  - Substitució de captures anteriors per actuals.
  - Extensió de les descripcions.
  - Explicació del desenvolupament en Unity3D
  - Explicació dels scripts que composen l'aplicació

## 2. Introducció

Aquest és el document de *Random Memory*. És el videojoc per dispositius mòvils amb sistema operatiu Android que exercita la memòria de l'usuari, utilitzant Unity3D com a plataforma de desenvolupament de videojocs. Aquest escrit té com a objectiu principal detallar els elements que ha d'incloure *Random Memory* i servir de carta de presentació.

## 2.1. Concepte del joc

*Random Memory* és un videojoc en el que es mostren una sèrie de cartes dins d'un escenari perquè endivinem totes les parelles idèntiques sota la presió del temps contrarrellotge abans que aquest finalitzi. Aquestes parelles poden ser formades per imatges o sons, segons el mode de joc triat per l'usuari.

## 2.2. Característiques principals

El joc es basa en els següents fonaments:

- **Plantejament senzill**: La complexitat és mínima, no té història ni missions complicades. Però, si conté un sistema de puntuació i classificació perquè el jugador senti que té un objectiu.
- **Memòria:** Endivinar totes les parelles de cartes idèntiques ha de ser quasi impossible si es comença a escollir cartes aleatòriament. L'elecció de les cartes per afavorir la memòria d'aquestes serà necessari.
- **Dinamisme:** *Random Memory* ha de ser dinàmica i provocar una sensació de tensió creixent en el jugador a mesura que s'esgota el temps.
- Ampliació: *Random Memory* ha de ser ampliable amb nous escenaris i nous modes de joc de forma senzilla. El funcionament del joc serà lo més independent possible del contingut. D'aquesta manera, es podrà afegir noves actualitzacions en el menor temps possible.

## 2.3. Gènere

*Random Memory* és de gènere **arcade.** Els videojocs d'aquest tipus es caracteritzen per la seva jugabilitat simple, repetitiva i acció ràpida. També compten amb uns gràfics i/o argument més simples. *Random Memory* conté una jugabilitat senzilla on l'acció principal és donar la volta a les cartes per mostrar el seu valor. Els esdeveniments que surgeixen segons els modes de joc tampoc tenen una gran complexitat.

#### 2.4. Tecnologia

*Random Memory* és una aplicació destinada a dispositius mòvils amb sistema operatiu Android, tant per *tablets* com per *smartphones*.

Per desenvolupar el projecte utilitzarem l'eina de desenvolupament *Unity3D*. Aquesta plataforma és una eina de desenvolupament d'aplicacions gratuïta, flexible i robusta, que pretén que els desenvolupadors aconsegueixin crear jocs o experiències 2D o 3D multiplataforma. Per tant, part del desenvolupament del videojoc es farà desde l'entorn gràfic.

*Unity3D* també ens ofereix un entorn de desenvolupament de codi anomenat *MonoDevelop*, que suporta els llenguatges de programació C# i Javascript. En *Random Memory* es desenvoluparà tots els scripts en C#.

Finalment, integrarem *Unity3D* amb *Google Play Games Services* mitjançant complements, per aportar al videojoc funcions socials com assoliments i classificacions.

#### 2.5. Propòsit i públic objectiu

El principal objectiu de *Random Memory* és oferir als usuaris de la plataforma Google Play un producte jugable i divertit, on els més hàbils poden competir en les classificacions oferides per les funcions socials de Google.

*Random Memory* està adaptat a jugadors d'un rang ampli d'edats amb temps limitat per dedicar a l'oci electrònic. Degut això, el sistema del joc es basa en partides de curta duració i sense cap tipus de relació històrica entre elles, fet que permet poder jugar de forma esporàdica. No obstant, per als jugadors que vulguin jugar més estona se li presenten escenaris i cartes totalment aleatories i diferents modes de joc per tal de que l'experiència no sigui monòtona.

#### 2.6. Jugabilitat

Cada nivell de *Random Memory* mostra un escenari aleatori juntament amb el temps i cartes corresponents. Hem d'aconseguir trobar totes les parelles de cartes idèntiques abans de que s'esgoti el temps. Per això, ens basem en els següents elements:

• Valor de les cartes: El jugador podrà escollir únicament dos cartes, quatre en el mode de doble parella, les quals mostraran el seu valor en un temps molt limitat. En cas d'encertar, les cartes romandran girades mostrant el seu valor fins el final de la partida. En cas contrari, es tornaran a donar la volta ocultant el seu contingut.

- **Efectes visuals:** Segons els modes de joc, el jugador rebrà inconvenients segons la seva jugada. Entre els inconvenients poden aparèixer cartes dinàmiques, les quals canvien de posició segons les errades de l'usuari.
- **Bonus:** Entre els avantatges es poden presentar el multiplicador de puntuació. Segons els encerts seguits que aconsegueix el jugador la puntuació es va multiplicant.

## 2.7. Estil visual

*Random Memory* tindrà un estil senzill, no massa detallista i aleatori. És a dir, cada escenari no tindrà res a veure amb l'anterior cada cop que el jugador comenci una nova partida. Per tant, existirà més d'un estil visual com poden ser: retro, dibuixos animats, escenaris realistes, etc. Amb aquest fet es pretén que el joc sigui variable i entretingut.

## **2.8.** Abast

L'objectiu principal es desenvolupar un sistema de joc el qual podem introduïr nous continguts sense dificultat. En primera instància es desenvoluparà un seguit de modes de joc que seran ampliats en un futur.

## 3. Mecàniques de joc

En aquesta secció entrarem més en detall en les mecàniques de *Random Memory*. S'exposaran tots els pilars fonamentals que sostenen la seva jugabilitat així com les accions que podrà duu a terme l'usuari dins d'una partida.

#### 3.1. Jugabilitat

La jugabilitat està formada per:

- **Escenaris:** Cada nivell de *Random Memory* és un escenari o paisatge aleatori. Aquests escenaris actuaran com a tauler i donaran l'efecte visual de soportar les cartes.
- **Cartes:** L'usuari podrà escollir cartes inmediatament i aquestes mostraran el seu contingut. El sistema comprovarà si son iguals en un temps limitat on l'usuari no podrà escollir cap carta més. Un cop finalitzada la comprovació, les cartes romandran girades o es donaran la volta segons si el jugador ha encertat o no, i podrà tornar a escollir cartes.
- **Temps a contrarellotge:** El temps és l'enemic principal del jugador. Quan comença la partida el temps comença a comptar enrere fins arribar a zero, donant per perduda la partida.
- **Intensitat:** Segons les jugades realitzades i modes de joc, la dificultat de *Random Memory* es veu incrementada amb els efectes visuals esmentats anteriorment.
- Planificació de l'elecció de les cartes: El jugador haurà d'escollir les cartes adequades per tal d'afavorir la seva pròpia memòria i el transcurs de la partida.

## 3.2. Flux del joc

En aquesta secció es detallarà els transcurs d'una partida típica a *Random Memory*. Es comentaran els passos que el jugador ha de seguir desde que inicia l'aplicació fins a completar una partida. Per tant, aquí mostrem les mecàniques i més endevant es definirà el contingut de les interfícies.

El jugador inicia *Random Memory* i se li presenta el menú principal. El menú principal consta de cinc opcions bàsiques: jugar, classificació, assoliments, ajuda i sortir. Donades aquestes cinc opcions:

• Si el jugador seleccionar l'opció per jugar, se li presenta un altre menú amb

els diferents modes de joc.

- Per poder veure la classificació i els assoliments, cal que l'usuari iniciï la sessió en Google Play. Per tant, aquestes es mostraran deshabilitades, i al seleccionar qualsevol de les dos demanarà el permís al jugador per iniciar la sessió. Un cop iniciada, al tornar a seleccionar les opcions es mostraran la classificació i assoliments respectivament desde la plataforma externa de Google Play.
- Si el jugador prem l'opció d'ajuda, se li mostra una pantalla amb una descripció bàsica de l'objectiu del joc.
- Si el jugador toca l'opció de sortir es tanca l'aplicació.

Un cop en el menú de la selecció de modes de joc el jugador trïa un mode de joc. Seguidament, el sistema carrega un escenari aleatori amb el temps aturat i les cartes corresponents voltejades ocultant el seu contingut.

Un cop comença la partida, el temps comença a comptar enrere i l'usuari ha de seleccionar les cartes on les parelles siguin idèntiques. L'usuari selecciona una carta, aquesta dona la volta per mostrar el seu valor, llavors pot seleccionar la segona carta del torn, la qual també mostra el contingut ocult. El sistema comprova el valor de les cartes per determinar si són iguals. Mentrestant, en un temps limitat totes les cartes pasen a ser no seleccionables. Per tant, l'usuari no pot seleccionar cap carta més fins que no finalitzi la comprovació.

Si l'usuari encerta la parella del mateix valor, aquesta romandrà girada mostrant el seu valor fins la resta de partida i pasaran a ser no seleccionables. En cas contrari, les cartes es tornen a girar. Un cop finalitzada la comprovació, les cartes no encertades i la resta passen a ser seleccionables de nou.

Si el jugador aconsegueix endevinar totes les parelles de cartes abans de que el temps finalitzi s'aturarà la partida mostrant un missatge de victoria juntament amb la puntuació i rècords, on aquest últim s'actualitzarà si és necessari. En cas contrari, es mostrarà una pantalla similar però amb el missatge de derrota i sense puntuacions.

Tant si guanya com si perd, desde la pantalla que es mostra el jugador té dos opcions, tornar a jugar o tornar al menú principal. Més endevant es detallaran totes les possibilitats del flux entre pantalles.

## 3.3. Moviment i físiques

*Random Memory* es desenvolupa sobre un entorn 2D simple en el que l'escenari no té cap tipus d'efecte físic en les cartes ni viceversa. Per tant, les cartes només es veuen afectades físicament a partir de les animacions corresponents segons les circumstàncies de la partida.

### 3.3.1. Interacció entre elements

En *Random Memory* l'única interacció que es presenta és l'existent entre l'usuari i les cartes. L'usuari toca la pantalla del dispositiu, la carta en la posició concreta detecta la col·lisió i reacciona segons els transcurs de la partida.

#### 3.3.2. Controls

Els controls en *Random Memory* es basen únicament en la pantalla tàctil del dispositiu mòvil. Dins de la partida no s'ofereix cap tipus de botó, el contacte és directe entre la pantalla i la carta.

## 4. Interfície

En aquesta secció s'especificarà amb detall cada una de les pantalles que formen *Random Memory*. A més a més, s'indicaran les transicions entre elles així com la funció de cada element de l'interfície gràfica.

## 4.1. Diagrama de flux

El següent diagrama d'estats mostra les pantalles presents en l'aplicació i les transicions entre elles. En els següents apartats detallarem l'activitat de les interfícies individualment.

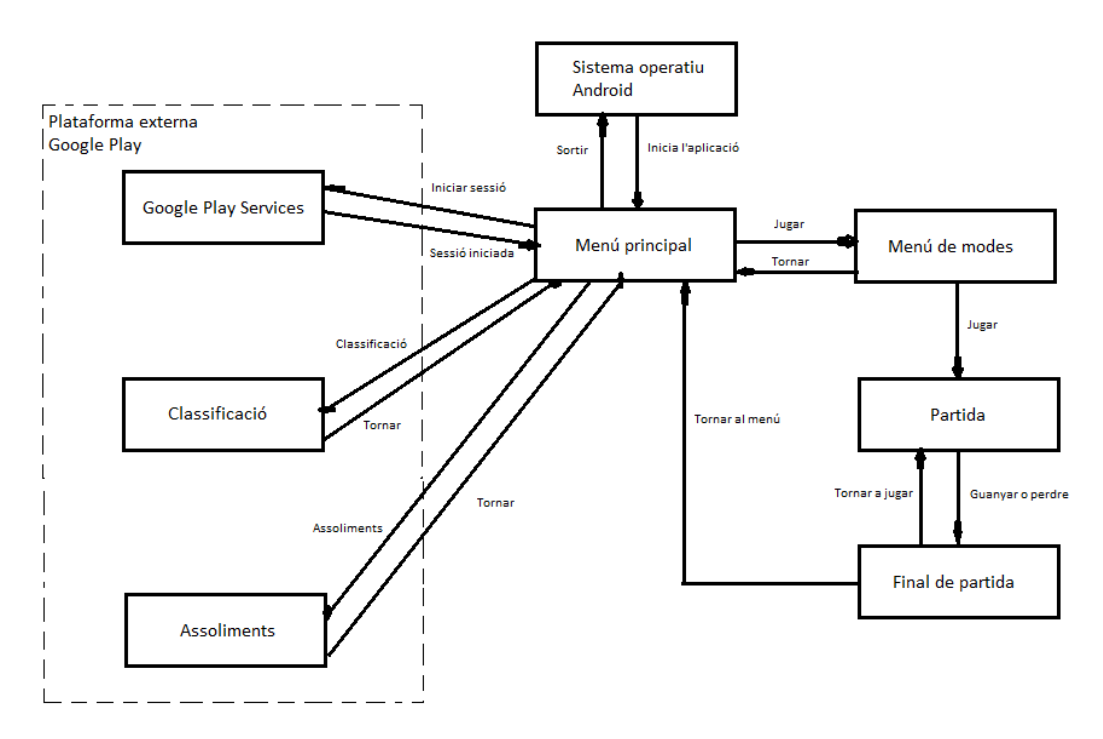

Figura 1: Diagrama de flux de les pantalles del joc.

## 4.2. Menú principal

A continuació el disseny de la pantalla de Menú Principal:

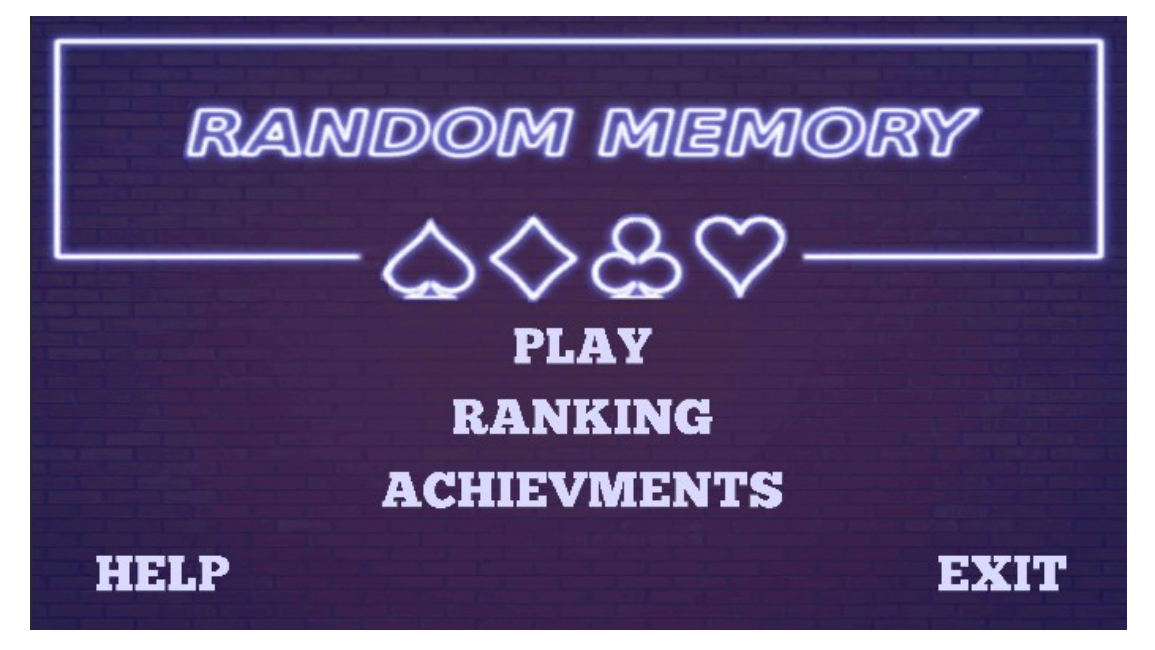

Figura 2: Disseny del menú principal.

Llista i descripció del seus components:

- Botó jugar: Al tocar-ho porta a la pantalla *Selecció de modes*.
- **Botó classificació:** Al tocar-ho porta a la plataforma externa de Google play, tant per iniciar sessió com per veure la classificació.
- **Botó assoliments:** Al tocar-ho porta a la plataforma externa de Google play, tant per iniciar sessió com per veure els assoliments aconseguits.
- **Botó ajuda:** Al tocar-ho porta a la pantalla *Ajuda*.
- Botó sortir: Al tocar-ho tanca l'aplicació i retorna al sistema operatiu.

## 4.3. Selecció de modes

A continuació el disseny de la pantalla de Selecció de modes:

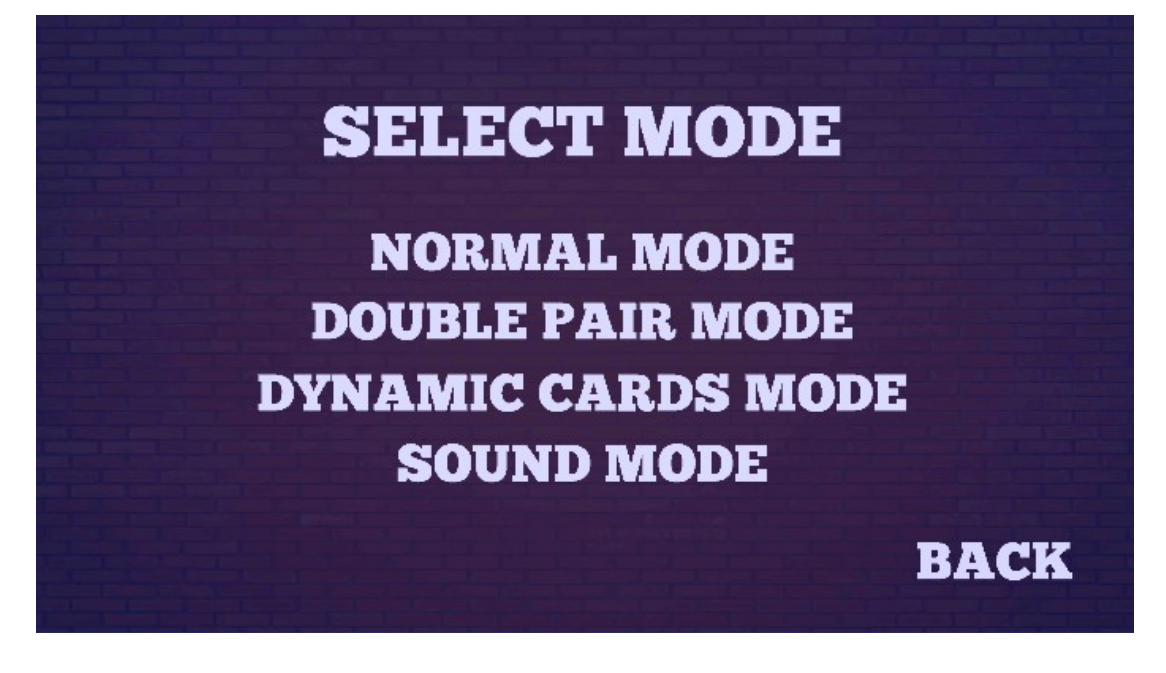

Figura 3: Disseny de la selecció de modes.

Llista i descripció del seus components:

- Llistat de modes: Al tocar un mode porta a la pantalla de *Partida* específica al mode de joc corresponent.
- **Botó mode normal:** Al tocar aquest mode porta a la pantalla de *Partida* on es crearan les característiques principals del mode normal.
- **Botó mode doble parella:** Al tocar aquest mode porta a la pantalla de *Partida* on es crearan les característiques principals del mode de doble parella.
- **Botó mode dinàmic:** Al tocar aquest mode porta a la pantalla de *Partida* on es crearan les característiques principals del mode dinàmic.
- **Botó mode so:** Al tocar aquest mode porta a la pantalla de *Partida* on es crearan les característiques principals del mode de so.
- Botó torna: Al tocar-ho retorna al Menú principal.

## 4.4. Partida

A continuació el disseny de la pantalla de Partida:

Figura 4: Disseny de la partida.

Llista i descripció del seus components:

- Escenari: Tauler del joc.
- **Contrarrellotge:** Indica el temps restant per finalitzar la partida. Quan arriba a zero mostra el *Final de partida*.
- **Puntuació:** Indica la puntuació actual que l'usuari ha aconseguit. Segons els encerts seguits que el jugador realitza, es mostra el multiplicador per aconseguir puntuació extra.
- **Cartes:** Al tocar-les, sempre que siguin seleccionables realitzaran l'animació de girar 180 graus fins mostrar el seu contingut.

## 4.5. Final de partida

A continuació el disseny de la pantalla de Final de partida:

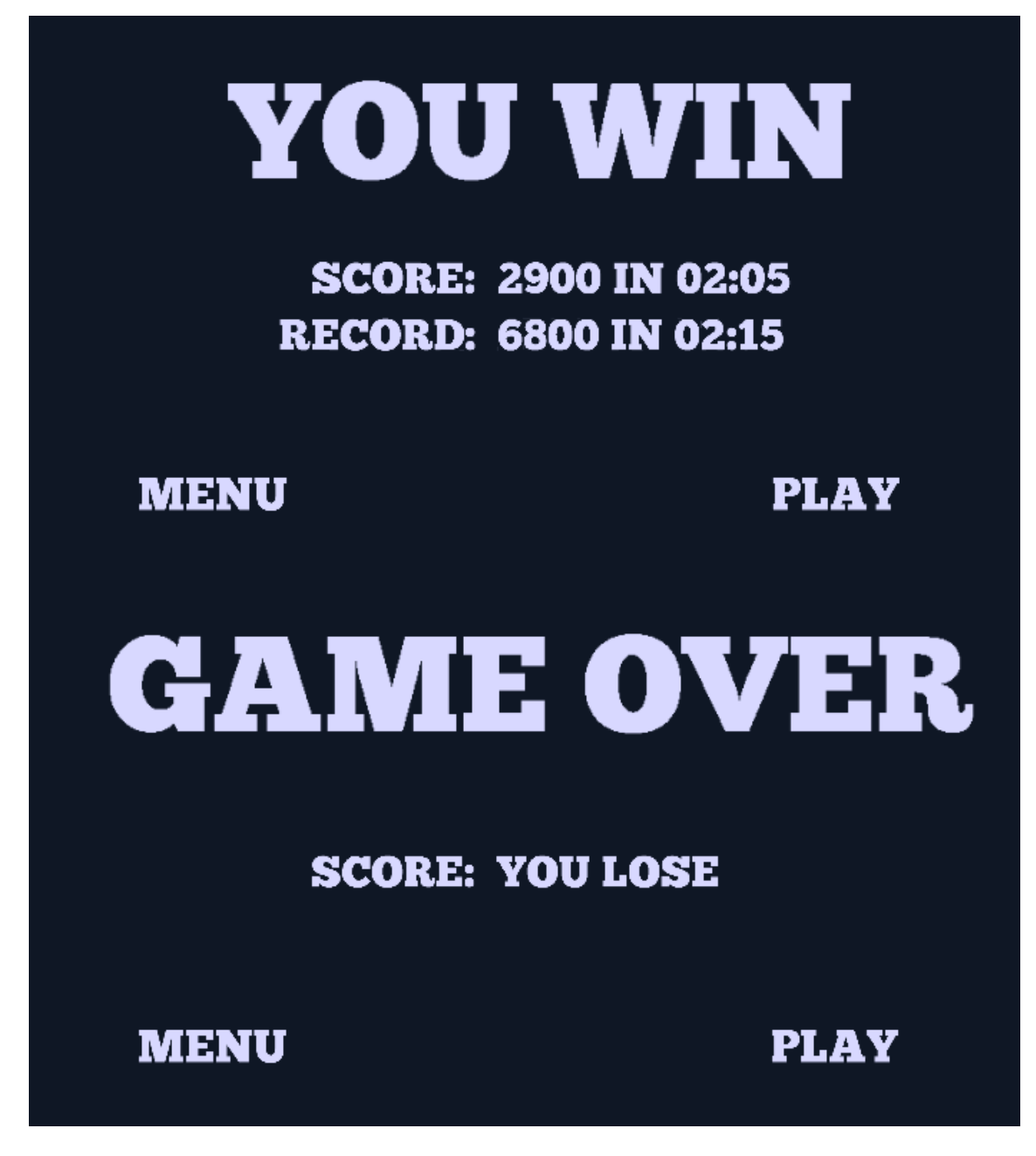

Figura 5: Disseny del final de partida.

Llista i descripció del seus components, segons la pantalla mostrada:

• Missatge: Mostra el missatge de final de partida "You win" o "Game over".

- Puntuació: Indica la puntuació aconseguida en la partida.
- Rècord: Indica la puntuació màxima aconseguida pel jugador.
- Botó menú: Al tocar-ho retorna a la pantalla de *Menú principal*.
- Botó jugar: Al tocar-ho retorna a la pantalla de *Partida*.

## 4.6. Ajuda

A continuació el disseny de la pantalla d'Ajuda:

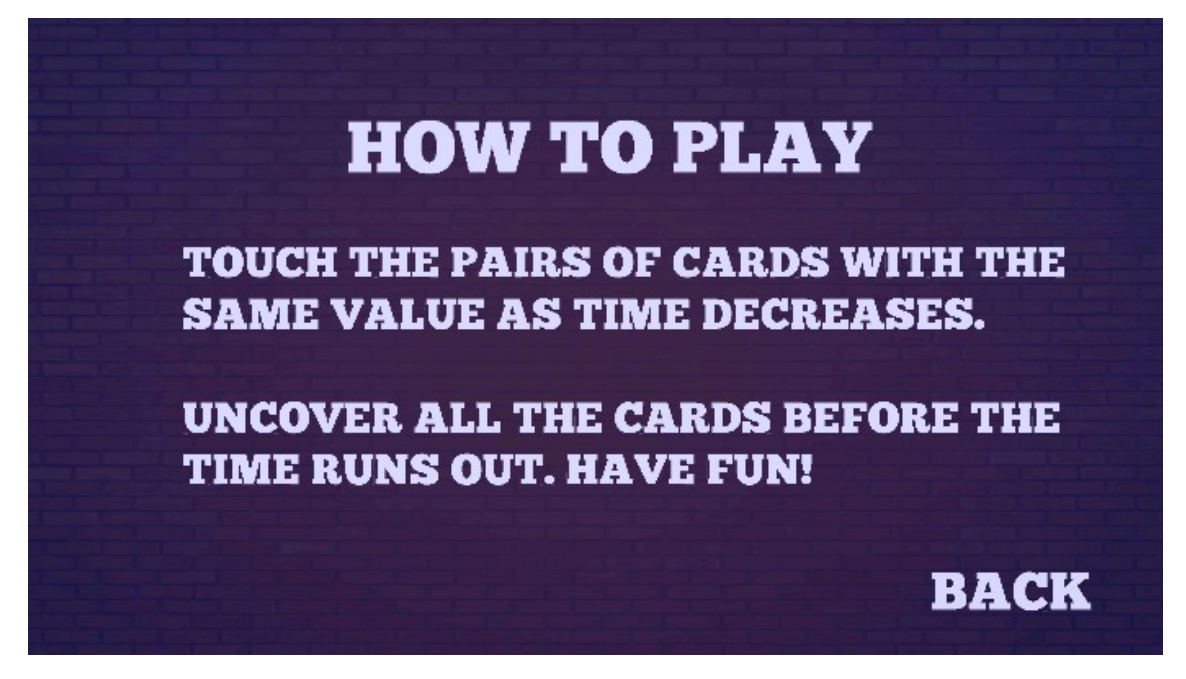

Figura 6: Disseny de l'ajuda.

Llista i descripció del seus components:

- Descripció: Mostra una breu descripció de l'objectiu principal del joc.
- Botó torna: Al tocar-ho retorna al *Menú principal*.

## 4.7. Classificació

A continuació el disseny, ofert per la plataforma externa Google Play Games, de la pantalla de *Classificació*:

| <b>▲♥</b> | Puntuación máxima                 |
|-----------|-----------------------------------|
| ♦ቆ        | Todos los tiempos ▼ Social — Todo |
|           | 1<br><b>Vo</b><br>1.500           |

Figura 7: Disseny de la classificació.

Llista i descripció del seus components:

- **Percentatge de la posició:** Indica la posició/percentatge del jugador en la classificació.
- Eines de cerca: Opcions per l'usuari per facilitar la cerca desitjada.
- Els 3 millors jugadors: Indica els 3 jugadors amb les millors puntuacions. Mostra la imatge de perfil, el nom, nivell i puntuació de l'usuari.
- Llistat de la resta de jugadors: Llistat, ordenat per puntuació, d'usuaris on es mostra la mateixa informació que els tres millors jugadors.

## 4.8. Assoliments

A continuació el disseny, ofert per la plataforma externa Google Play Games, de la pantalla d'*Assoliments*:

#### Random Memory – Documentació

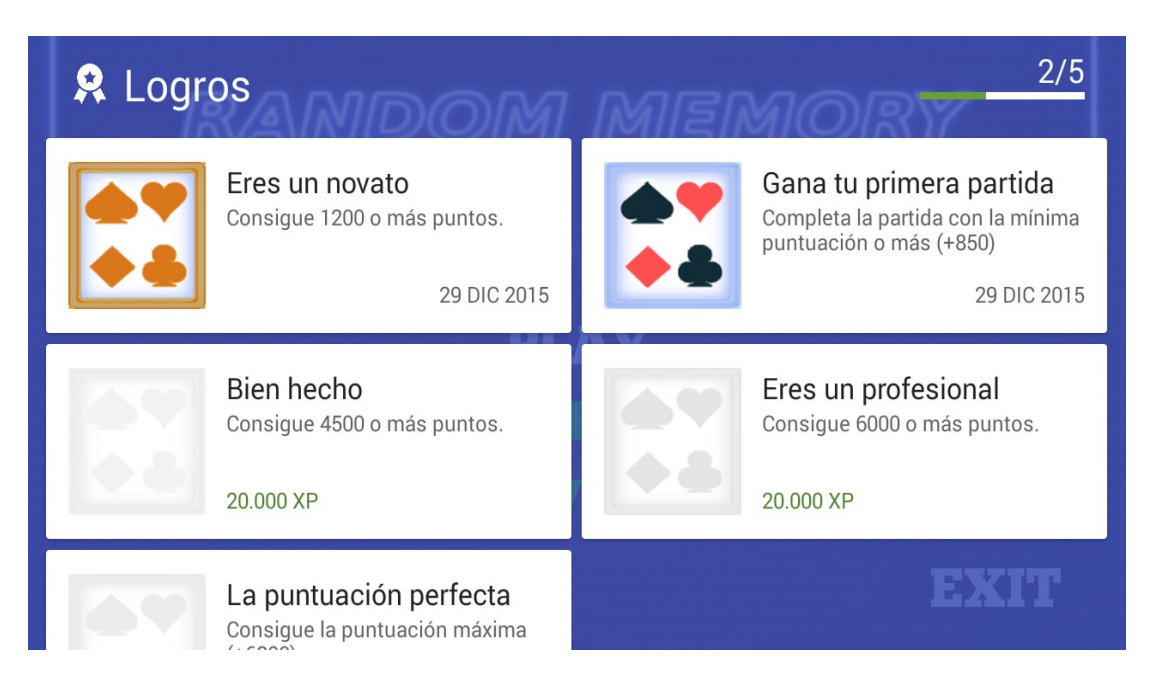

Figura 8: Disseny dels assoliments.

Llista i descripció del seus components:

- **Barra de percentatge d'assoliments:** Indica el nombre d'assoliments aconseguits i total, juntament amb el percertatge de progrés.
- Assoliments: Llistat amb els assoliments aconseguits i per desbloquejar. Mostra la imatge, nom, descripció i l'experiència adquirida en el perfil de Google Play Games.

## 5. Art

*Random Memory* no ha de tenir cap estàndar a l'hora de definir un estil gràfic. Com el seu propi nom indica, els escenaris, cartes i temporitzador seran aleatoris. No obstant, és necessari que els colors siguin tan agradables com còmodes a la vista.

Totes les imatges hauran d'estar en format *.png* a més a més del format propi del programa amb el que es creen, per posibles modificacions.

Les imatges importades a l'entorn gràfic són:

- **Pantalla principal**: Ambientat en l'oci nocturn. Pared fosca amb llum central, on el logo està realitzat amb llums de neó blava.
- Escenari: Aleatori.
- Part de darrera de la carta: Aleatori, però adaptada a l'escenari.
- Part de davant de la carta: Aleatori, però adaptada a l'escenari.

Un cop feta la introducció, passem a veure tots els dissenys dels escenaris del joc:

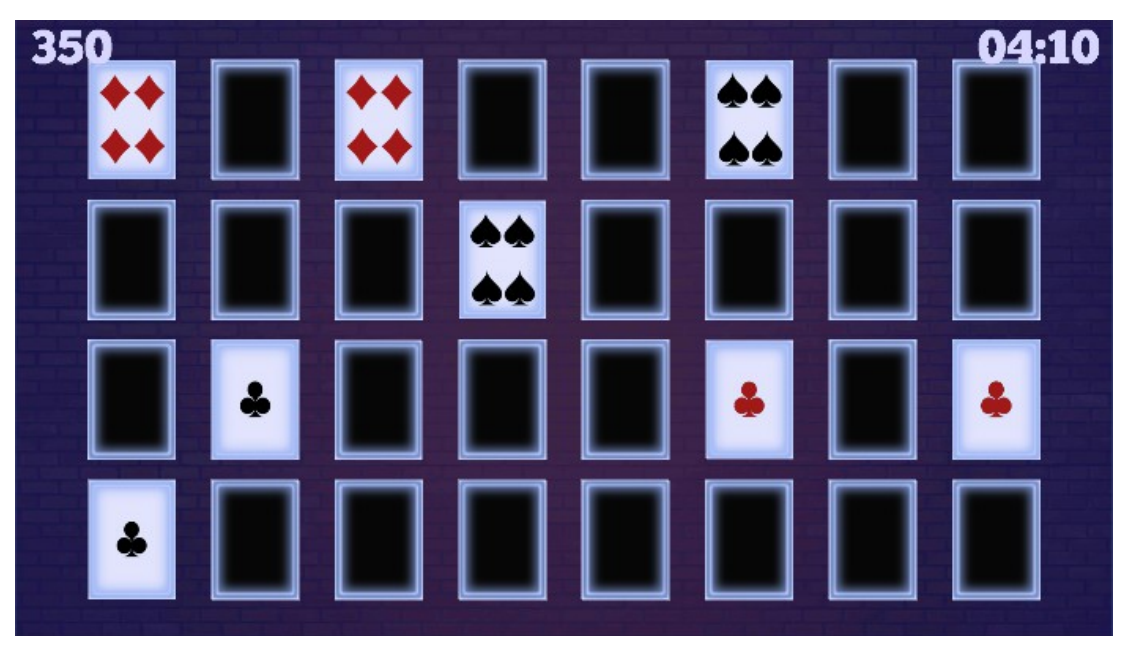

<u>Escenari 1</u>

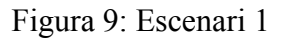

Aquest és l'escenari principal, ja que concorda amb el disseny del menú principal.

El fons és una pared de maons amb colors foscos simulant l'ambient nocturn. Les cartes són de color negre per darrera, envoltades d'una llum de neó. Per davant tenen un color de fons més clar i els valors són els de la baralla del póker.

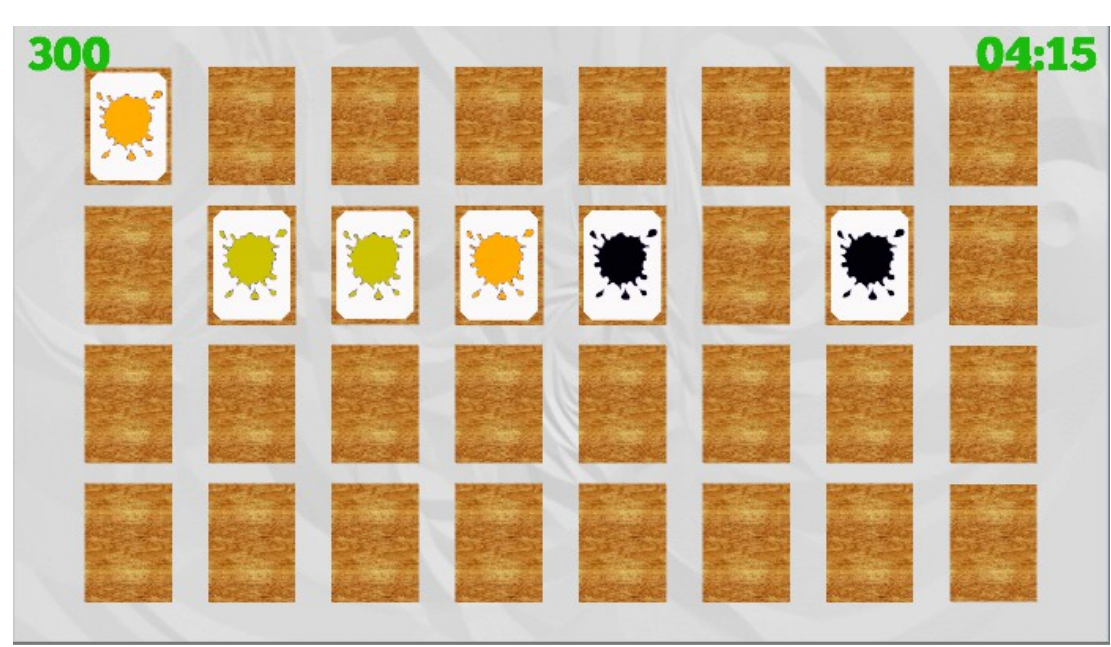

#### <u>Escenari 2</u>

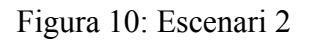

Aquest és el segon escenari, ambientat en l'art i en la pintura. El fons és un paper arrugat que simula l'ambient de l'art. Les cartes són de color marró per darrera, fent que sembli fusta. Per davant mantenen el voltant de la fusta i per dins són de color blanc amb la taca de pintura del color corresponent, fent que la carta simuli un petit taulell de fusta amb un paper a sobre.

Escenari 3

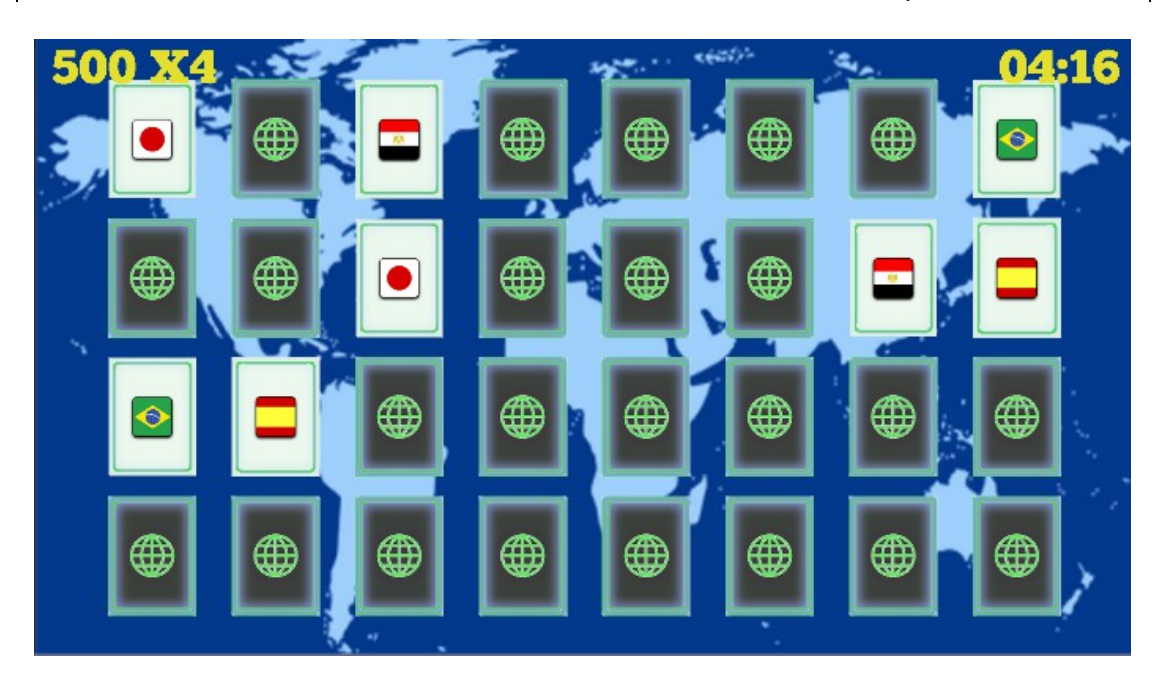

Figura 11: Escenari 3

Aquest és el tercer escenari, ambientat al mapa del planeta Terra. El fons conté la figura del mapa mundial representat per colors blaus, donant així un ambient menys colorit per poder combinar amb els altres elements de la pantalla. Les cartes són de color negre per darrera, envoltades d'una llum de neó verd i en el centre tenen el símbol global del mateix color. Per davant tenen un color de fons més clar, envolat per un rectangle verd i els valors són les banderes nacionals de diferents països del món de forma quadrada.

Escenari 4

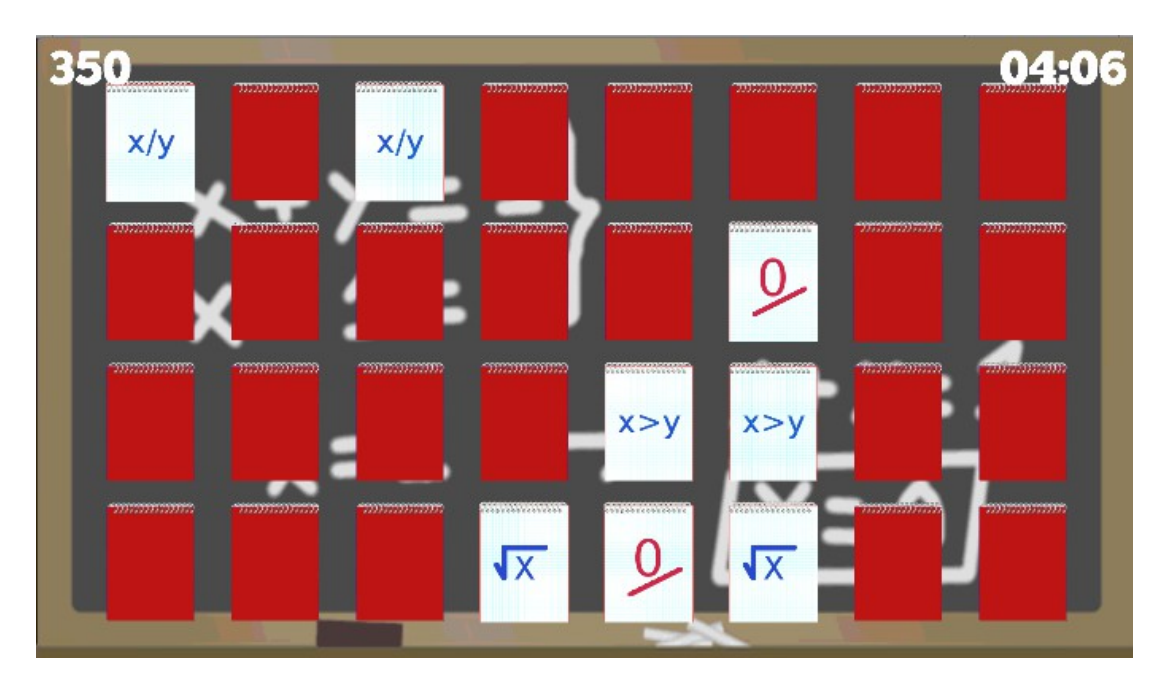

Figura 12: Escenari 4

Aquest és el quart escenari, ambientat en una aula escolar. El fons és una pissarra guixada amb un sistema d'equacions simple i resolt. Les cartes són de color vermell per darrera amb unes anelles a la part superior. Per davant tenen un color de fons clar amb linies blaves, mantenint les anelles a la part superior, i els valors són operacions matemàtiques, fent que la carta simuli una petita llibreta.

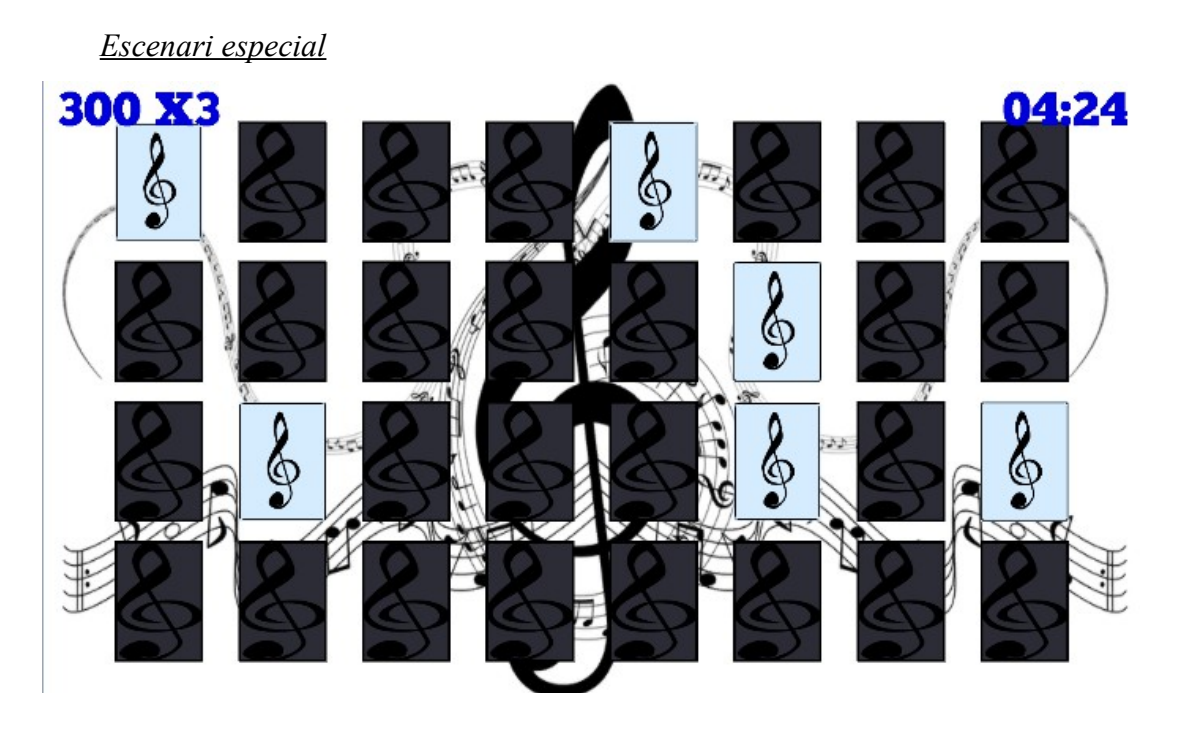

#### Figura 13: Escenari especial

Aquest és un escenari especial que només es mostra al mode de so. El fons és blanc amb partitures colocades de manera que formen una figura. Les cartes són de color negre per darrera amb una clau de sol estirada. Per davant tenen un color de fons clar amb una clau de sol més comprimida, fent que l'escenari estigui ambientat en el món de la música.

## 5.1 Àudio

Com amb les imatges, és necessari guardar l'arxiu d'àudio en el format amb el programari que es produeixi. Tant la música com els efectes de so estaran en format *.wav*.

Música:

- Menú principal.
- Selecció de modes.
- Partida.

Efectes:

- Seleccionar botó.
- Seleccionar carta.
- Finalitzar la partida.

Un cop feta la introducció, passem a veure tots els sons del joc:

#### Pantalla de menú, selecció de modes i pantalla d'ajuda

En aquestes pantalles reproduïm l'arxiu *Intro.wav* com a música de fons dels menús, a mode de repetició. Aquest tema està pensat per ambientar els menús de l'aplicació amb una melodia tranquila, acollidora i fàcil de recordar, sense crear tensió a l'usuari.

#### Pantalla de partida

En aquest cas reproduïm l'arxiu *inGame.wav* com a música de fons de la partida. Aquest tema està pensat per ambientar la partida amb una melodia tranquila i més greu que l'anterior, de manera que l'usuari es pugui concentrar més en les cartes.

#### <u>Botons</u>

En tots els botons de l'aplicació reproduïm l'arxiu *pressButton.wav* quan l'usuari toca l'opció. Es tracta d'un so molt breu amb temàtica retro.

#### Final de partida

Segons si l'usuari guanya o perd, es reprodueix un so o un altre. Per la victoria reproduïm *win.wav*, per la derrota reproduïm *\*\*over-mono.wav*. Els dos arxius són de curta duració però la diferència principal entre ells és que el primer té una melodia alegre, on el so passa de ser més greu a més agut i el segon passa a ser de més agut a més greu.

#### <u>Cartes</u>

Totes les cartes seleccionables dins d'una partida de qualsevol mode, excepte el mode de so, reprodueixen l'arxiu *card.wav*, que simula el so que fa una carta al donar la volta.

#### Mode de so

És l'únic mode on no es reprodueix cap música de fons, degut que el jugador ha de poder escoltar bé els sons de les cartes per poder endevinar-les. En canvi, cada parella de cartes reprodueixen un tipus de soroll, siguin animals, armes, notificacions, etc. El llistat d'arxius són els adjunts a les cartes d'aquest mode:

- alien.wav
- coinUp.wav
- cow.wav
- Dog.wav
- duck quack.wav
- guitar.wav
- notification.wav
- piano.wav
- pig.wav
- retro.wav

Random Memory – Documentació

• ring.wav

l

I

- shotgun.wav
- sword.wav
- trumpet.wav
- watch.wav
- zombie.wav

## 6. Desenvolupament en Unity3D

En aquest apartat ens endinsem en el desenvolupament del projecte. Cal aclarir que no ens centrarem en el funcionament de l'eina sinó en el projecte concretament. No obstant, tot i que no es tracta d'un tutorial sobre Unity3D, si que afegirem explicacions bàsiques i una breu introducció perquè la comprensió del projecte sigui més fàcil.

A mesura que les explicacions es facin, no es tornaran a repetir degut al volum d'informació redundant que suposaria aquest document. Per tant, pot donar la sensació que falten passos a descriure per poder completar el projecte, però això és degut a que no entrem en detall amb l'eina.

## 6.1. Introducció a l'entorn gràfic

Benvinguts a l'interfície gràfica de Unity3D on s'ha desenvolupat *Random Memory*:

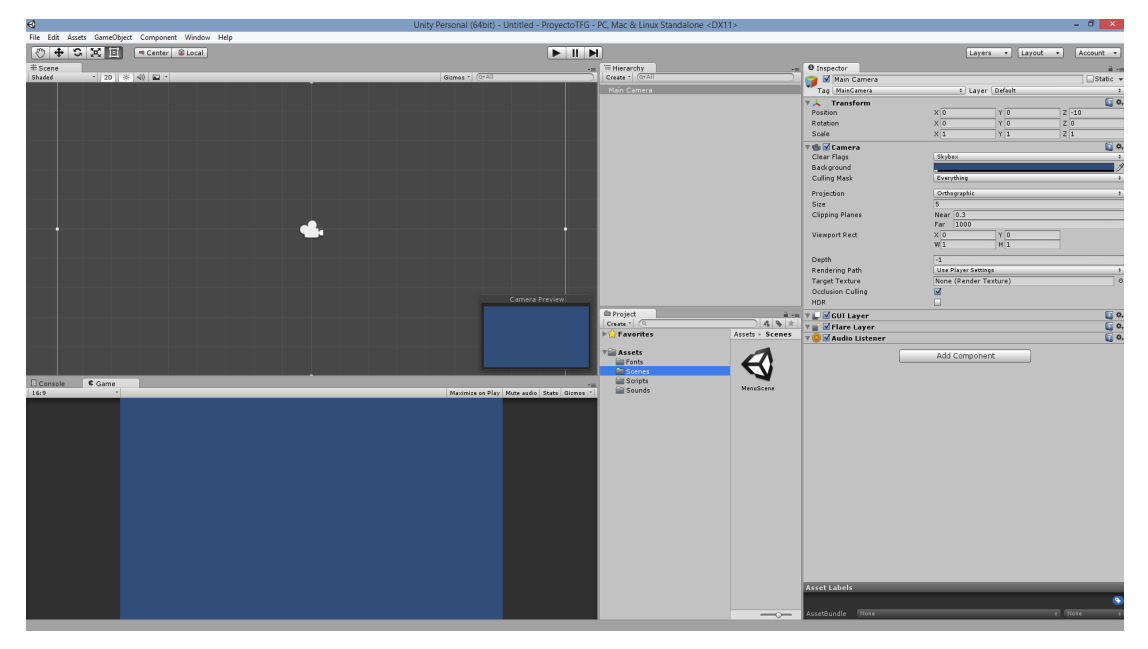

Figura 14: Entorn gràfic d'Unity3D

Explicarem les parts més bàsiques i necessàries per desenvolupar qualsevol projecte en aquest entorn:

• **Pestanya Escena:** És la finestra on es coloquen tots els objectes que es volen visualitzar en el video joc.

- **Pestanya Joc:** És la finestra on es pot visualitzar com es veurà el joc en el dispositiu final. Per reproduïr l'aplicació per veure els resultats tenim els botons sobre la finestra anterior.
- **Pestanya Jerarquia:** És la finestra que conté tots els objectes creats de l'escena actual. Per crear objectes tenim el menú desplegable "create" en la mateixa pestanya.
- **Pestanya Projecte:** És la finestra on es mostren tots els recursos que conté el projecte. Poden ser imatges, escenes, arxius de so, scritps, objectes pre fabricats, plugins, etc.
- **Pestanya Inspector:** És la finestra on, seleccionant un objecte o recurs del projecte, es mostren tots els seus components per poder visualitzar i/o modificar les seves característiques.

Com podem veure, aquesta és una descripció molt breu i a nivell molt bàsic de Unity3D. Aquesta eina presenta una complexitat molt més elevada de la descrita anteriorment i ens ofereix una infinitat de possibilitats a l'hora de crear una aplicació de qualitat.

#### 6.2. Configurant la relació d'aspecte de les càmeres

Què és la relació d'aspecte? La relació d'aspecte d'una imatge o pantalla digital és la proporció entre la seva amplada i la seva alçada, i s'expressa normalment com X : Y. Per exemple, 4:3 és la relació d'aspecte habitual de les televisions juntament amb la panoràmica 16:9, que també es presenta en diferents dispositius com pantalles d'ordinador, dispositius mòbils, etc.

Un dels primers passos importants a l'hora de desenvolupar qualsevol videojoc en Unity és determinar quina serà la visualització que tindrà en el dispositiu final (ordinador, dispositiu mòbil, etc.). Això ens facilitarà, principalment, el posicionament dels elements que contindrà el joc durant el seu desenvolupament. Per tant, s'ha de configurar la relació d'aspecte que tindran les diferents càmeres.

#### <u>La càmera</u>

La càmera és un dels elements més bàsics i, alhora, importants de qualsevol projecte en Unity. Es tracta d'un element que ens permet mostrar a l'usuari les diferents escenes del videojoc de la mateixa manera que pot representar als espectadors les diferents escenes d'una pel·lícula.

En cada escena hi ha, per defecte, una càmera principal per poder mostrar el contingut a l'usuari, però es poden crear les càmeres necessàries en GameObject -> Camera.

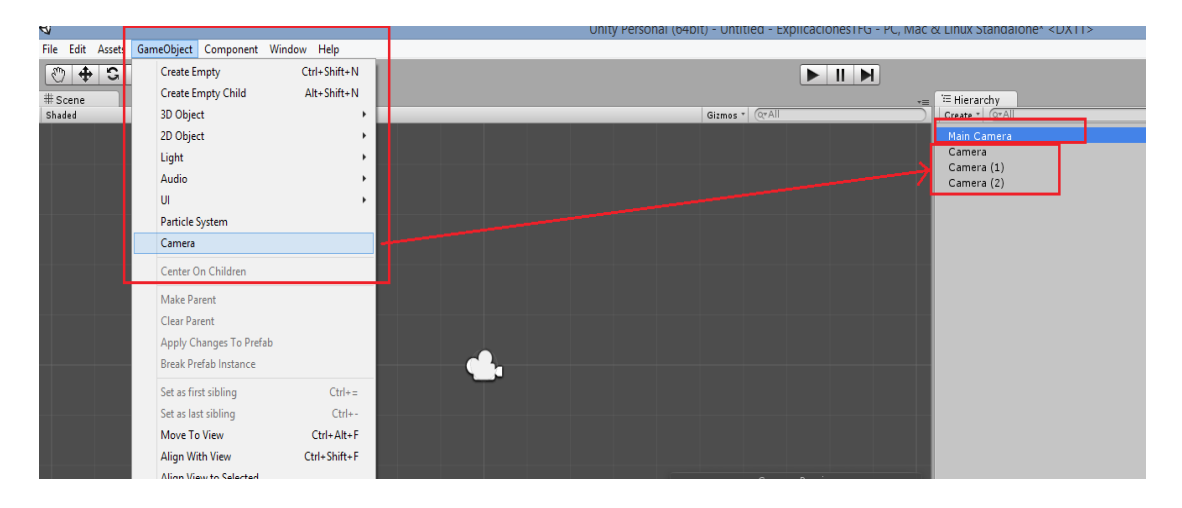

Figura 15: Creació d'un objecte càmera.

En definitiva, com qualsevol altre element, les càmeres es poden animar controlant-les mitjançant les diferents físiques del motor gràfic, modificar-les amb efectes personalitzats o combinar-les de manera que suportin multi jugador. Tot el que puguis imaginar es pot realitzar.

#### Configurant la càmara

Primer de tot, visualitzem en l'editor quina relació d'aspecte volem per la nostra aplicació. En aquest cas, considerem la relació 16:9, ja que és semblant a la relació d'aspecte dels dispositius mòbils, concretament, smartphones i algunes tablets del mercat actual.

#### Random Memory – Documentació

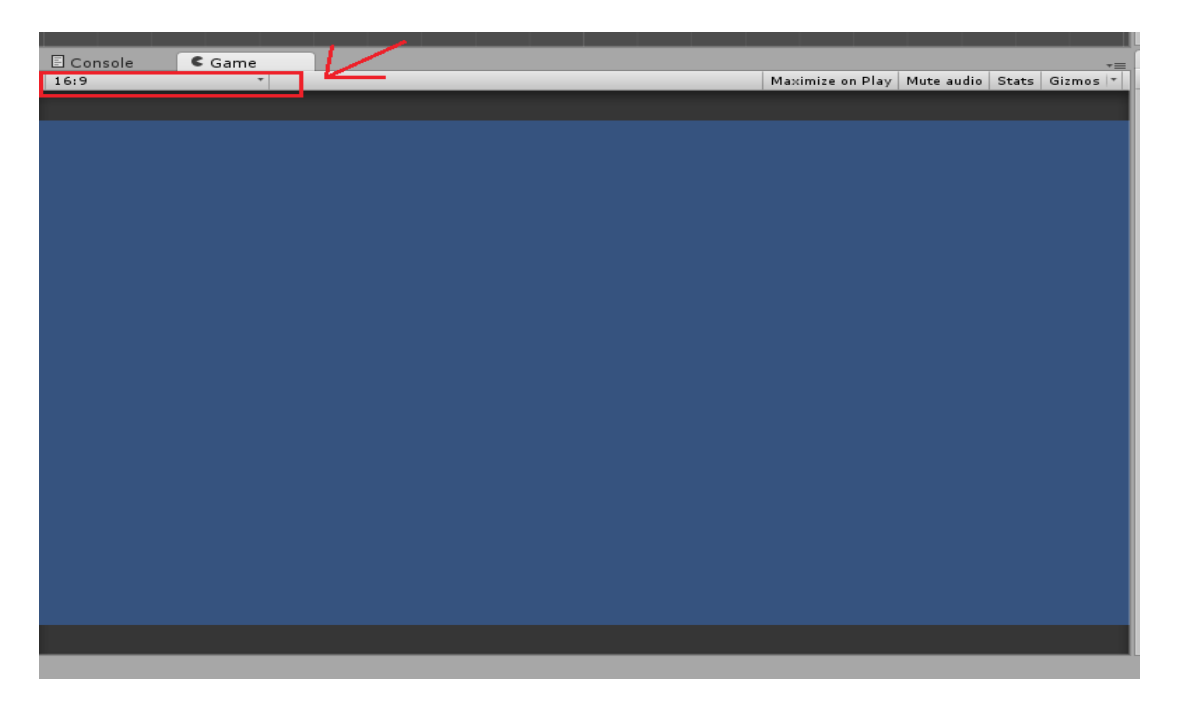

Figura 16: Assignant la relació d'aspecte a la pestanya.

Seleccionant-la en la pestanya "Game" podem visualitzar el resultat de l'aplicació, que es veurà en el dispositiu mòbil, durant el seu desenvolupament.

Finalment, només queda assignar aquesta relació a la càmera principal. Això ho farem mitjançant el desenvolupament d'un script que anomenem "AspectUtility.cs". Per tant, primer creem la carpeta que contindrà tots els scripts de l'aplicació dins de la carpeta de recursos "Assets" i, seguidament l'script anterior dins d'aquest nou directori:

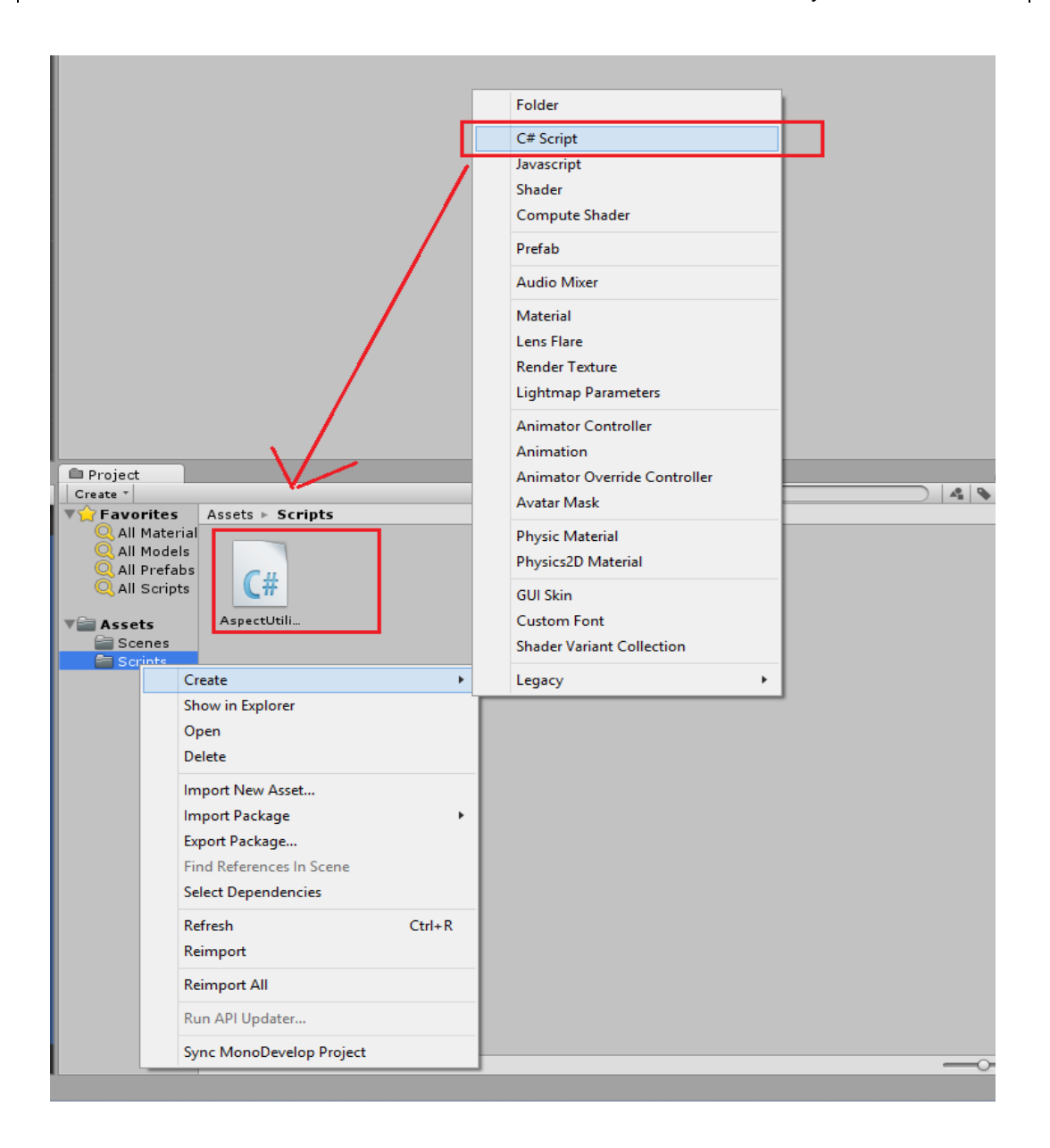

#### Figura 17: Creació d'un script.

Un cop desenvolupat aquest script, per assignar-lo només cal arrossegar l'arxiu fins a l'objecte corresponent. Fet això, seleccionant la càmera, apareix un nou component script a l'objecte que, en aquest cas, requereix un valor per indicar quina relació d'aspecte volem que tingui la càmera. Per calcular aquest valor cal fer la divisió 16 entre 9, degut que la relació és 16:9. Finalment indiquem el resultat en el camp corresponent:

|                              | 24,015              |                       | recount . |
|------------------------------|---------------------|-----------------------|-----------|
| '≔ Hierarchy +=              | Inspector           |                       | a -       |
| Create * Q*All               | 🕋 🗹 Main Camera     |                       | Static    |
| Main Camera                  | Tag MainCamera      | ‡ Layer Default       |           |
|                              | Transform           |                       | ×         |
|                              | Position            | X 0 Y 0               | Z -10     |
|                              | Rotation            | X 0 Y 0               | z o       |
|                              | Scale               | X 1 Y 1               | Z 1       |
|                              | 🔻 📾 🗹 Camera        |                       |           |
|                              | Clear Flags         | Skybox                |           |
|                              | Background          |                       |           |
|                              | Culling Mask        | Everything            |           |
|                              | Projection          | Orthographic          |           |
|                              | Size                | 5                     |           |
|                              | Clipping Planes     | Near 0.3              |           |
|                              |                     | Far 1000              |           |
|                              | Viewport Rect       | X 0 Y 0               | ]         |
|                              |                     | W 1 H 1               |           |
|                              | Depth               | -1                    |           |
|                              | Rendering Path      | Use Player Settings   |           |
|                              | Target Texture      | None (Render Texture) |           |
|                              | Occlusion Culling   |                       |           |
|                              | HDR                 |                       |           |
| Project 🔒 📲                  | 🔻 🔛 🗹 GUI Layer     |                       | [2] \$    |
| Create * (Q * *              | 🔻 💕 🗹 Flare Layer   |                       | 2 4       |
| ▼ Favorites Assets ► Scripts | 🔻 🙆 🗹 Audio Listen  | er                    | 2         |
|                              | 🔻 健 🛛 Aspect Utilit | y (Script)            | 2 4       |
| Q All Prefabs                | Script              | C AspectUtility       |           |
| 🔍 All Scripts 🛛 🔍 🕂          | Wanted Aspect Ratio | 1.77778               |           |
| AspectUtili                  |                     | Add Component         | _         |
| neepie repectoriu.           |                     | AUG SUITUUTET         |           |

Figura 18: Assignant l'script a la càmera.

Seguint aquests passos, ja hem assignat la relació d'aspecte 16:9 a la càmera principal d'aquesta escena. Per tant, per aconseguir que tota l'aplicació mantingui aquesta relació cal assignar aquest script a totes i cada una de les càmeres.

Fent això aconseguim que el videojoc mantingui la relació d'aspecte 16:9 sense importar la resolució del dispositiu mòbil. És a dir, la imatge s'adaptarà segons la mida de la pantalla.

## 6.3. Definint el menú principal

Un cop configurada la primera càmera, ja podem començar a desenvolupar el menú principal.

#### <u>Menú principal</u>

El menú principal és un llistat d'opcions presentades, normalment, mitjançant text, imatges o botons en el qual l'usuari pot escollir quina tasca executar.

Iniciant la navegació des del menú principal s'ha de poder arribar a qualsevol funcionalitat que ofereixi l'aplicació. Per aquesta raó, entre altres, és una de les primeres pantalles que es mostra a l'usuari a l'hora d'executar l'aplicació.

Les opcions més usuals que podem trobar en el menú principal d'un videojoc són:

- **Jugar**: És l'opció principal d'un videojoc i permet a l'usuari iniciar o continuar la seva partida.
- **Opcions**: En aquesta opció es recull un seguit de característiques del joc els quals l'usuari pot modificar per adaptar l'experiència al seu gust com, per exemple, la dificultat, volum del so, etc.
- **Rècords:** Opció on l'usuari pot veure la seva màxima puntuació o assoliments aconseguits. També els pot comparar amb altres jugadors en línia.
- Sortir: És una funció la qual tanca l'aplicació completament.

Obviament, existeix moltes més opcions a oferir com xarxes socials, informació, etc. Nosaltres hem definit les següents:

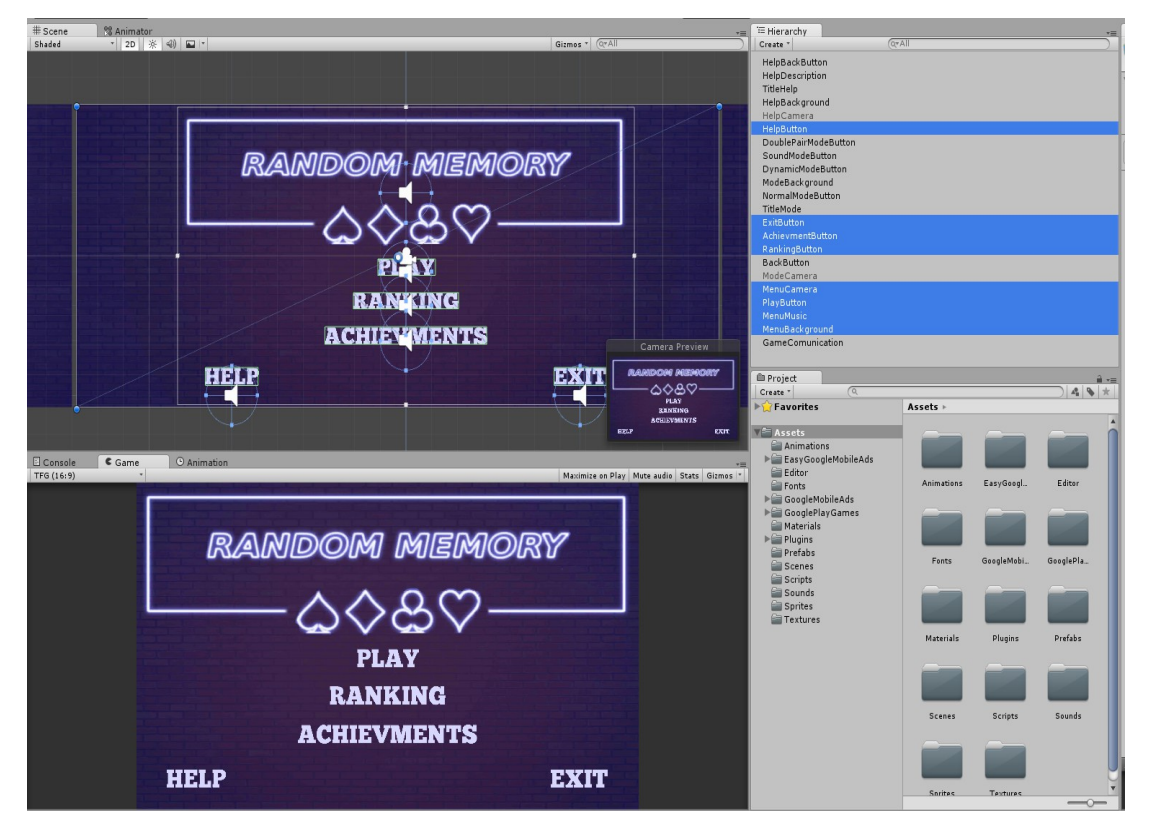

Figura 19: Components del menú principal.

On els objectes que el composen són els que estan seleccionats en l'inspector. Aquest menú està composat per:

- **Botons:** Es tracten d'objectes de text 3D animats de manera que simulin opcions que l'usuari pugui seleccionar.
- Fons de pantalla: Es tracta d'un objecte de tipus Quad que conté el material amb la imatge que es mostra en la captura.
- **Música:** Es tracta d'un objecte buit que conté el component que reprodueix l'arxiu de música assignat.

## 6.3.1. Botons

Els botons d'una aplicació ens permeten navegar per diferents menús. Per tant, es tracta d'un dels elements bàsics en qualsevol video joc.

Primerament, per definir un botó creem un objecte de text en 3D i el posicionem i indiquem el tamany assignant els valors al component *Transform*. Per exemple, el botó jugar:

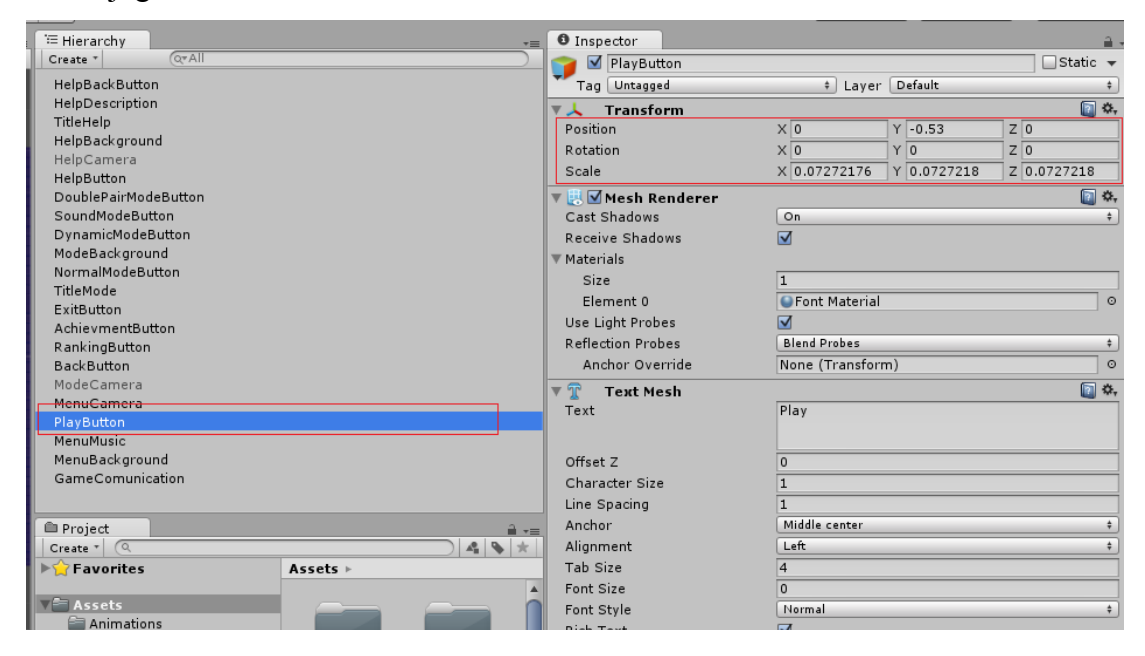

Figura 20: Posició i tamany del botó jugar.

Seguidament, podem assignar una font al component *TextMesh* de l'objecte per aplicar un estil visual al text. En aquest cas assignem:

| 🔻 🍸 🛛 Text Mesh | [ *,            |
|-----------------|-----------------|
| Text            | Play            |
|                 |                 |
| Offset Z        | 0               |
| Character Size  | 1               |
| Line Spacing    | 1               |
| Anchor          | Middle center + |
| Alignment       | Left \$         |
| Tab Size        | 4               |
| Font Size       | 0               |
| Font Style      | Normal +        |
| Rich Text       |                 |
| Font            | Chunkfive O     |
| Color           | J               |

Figura 21: Component *TextMesh* del botó jugar.

En aquest component definim, entre altres:

- Text: Aquí definim la cadena de text que volem que es mostri per pantalla.
- *Anchor*: És el punt en el que el sistema es basarà a l'hora de posicionar l'element a la pantalla.
- *Alignment*: És la direcció on s'afegirà el nou text, en cas de modificar la cadena de text.
- Font: És l'arxiu font que assignem al text, en aquest cas *Chunkfive*.

#### Random Memory – Documentació

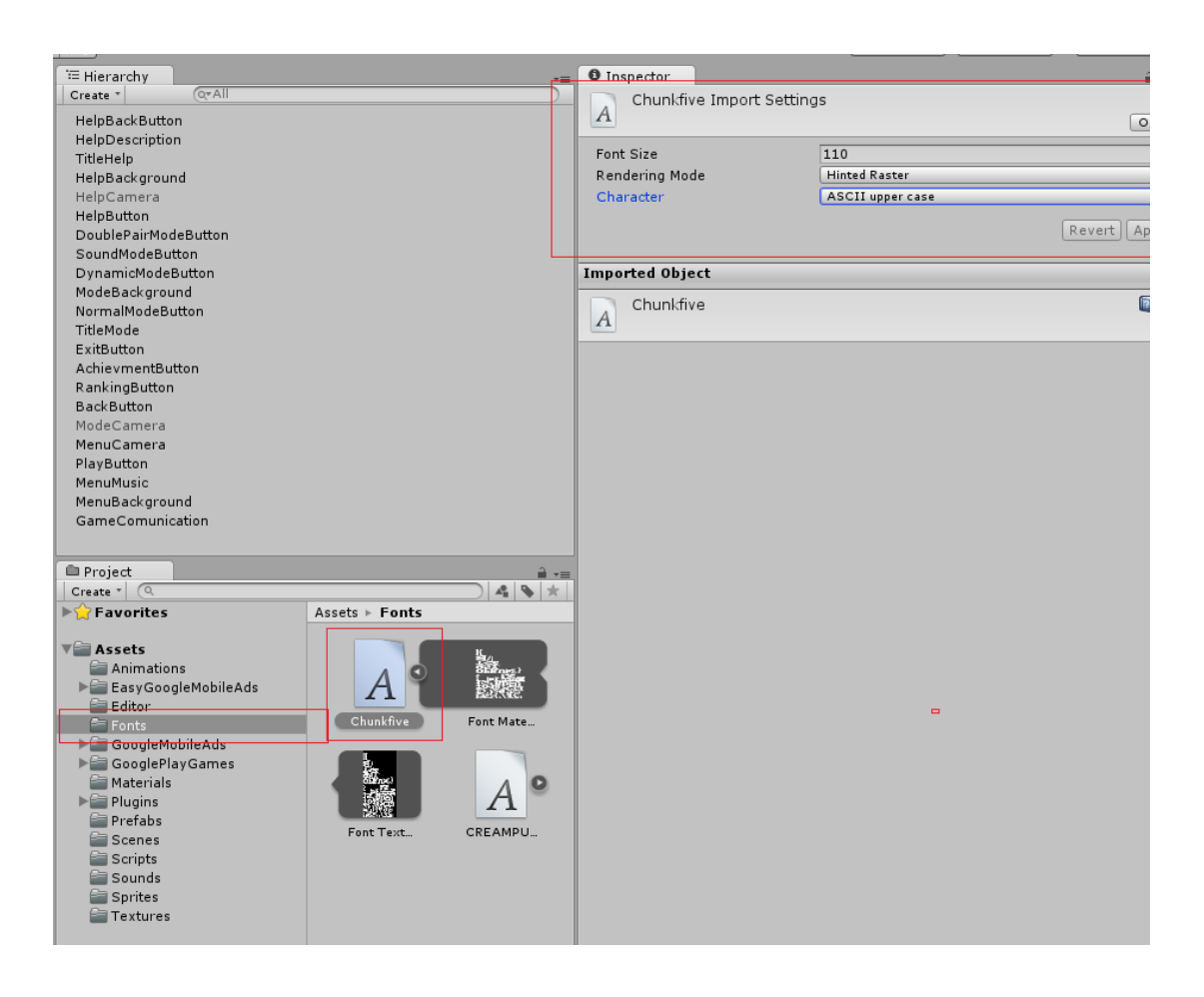

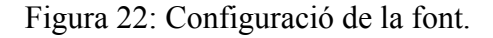

Amb aquestes modificacions el botó es veu com a les imatges anteriors. Ara cal definir la comunicació entre l'usuari i l'aplicació. Per a que el text detecti que l'usuari ha tocat l'opció, cal afegir un *Collider* a l'element, en aquest cas un *Box Collider*.

#### <u>Collider</u>

Un *collider* no és més que un component que detecta les col·lisions entre elements o entre usuari i element. Per exemple, si tenim un personatge que salta i cau a terra, els dos elements han de tenir assignats *colliders* per detectar la col·lisió i no transpassar l'element, mitjançant configuracions i scripts.

En el nostre cas, quan l'usuari toca la pantalla en el punt (x,y), si aquest punt es troba dins del detector de col·lisions, aquest el detectarà i, mitjançant scripts realitzarà la funció per canviar al menú de selecció de modes.

Per tant, per assignar el detector de col·lisions primer afegim el component a l'objecte i seguidament assignem el tamany i posició corresponents al text:

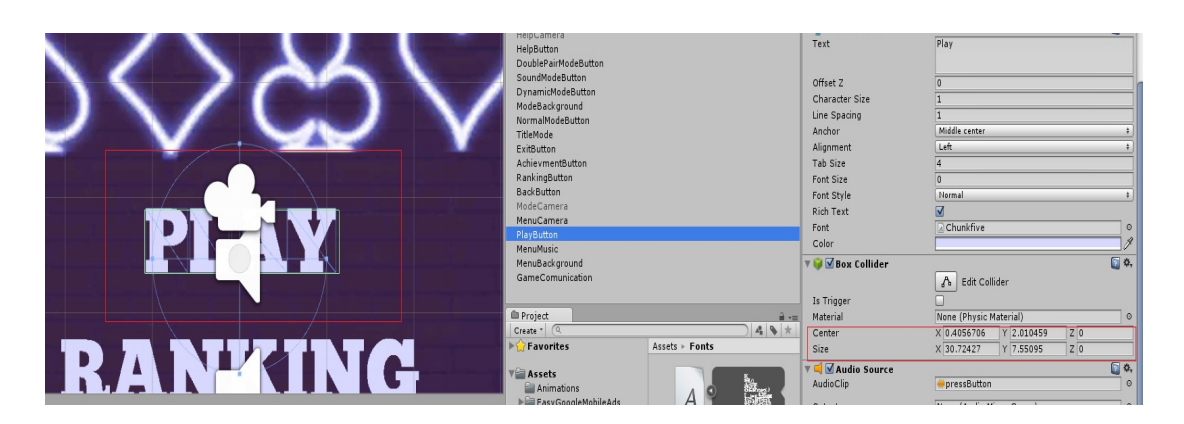

Figura 23: Assignació del Box Collider.

Un cop tenim el *collider*, el sistema ja pot detectar quan l'usuari selecciona el botó. Ara, per notificar a l'usuari que el sistema ha detectat el seu dit sobre el botó, cal afegir un component per reproduïr l'arxiu de so que assignem.

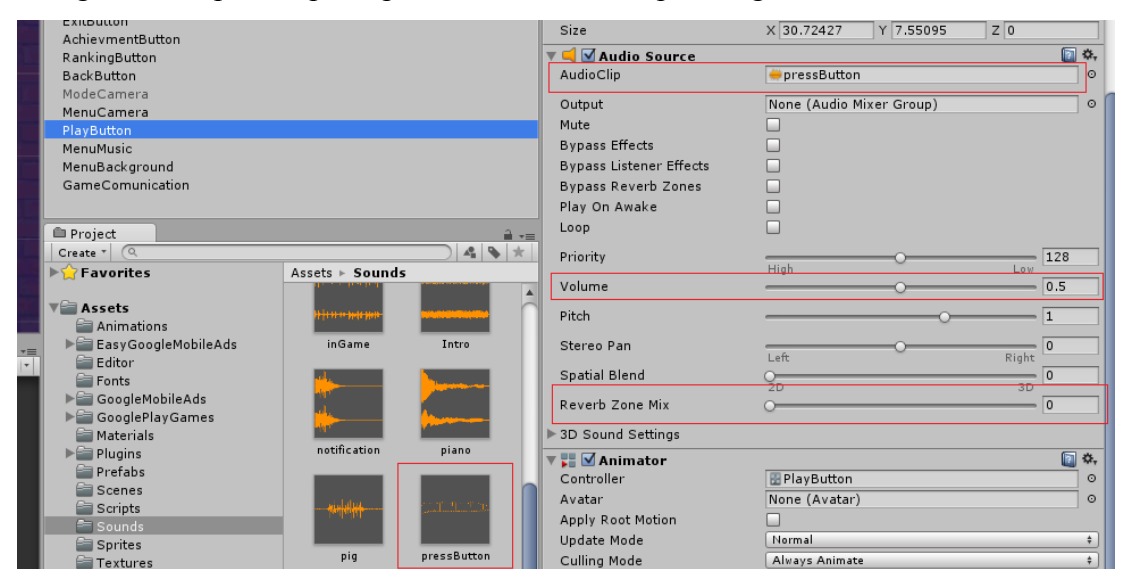

Figura 24: Configuració del so del botó.

L'arxiu d'audio que assignem es *pressButton.wav* amb el volum definit a la meitat i en 2D. La resta de variables es deixen per defecte. A l'apartat Música veurem més característiques.

Seguidament, per a que l'usuari es doni compte que el text que visualitza es seleccionable, afegim una animació a l'element.
#### Animacions

Una animació no és més que aplicar un moviment o transformació a un objecte per un determinat esdeveniment. En el cas dels botons, per crear el clip que contindrà l'animació:

| 🗉 Console 🔍 Game 🕒 Animation   |               |     |        |      |      |      |      |   |
|--------------------------------|---------------|-----|--------|------|------|------|------|---|
| • ► H ► O 🔶                    | 0+            |     | 0:00   | 0:05 | 0:10 | 0:15 | 0:20 | 0 |
| MenuButton                     | \$ Samples 60 |     |        |      |      |      |      |   |
| <ul> <li>MenuButton</li> </ul> | 1             | <   | \$     |      |      |      |      |   |
|                                | -             | o ( | \$<br> |      |      |      |      |   |
| Create New Clip                |               |     |        |      |      |      |      |   |
|                                |               |     |        |      |      |      |      |   |
|                                |               |     |        |      |      |      |      |   |
|                                |               |     |        |      |      |      |      |   |
|                                |               |     |        |      |      |      |      |   |
|                                |               |     |        |      |      |      |      |   |
|                                |               |     |        |      |      |      |      |   |

Figura 25: Creació del clip d'animació.

I el guardem a la carpeta *Animations* amb el nom de *MenuButton*. Seguidament, assignem la variable *scale* del component *Transform*, que serà la que es modificarà durant l'animació.

| Console Came            | () Animation |                                   |                                 |
|-------------------------|--------------|-----------------------------------|---------------------------------|
| ▶ ₩ ₩ 30 ◊ <sub>+</sub> | 0+           | 0:00 0:05 0:10 0:15 0:20 0:25 0:3 | 0 0:35 0:40 0:45 0:50 0:55 1:00 |
| MenuButton              | ¢ Samples 60 |                                   |                                 |
|                         |              | $\diamond$                        | ♦ ▲                             |
| 🖊 PlayButton : Scale    |              | $\diamond$                        | $\diamond$                      |
| ↓ Scale.x               | 0.07708 🗇    | ♦                                 | $\diamond$                      |
| 🙏 Scale.y               | 0.07708 🚸    | $\diamond$                        | $\diamond$                      |
| 🙏 Scale.z               | 0.07708 🚸    | ♦                                 | ♦ .                             |
| Add Proper              | tv           |                                   |                                 |
|                         |              |                                   |                                 |
|                         |              |                                   |                                 |
|                         |              |                                   |                                 |
|                         |              |                                   |                                 |
|                         |              |                                   |                                 |

Figura 26: Creació de l'animació.

Es tracta d'una animació d'un segon de duració on al mig de l'animació fem el text més gran incrementant els valors de *scale*, de manera que a l'instant 0 es veu el text normal, incrementa el seu tamany i torna al seu estat normal. Només queda assignar l'animació a l'element, de manera que:

| Assets                    | 7          | D          | Stereo Pan                                      |                                                                                           |
|---------------------------|------------|------------|-------------------------------------------------|-------------------------------------------------------------------------------------------|
| EasyGoogleMobileAds       | GameWonC   | HideCard   | Spatial Blend                                   | 2D 3D                                                                                     |
| Fonts                     |            |            | Reverb Zone Mix                                 | 0                                                                                         |
| ► GooglePlayGames         |            |            | ▶ 3D Sound Settings                             | <b></b>                                                                                   |
| lianterials<br>►anterials |            |            | Controller                                      | 🔛 PlayButton 💿                                                                            |
| 🔤 Prefabs<br>📾 Scenes     | HideValue  | MenuButton | Avatar<br>Apply Root Motion                     | None (Avatar)                                                                             |
| Scripts                   |            |            | Update Mode                                     | Normal +                                                                                  |
| Sounds 🚔 Sprites          |            |            | Culling Mode                                    | Always Animate +                                                                          |
| Textures 🔤                | PlayButton | ShowCard   | Curves Pos: 0 Rot: 0 S<br>Curves Count: 3 Const | cale: 1 Muscles: 0 Generic: 0 PPtr: 0<br>ant: 0 (0.0%) Dense: 0 (0.0%) Stream: 3 (100.0%) |

Figura 27: Assignació de l'animació al component Animator.

Fins aquí, tenim el botó creat però sense cap tipus de funcionalitat assignada. Per tant, cal afegir l'script corresponent a l'objecte, que s'encarregarà, en aquest cas, d'activar i desactivar les càmeres corresponents per passar del menú principal al menú de selecció de modes. Per altra banda, aquest botó és l'únic de l'aplicació que té com a valor cert la variable *Show Intersticial* de l'script, degut que és aquí on volem que es mostri publicitat quan l'usuari toca aquesta opció. Es veurà en més detall més endavant.

| MenuCamera<br>PlayButton<br>MenuMusic<br>MenuBackground<br>GameComunication                                                                                                    |                 |            | Bypass Effects<br>Bypass Listener Effects<br>Bypass Reverb Zones<br>Play On Awake<br>Loop                                    |                                                                                                    |                                |
|----------------------------------------------------------------------------------------------------|-----------------|------------|----------------------------------------------------------------------------------------------------|----------------------------------------------------------------------------------------------------|--------------------------------|
| Project Create *  Create *  Create | Assets ► Animat | ions       | Priority<br>Volume<br>Pitch<br>Stereo Pan                                                                                    | High O                                                                                                    | Low 128<br>0.5<br>1<br>Pickt 0 |
|                                                                                                    | GameWonC        | HideCard   | Spatial Blend<br>Reverb Zone Mix<br>3D Sound Settings                                                                        | 2D<br>O                                                                                                    |                                |
| Prefabs<br>Scenes<br>Scripts<br>Sounds<br>Sprites<br>Textures                                                                                                    | HideValue       | MenuButton | Avatar<br>Apply Root Motion<br>Update Mode<br>Culling Mode<br>Clip Count: 1<br>Qurves Posi: 0 Rot: 0<br>Curves Count: 3 Cons | None (Avatar) Normal Always Animate Scale: 1 Muscles: 0 Generic: 0 PPtr: 0 itant: 0 (0.0%) Dense: 0 (0.0%) Stream: 3 (1 | 100.0%)                        |
|                                                                                                    | ShowValue       | Stand      | Comera To Enable<br>Camera To Enable<br>Camera To Disable<br>Show Intersticial                                               | amera (Script)<br>© ButtonActivateCamera<br>ModeCamera<br>MenuCamera<br>✔                                               |                                |
|                                                                                                    |                 |            | Font Material                                                                                                    | Shader                                                                                                    | 1                              |

Figura 28: Assignació de l'script.

Completant els passos anteriors, obtenim el botó tal i com es presenta en l'aplicació, amb l'estil visual i funcionalitat corresponent. Per tant, aplicarem la mateixa metodologia a qualsevol dels botons de l'aplicació però amb funcionalitats diferents assignant diferents scripts.

## 6.3.2. Fons de pantalla

Per qualsevol fons de pantalla, sigui del menú o sigui de l'escenari cal crear un objecte *Quad*, on en el seu component *Mesh Renderer* cal assignar el material que forma el la imatge del fons.

#### <u>Materials</u>

Es tracten de definicions sobre una superfície. Conté diferents característiques configurables segons el *shader* utilitzat.

#### <u>Shaders</u>

Són scripts amb càlculs i algoritmes que calculen el color de cada pixel segons la configuració del material.

#### <u>Textures</u>

Són les imatges de mapa de bits.

Un cop definits breument aquests tres conceptes, primer incorporem la imatge que volem de fons de pantalla del menú a la carpeta *Textures* i la configurem de la manera següent:

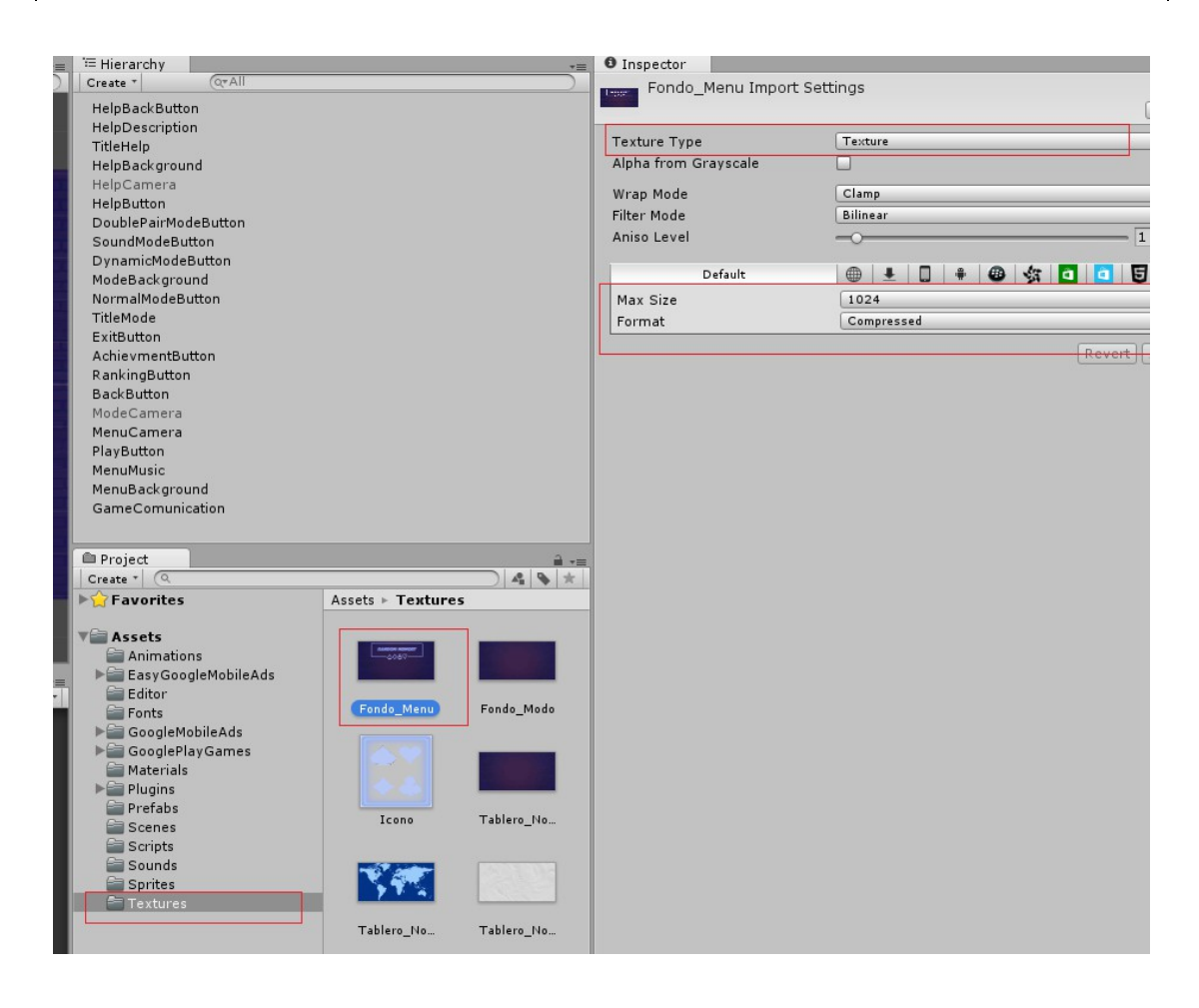

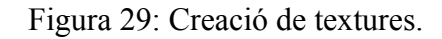

Indiquem que es tracta d'una textura, i volem que el màxim tamany sigui 1024 i amb format comprimit, degut que no volem que ocupi gaire espai en memòria. Aquesta configuració s'aplicarà a totes les textures del joc (fons de menú, fons d'escenaris, icones, etc).

Seguidament, cal crear el material que posteriorment assignarem al component de l'objecte. Per tant, a la carpeta Materials creem un nou material, indiquem que el *Shader* és de tipus *unlit/texture* i seleccionem la textura anterior:

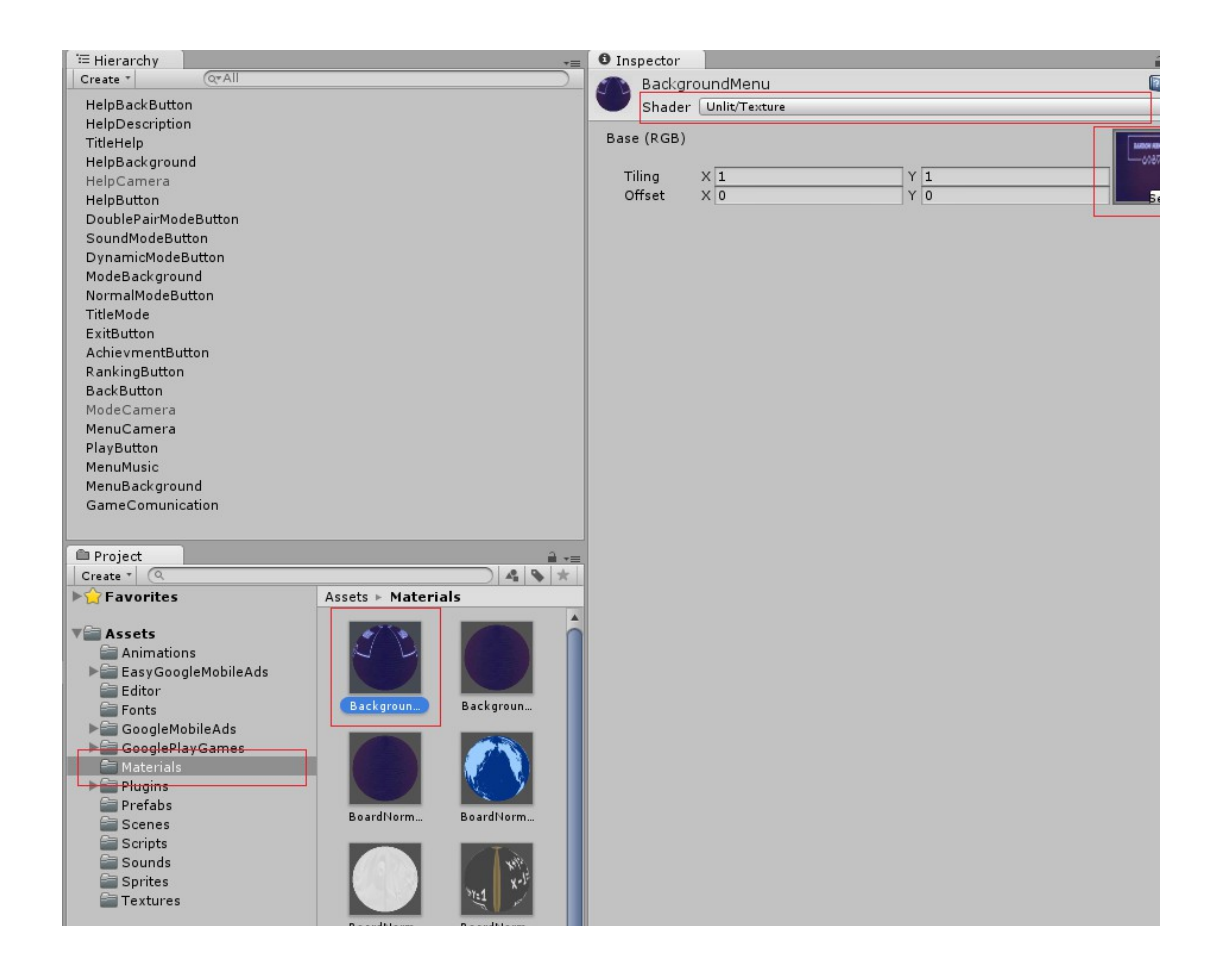

Figura 30: Creació de materials.

Un cop creat el material, ja es pot afegir al component de l'objecte que conté el fons de pantalla. Posteriorment cal ajustar el tamany i posició amb el component *Transform*, ja vist anteriorment. Per tant:

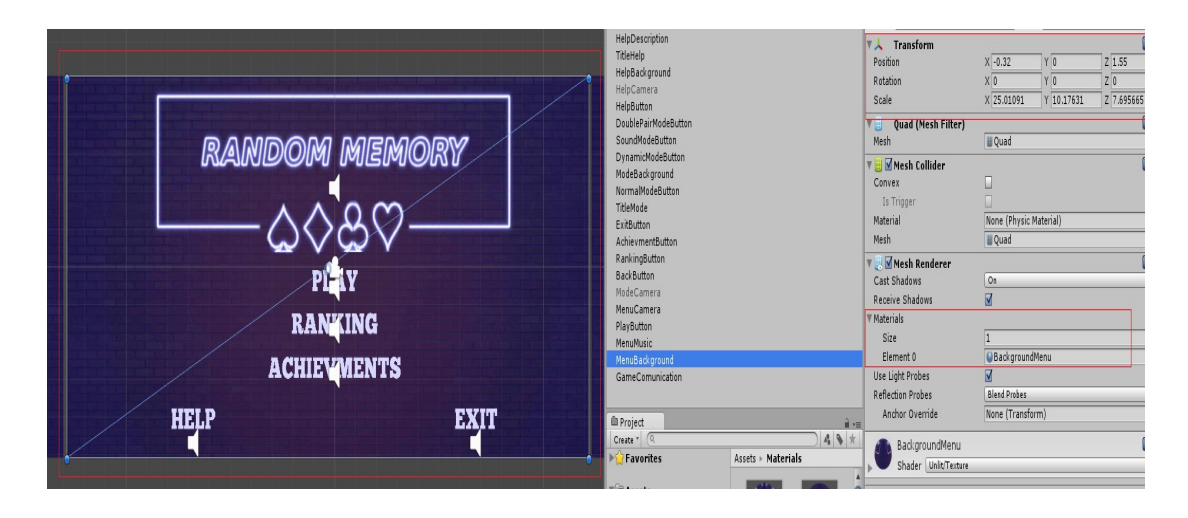

Figura 31: Assignació del material.

Amb aquests passos, podem tenir qualsevol fons de pantalla de totes les escenes, tal i com es presenten en l'aplicació.

## 6.3.3. Música

En tot videojoc ha d'haver música de fons, ja sigui música o sons ambientals segons el tipus de joc. En aquest projecte, per aplicar música de fons als menús creem un objecte buit i el posicionem en qualsevol lloc de l'entorn, degut que aquest no es visualitzarà per pantalla.

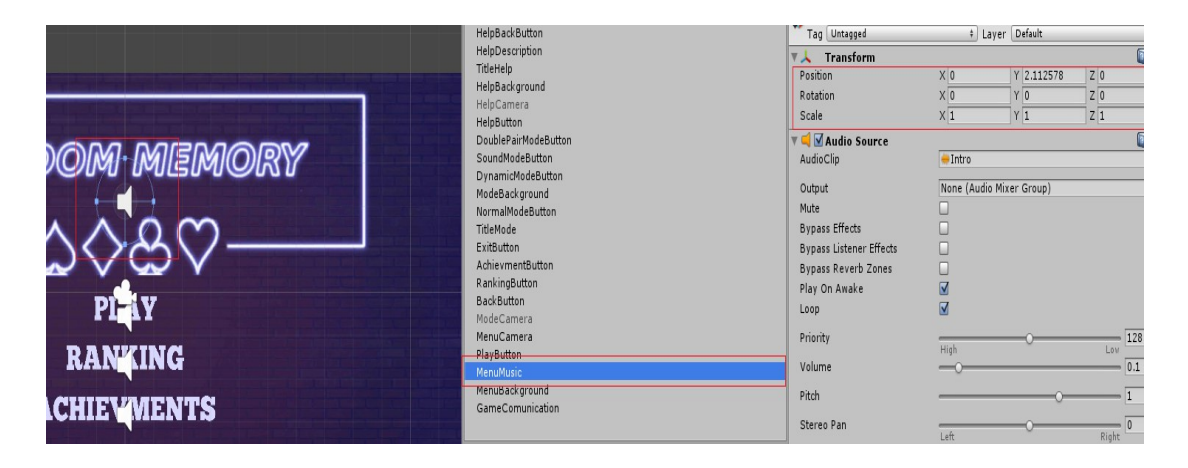

Figura 32: Creació de la música del menú.

Seguidament, cal afegir l'arxiu de so que es reproduirà durant la navegació pels menús, com hem vist anteriorment. En aquest cas, ens interessa que la música comenci només al carregar el menú principal i que es vagi repetint infinitament fins començar la partida. Això s'indica a les característiques del component, de manera que:

| 1  | 🗖 🛁 Mudio Source        |                          |      |     |
|----|-------------------------|--------------------------|------|-----|
|    | AudioClip               | 븢 Intro                  |      |     |
|    | Output                  | None (Audio Mixer Group) |      |     |
|    | Mute                    |                          |      |     |
|    | Bypass Effects          |                          |      |     |
|    | Bypass Listener Effects |                          |      |     |
| ١. | Bypass Reverb Zones     |                          |      |     |
|    | Play On Awake           |                          |      |     |
| IL | Loop                    |                          |      |     |
|    | Priority                | O                        |      | 128 |
|    | Volume                  | -0                       | _    | 0.1 |
|    | Pitch                   |                          | _    | 1   |
|    | Stereo Pan              | Left O                   | ight | 0   |
|    | Spatial Blend           | 0                        | 3D   | 0   |
|    | Reverb Zone Mix         | 0                        | -    | 0   |
| )  | ▶ 3D Sound Settings     |                          |      |     |

Figura 33: Configuració del so.

- *Play on Awake:* Indica si inicia la reproducció al construir l'element en pantalla.
- *Loop:* Indica si volem que es repeteixi infinitament la música fins la destrucció de l'objecte que la conté.

Amb aquests senzills passos, aconseguim tenir música al menú principal, tal i com es presenta a l'aplicació.

# 6.4. Pantalla d'ajuda

Aquesta pantalla resulta ser molt simple en comparació al menú principal. Està formada per:

| # Scene | % Animator            |                 | +≡ <sup>1</sup> Hierarchy      |     |
|---------|-----------------------|-----------------|--------------------------------|-----|
| Shaded  | * 2D ※ ④) 🖬 *         | Gizmos * (QrAll | ) Create * (Q*All              |     |
|         |                       |                 | HelpBackButton                 |     |
|         |                       |                 | HelpDescription                |     |
|         |                       |                 | TitleHelp                      |     |
| •       |                       |                 | HelpBackground                 |     |
|         |                       |                 | HelpCamera                     |     |
|         |                       |                 | HelpButton                     |     |
|         |                       |                 | DoublePairModeButton           |     |
|         | TIAN TA D             |                 | SoundModeButton                |     |
|         | HUW IUP               |                 | DynamicModeButton              |     |
|         |                       |                 | ModeBackground                 |     |
|         |                       |                 | NormalModeButton               |     |
|         | TOHCU TUE DAIDS OF CA | A POC WITH THE  | FileHode                       |     |
|         | TOUCH THE PAIRS OF C  | ARDS WITH THE   | Exitbutton<br>AshiaumantButtan |     |
|         | SAME VALUE AS TIMÉ I  | DECREASES.      | PankingButton                  |     |
|         | 0                     |                 | BackButton                     |     |
|         |                       |                 | ModeCamera                     |     |
|         | INCOVED ALL THE CAD   | NO DEEADE THE   | MenuCamera                     |     |
|         | UNCOVER ALL THE CAR   | DS BEFORE THE   | PlayButton                     |     |
|         | TIME RUNS OUT, HAVE I | FUN!            | MenuMusic                      |     |
|         |                       |                 | MenuBackground                 |     |
|         |                       |                 | GameComunication               |     |
|         |                       |                 |                                |     |
|         |                       | RATIK           | (B During)                     | 0   |
|         |                       |                 | Project                        |     |
|         |                       |                 | Create * (4                    | A . |
|         |                       |                 | Proventes Accets - Materials   |     |

Figura 34: Components de la pantalla d'ajuda.

- **Botó tornar:** Definit amb els mateixos components que els anteriors amb la diferència que les càmeres que s'activen i desactiven canvien a la inversa.
- Descripció: Text 3D amb la mateixa font que els botons.
- Títol: Igual que l'anterior, però amb diferent tamany.
- Fons de pantalla: Objecte *Quad* idèntic al fons de pantalla del menú principal.

L'objectiu principal d'aquesta pantalla és mostrar una idea mínima de com s'ha de jugar la partida al joc amb una descripció breu i resumida.

## 6.5. Selecció de mode de joc

Aquesta pantalla és un menú secundari format per cinc botons, un títol i un fons de pantalla on l'usuari podrà seleccionar el mode de joc en el que vol iniciar la partida.

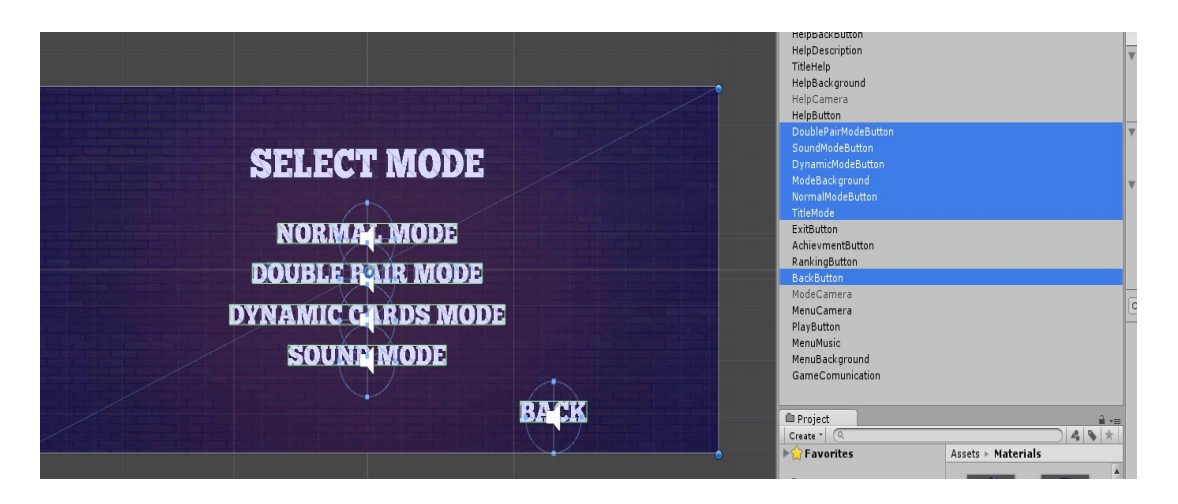

Figura 35: Components de la pantalla de selecció de mode.

La diferència principal amb els botons anteriors, és que aquests contenen un altre script. En aquest script, afegim el nom de l'escena que volem iniciar. Per exemple, el botó del mode normal:

| 🔻 健 🗹 Button Load Sc | ene (Script)    | <b>a</b> 4 |
|----------------------|-----------------|------------|
| Script               | ButtonLoadScene |            |
| Name Scene           | NormalModeScene |            |
|                      |                 |            |

Figura 36: Script per la selecció de modes.

#### <u>Scenes</u>

Una escena és on es guarden tots els elements de les parts de l'aplicació. Per exemple, en una película existeix més d'una escena que conté personatges, converses, música, llocs, etc.

Una aplicació ha de tenir, almenys, una escena però pot tenir les que facin falta. Nosaltres definim cinc escenes en aquesta aplicació: una per els menús, que conté el menú principal, menú de selecció de modes i la pantalla d'ajuda, i els altres quatres corresponen als quatre modes de joc que hi ha. Per guardar una escena només cal anar a File -> Save Scene as -> Scenes -> Nom de l'escena.

Per tant, un cop l'usuari prèmi una de les quatre opcions, l'escena corresponent iniciarà i així començarà la partida corresponent.

## 6.6. Implementant el mode normal

Aquesta és l'escena que reproduïrà la partida en el mode de joc normal. Per tant, conté els elements principals de l'aplicació que anirem explicant en els següents sub apartats.

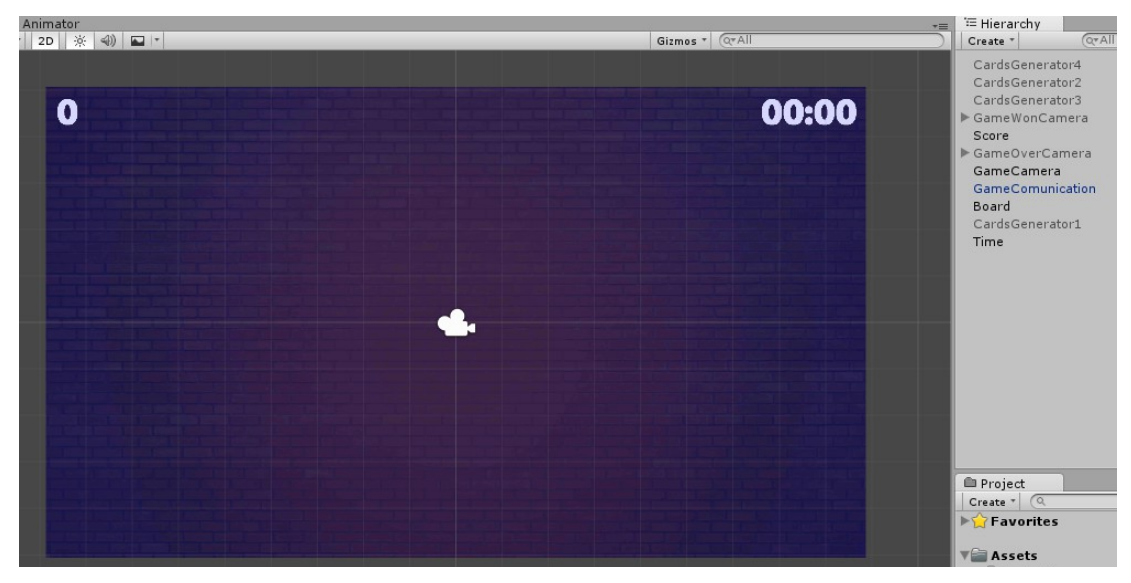

Figura 37: Components del mode normal.

## 6.6.1. Tauler aleatori

El que volem aconseguir és que cada cop que l'usuari iniciï una partida en qualsevol dels tres primers modes, aquest mostri un escenari aleatori.

Per tant, creem un fons de pantalla com hem vist anteriorment, però amb la diferència que assignem l'script encarregat de gestionar l'escenari que es mostra, juntament amb el color del marcador, de la puntuació i el tipus de cartes que es mostren. Per aquest motiu, asignem els objectes corresponents:

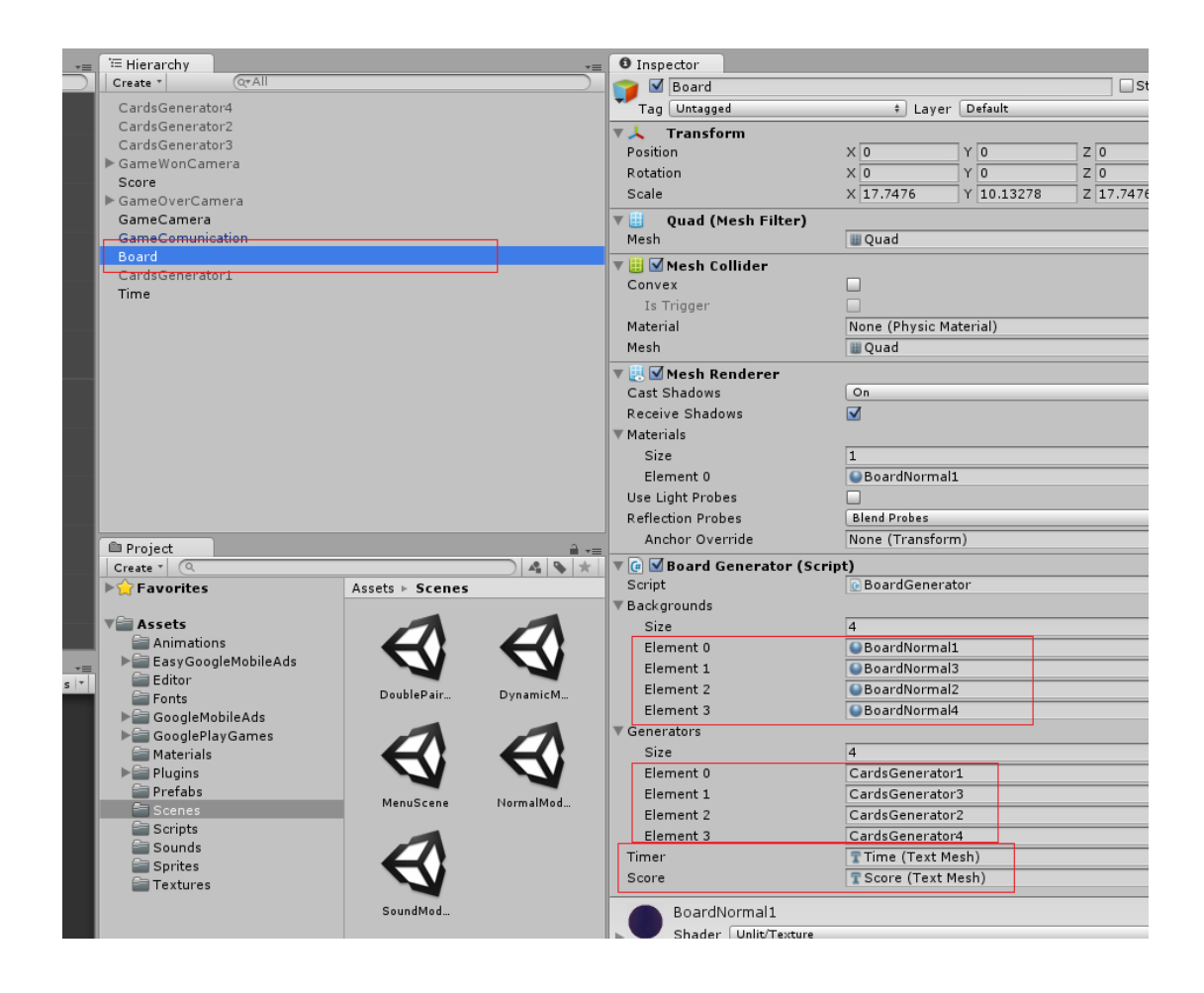

Figura 38: Components del mode normal.

D'aquesta manera, aconseguim que segons l'escenari triat aleatoriament, mostri la resta de components corresponents.

## 6.6.2. Temporitzador

El temporitzador limita a un temps determinat la duració de la partida, en quant el temps finalitzi, el jugador perd la partida.

L'element que representarà el temps per pantalla és un altre text en 3D, però assignant l'script responsable de gestionar el temps de la partida.

| 🔻 健 🗹 Time (Script) |                  |
|---------------------|------------------|
| Script              | © Time           |
| Timer               | 300              |
| Time                | Time (Text Mesh) |

Figura 39: Script que gestiona el temporitzador.

En aquest cas, cal assignar la duració del temps en segons juntament amb el component *Text Mesh* del propi objecte, ja que s'anirà actualitzant la cadena de text des de l'script.

### 6.6.3. Puntuació

El marcador de puntuació indica a l'usuari quina és la puntuació que va aconseguint durant la partida. Per tant, com el cas anterior, es tracta d'un altre text en 3D però assignant l'script encarregat de gestionar el sistema de puntuació del joc.

| 🔻 健 🗹 Score (Script) |                     | 2 |
|----------------------|---------------------|---|
| Script               | © Score             |   |
| Score Text           | 😨 Score (Text Mesh) |   |

Figura 40: Script que gestiona el sistema de puntuació.

En aquest cas, cal assignar el component *Text Mesh* del propi objecte, ja que s'anirà actualitzant la cadena de text des de l'script.

### 6.6.4. Generador de cartes

El generador de cartes és el responsable de crear i mostrar les cartes en la pantalla. Es tracta d'un objecte buit amb l'script assignat per tal de poder realitzar la seva funcionalitat principal.

| GameCamera<br>GameCamulation<br>Board<br>CardsGenerator<br>CardsGenerator<br>Cards<br>Size<br>32<br>Element 0<br>Element 0<br>Element 1<br>BlackHeart<br>Element 3<br>Element 3<br>Element 4<br>Clubs1<br>Element 5<br>Clubs4<br>Element 8<br>Clubs4<br>Element 10<br>Element 8<br>Clubs4<br>Element 10<br>Element 11<br>Diamonds1<br>Element 12<br>Element 12<br>Element 13<br>Element 13<br>Element 14<br>Diamonds4<br>Element 15<br>Element 15<br>Element 15<br>Element 16<br>Element 16<br>Element 18<br>Element 18<br>Element 19<br>Element 19<br>Element 19<br>Element 20<br>Heats1<br>Element 20<br>Heats2<br>Element 20<br>Heats4<br>Element 20<br>Element 20<br>Element 20<br>Heats4<br>Element 20<br>Element 20<br>Eleme | ► GameOverCamera    |                  |              | Scale             | X 1 Y 1        | Ζ 1  |
|----------------------------------------------------------------------------------------------------|---------------------|------------------|--------------|-------------------|----------------|------|
| Band   Band   CardsGenerator   CardsGenerator   CardsGenerator   CardsGenerator   Size   Size    Size   Size <th>GameCamera</th> <th></th> <th></th> <th>🔻 🕼 🗹 Cards Gener</th> <th>ator (Script)</th> <th>💽 🔅,</th>                                                                                                    | GameCamera          |                  |              | 🔻 🕼 🗹 Cards Gener | ator (Script)  | 💽 🔅, |
| Cards       32         Cards (Serrator)       32         Time       Size       32         Element 0       Blackboardon       0         Element 1       Blackboardon       0         Element 2       Blackbeart       0         Element 3       Blackbeart       0         Element 4       Clubs1       0         Element 5       Clubs4       0         Element 6       Clubs4       0         Element 10       Diamonds1       0         Element 12       Diamonds1       0         Element 13       Diamonds4       0         Element 14       Diamonds4       0         Element 15       Diamonds4       0         Element 16       Hearts1       0         Element 17       Hearts2       0         Element 13       Diamonds4       0         Element 14       Diamonds4       0         Element 20       Hearts2       0         Element 21       Hearts2       0         Element 23       RedClub       0         Element 24       RedSpade       0         Element 23       RedClub       0         Eleme                                                                                                    | GameComunication    |                  |              | Script            | CardsGenerator | 0    |
| CardsGenerator1       Size       32         Time       BlackDiamond       0         Element 0       BlackDiamond       0         Element 1       BlackDiamond       0         Element 2       BlackHeart       0         Element 3       BlackHeart       0         Element 4       Clubs1       0         Element 5       Clubs2       0         Element 6       Clubs4       0         Element 10       Diamonds1       0         Element 5       Clubs4       0         Element 10       Diamonds1       0         Element 11       Diamonds2       0         Element 12       Diamonds4       0         Element 13       BlackHeart       0         Element 14       Diamonds4       0         Element 15       Diamonds4       0         Element 16       Hearts1       0         Element 22       RedClub       0         FacoglePlayGames       Value       Argentina       0         Element 23       RedClub       0       0         Element 24       Element 25       Element 26       0         Element 28       RedClub                                                                                                    | Board               |                  |              | ▼ Cards           |                |      |
| Time Element 0 Element 0 Element 1 Element 1 Element 1 Element 2 Element 2 Element 3 Element 3 Element 4 Clubs1 Clubs1 Clubs2 Clubs4 Element 5 Clubs4 Element 0 Element 1 Diamonds1 Element 1 Diamonds1 Element 1 Diamonds2 Element 1 Diamonds2 Element 1 Diamonds2 Element 1 Element 1 Element 1 Diamonds2 Element 1 Element 1 Element 1 Element 1 Element 1 Element 1 Element 1 Element 1 Element 1 Element 1 Element 1 Element 2 Element 2 Element 2 Element 3 Element 4 Clubs4 Element 1 Element 1 Element 2 Element 2                                                                                                    | CardsGenerator1     |                  |              | Size              | 32             |      |
| Element 1       BackDamond       0         Element 2       BlackHeart       0         Element 3       BlackHeart       0         Element 3       BlackHeart       0         Element 4       Clubs1       0         Element 5       Clubs2       0         Element 6       Clubs4       0         Element 7       Clubs4       0         Element 8       Clubs4       0         Element 9       Clubs4       0         Element 1       Diamonds1       0         Element 1       Diamonds4       0         Element 16       Hearts1       0         Element 17       Hearts2       0         Element 18       Hearts2       0         Element 19       Hearts2       0         Element 10       Diamonds4       0         Element 16       Hearts2       0         Element 17       Hearts2       0         Element 20       Hearts4       0         Element 21       Hearts2       0         Element 22       RedClub       0         Element 23       RedClub       0         Element 24       RedSpade       0                                                                                                    | Time                |                  |              | Element 0         | BlackDiamond   | 0    |
| Project Element 2 BlackHeart   Element 3 BlackHeart   Element 4 Clubs1   Clubs2 O   Element 5 Clubs2   Element 6 Clubs2   Clubs2 O   Element 9 Clubs4   Element 10 Diamonds1   Element 12 Diamonds2   Element 13 Diamonds2   Element 14 Diamonds4   Element 15 Diamonds4   Element 16 Hearts1   Element 18 Hearts2   Element 18 Hearts2   Element 19 Hearts2   Element 12 Diamonds4   Element 14 Diamonds4   Diamonds4 O   Element 12 RedClub   Element 24 RedSpade   Scripts Scripts   Sounds Element 24   RedClub O   Element 24 RedSpade   Element 25 Spades4   Element 26 Spades4   O Spades4   O Spades4   O Spades4                                                                                                    |                     |                  |              | Element 1         | BlackDiamond   | 0    |
| Project   Project   Clubs1   Clubs2   Element 5   Clubs4   Element 8   Clubs4   Element 10   Diamonds1   Element 12   Diamonds2   Element 13   Element 14   Diamonds4   Element 15   Diamonds4   Element 16   Hearts2   Element 18   Hearts2   CooleMobileAds   CooleMobileAds <td></td> <td></td> <td></td> <td>Element 2</td> <td>BlackHeart</td> <td>0</td>                                                                                                    |                     |                  |              | Element 2         | BlackHeart     | 0    |
| Project   Project   Create   Create   Create   Assets   Animations   Assets   Animations   Element 12   Diamonds1   Element 13   Diamonds2   Element 14   Diamonds1   Element 15   Diamonds4   Element 16   Hearts1   Element 17   Hearts2   GoogleMobileAds   Fonts   GooglePlayGames   Value   Value   Value   Value   Value   Value   Astralia   Beige   Element 22   RedClub   Element 23   RedClub   Element 24   RedSpade   Element 25   Element 26   Spades1   Element 27   Spades1   Element 30   Spades2   Element 31   Spades4   Element 30   Spades4                                                                                                    |                     |                  |              | Element 3         | BlackHeart     | 0    |
| Project   Project   Create   Create   Create   Assets   Project   Create   Create<                                                                                                    |                     |                  |              | Element 4         | Clubs1         | 0    |
| Project   Project   Create *   Assets > Prefabs   Animations   Assets > Prefabs   Animations   Assets > Prefabs   Element 13   Diamonds4   Element 15   Diamonds4   Element 16   Hearts1   Element 18   Hearts2   Value   Value   Value   Value   Value   Value   Value   Value   Value   Value   Argentina   Element 22   RedClub   Element 23   RedClub   Element 24   RedSpade   Element 25   RedSpade   Element 26   Spades1   Australia   Beige   Element 31   Spades2   Element 31   Spades2   Element 31   Spades4   Element 31                                                                                                    |                     |                  |              | Element 5         | Clubs1         | 0    |
| Project   Project   Clubs4   O   Diamonds1   Diamonds2   Element 10   Diamonds2   Element 12   Diamonds2   Element 13   Diamonds4   Element 16   Hearts1   Element 19   Element 10   Diamonds4   Diamonds4   O   Element 16   Hearts1   Element 19   Hearts2   O   SconglePlayGames   Value   Argentina   Scipts   Sounds   Sprites   Textures <b>Back Back Back Back Back Back Back Back Back</b> <td></td> <td></td> <td></td> <td>Element 6</td> <td>Clubs2</td> <td>0</td>                                                                                                    |                     |                  |              | Element 6         | Clubs2         | 0    |
| Project   Project   Clubs4   Diamonds1   Element 9   Clubs4   Diamonds1   Element 10   Diamonds1   Element 11   Diamonds2   Element 12   Diamonds4   OgleHobileAds   CoogleHobileAds   CoogleHobileAds   Clubs4   Clubs4   Clubs4   Clubs4   Clubs4   Clubs4   Clubs4   Clubs4   Clubs4   Clubs4   Clubs4   Clubs4   Clubs4   Clubs4   Clubs4   Clubs4   Clubs4   Clubs4<                                                                                                    |                     |                  |              | Element 7         | Clubs2         | 0    |
| Project   Create *   Create *   Favorites   Favorites   Assets - Prefabs   Element 12   Diamonds2   Element 13   Diamonds2   Element 14   Diamonds4   Element 15   Diamonds4   Element 16   Hearts1   Element 19   Hearts2   CoogleHobileAds   CoogleHobileAds   CoogleHobileAd                                                                                                    |                     |                  |              | Element 8         | Clubs4         | 0    |
| Project   Create*   Create*   Favorites   Assets   Animations   Assets   Animations   Editor   Editor   Fonts   CoogleMobileAds   CooglePlayGames   Materials   Prefabs   Scenes   Scripts   Sounds   Sprites   Textures     Australia     Beige   Element 30   Spades1   Element 30   Spades2   Element 30   Spades1   Create   CoogleAdelade                                                                                                    |                     |                  |              | Element 9         | Clubs4         | 0    |
| Project   Create *   Create *   Create *     Assets   Assets   Assets   Animations   EdaryGoogleMobileAds   Editor   Fonts   GoogleMobileAds   Editor   Fonts   GoogleMobileAds   GoogleMobileAds   GooglePlayGames   Materials   Plugins   Prefabs   Scripts   Scripts   Sounds   Sprites   Sprites   Sprites   Australia   Beige   Element 20   Element 22   RedClub   Element 23   RedClub   Element 24   RedSpade   Element 25   RedSpade   Element 26   Spades1   Element 27   Spades1   Element 28   Spades2   Element 31   Spades2   Element 31   Spades4                                                                                                    |                     |                  |              | Element 10        | Diamonds1      | 0    |
| Project   Create *   Create *   Create *   Create *   Assets Prefabs     Assets *   Prefabs     Element 12   Diamonds2   Diamonds4   Diamonds4   Element 15   Diamonds4   Element 16   Hearts1   Element 17   Hearts2   Element 18   Hearts2   Element 19   Hearts4   Element 21   Hearts4   Element 23   RedClub   Scripts   Scripts   Scripts   Sounds   Sprites   Textures     Natrialia   Bige   Element 20   Element 21   Hearts2   Element 22   RedClub   Element 23   RedSpade   Sounds   Sprites   Textures   Bige   Element 24   RedSpade   Element 25   RedSpade   Element 26   Spades1   Spades2   Element 31   Spades4   Spades4                                                                                                    |                     |                  |              | Element 11        | Diamonds1      | 0    |
| Create   Create   Favorites   Assets > Prefabs     Assets > Prefabs     Element 13   Element 14   Diamonds4   Diamonds4 <t< td=""><td>Project</td><td></td><td><u></u> =</td><td>Element 12</td><td>Diamonds2</td><td>0</td></t<>                                                                                                    | Project             |                  | <u></u> =    | Element 12        | Diamonds2      | 0    |
| Favorites       Assets > Prefabs       Element 14       Diamonds4         Assets       Aimations       Element 15       Diamonds4       0         Editor       Fonts       Alien       Back       Hearts1       0         GoogleMobileAds       GooglePayGames       Alien       Back       Hearts2       0         Materials       Prefabs       Value       Argentina       Element 22       RedClub       0         Sounds       Sprites       Sprites       Australia       Beige       Element 26       Spades1       0         Element 28       Spades1       0       Element 28       Spades2       0       Element 29       Spades4       0         Element 29       Spades4       0       Element 20       Element 20       Element 27       Spades4       0         Element 29       Spades4       0       Element 27       Spades4       0       0         Element 29       Spades4       0       Element 27       Spades4       0       0         Element 20       Element 27       Spades4       0       0       0       0       0         Element 29       Spades4       0       Element 30       Spades4       0       0 <td>Create * (Q</td> <td>-</td> <td>) 4 💊 📩</td> <td>Element 13</td> <td>Diamonds2</td> <td>0</td>                                                                                                    | Create * (Q         | -                | ) 4 💊 📩      | Element 13        | Diamonds2      | 0    |
| Assets       Diamonds4         Animations       Element 15         EasyGoogleMobileAds       Element 15         Editor       Element 17         Fonts       Alien         GoogleMobileAds       Element 17         GoogleMobileAds       Element 18         GooglePlayGames       Element 19         Materials       Element 21         Prefabs       Value         Argentina       Element 23         RedClub       Element 24         RedSpade       Element 25         Sounds       Sprites         Sprites       Australia         Australia       Beige         Element 29       Spades1         Element 29       Spades2         Element 29       Spades4         Element 30       Spades4         Spades4       Spades4                                                                                                    | ▶ 😭 Favorites       | Assets > Prefabs |              | Element 14        | Diamonds4      | 0    |
| Animations   EasyGoogleMobileAds   Editor   Fonts   GoogleMobileAds   GooglePayGames   Materials   Plugins   Prefabs   Scripts   Sounds   Sprites   Sprites   Textures     Beige   Element 16   Element 16 Hearts1 Hearts2 CoogleMobileAds Element 18 Hearts2 CoogleMobileAds Element 19 Hearts2 CoogleMobileAds Element 20 Hearts4 Element 21 Hearts4 CoogleMobileAds Element 23 RedClub CoogleMobileAds Element 24 RedSpade CoogleMobileAds Prefabs Sounds Sprites Textures Australia Beige Element 27 Spades1 Element 28 Spades2 Element 30 Spades4 CoogleMobileAds CoogleMobileAds CoogleMobileAds CoogleMobileAds Prefabs CoogleMobileAds Prefabs CoogleMobileAds Prefabs CoogleMobileAds CoogleMobileAds Element 27 Spades1 CoogleMobileAds CoogleMobileAds CoogleMobileAds CoogleMobileAds CoogleMobileAds Element 29 Spades2 CoogleMobileAds CoogleMobileAds CoogleMobileAds CoogleMobileAds CoogleMobileAds CoogleMobileAds CoogleMobileAds Element 26 Spades2 CoogleMobileAds CoogleMobileAds CoogleMobileAds CoogleMobileAds CoogleMobileAds CoogleMobileAds CoogleMobileAds CoogleMobileAds CoogleMobileAds CoogleMobileAds CoogleMobileAds CoogleMobileAds CoogleMobileAds CoogleMobileAds CoogleMobileAds CoogleMobileAds                                                                                                    | V = Accets          |                  |              | Element 15        | Diamonds4      | 0    |
| EasyGoogleMobileAds       Element 17       Hearts1         Editor       Alien       Back       Element 18         Fonts       GoogleMobileAds       Element 19       Hearts2         GooglePlayGames       Image: CoopleMobileAds       Element 20       Hearts4         Materials       Image: CoopleMobileAds       Element 21       Hearts4         Prefabs       Value       Argentina       Element 23       RedClub         Scenes       Scripts       Element 24       RedSpade       O         Sounds       Sprites       Element 28       Spades1       O         Australia       Beige       Element 29       Spades2       O         Element 30       Spades4       O       Element 30       Spades4                                                                                                    | Animations          |                  |              | Element 16        | Hearts1        | 0    |
| Editor       Alien       Back       Element 18       Hearts2       0         Fonts       GoogleMobileAds       GooglePlayGames       0       Hearts4       0         GooglePlayGames       Image: CoopleMobileAds       Image: CoopleMobileAds       0       Hearts4       0         Materials       Image: CoopleMobileAds       Image: CoopleMobileAds       Image: CoopleMobileAds       0       Element 19       Hearts4       0         Prefabs       Image: CoopleMobileAds       Image: CoopleMobileAds       Image: CoopleMobileAds       0       Element 20       Hearts4       0         Sounds       Sounds       Image: CoopleMobileAds       Image: CoopleMobileAds       0       Element 23       RedClub       0         Sounds       Sounds       Image: CoopleMobileAds       Image: CoopleMobileAds       0       Element 25       RedSpade       0         Sounds       Sprites       Image: CoopleMobileAds       Image: CoopleMobileAds       0       Element 26       Spades1       0         Australia       Beige       Element 28       Spades2       0       Element 30       Spades4       0         Element 31       Spades4       0       Spades4       0       Spades4       0       0 <td>EasyGoogleMobileAds</td> <td><math>\square</math></td> <td></td> <td>Element 17</td> <td>Hearts1</td> <td>0</td>                                                                                                    | EasyGoogleMobileAds | $\square$        |              | Element 17        | Hearts1        | 0    |
| Fonts       Alien       Back       Element 19       Hearts2       0         GoogleMobileAds       GooglePlayGames       Element 20       Hearts4       0         Materials       Image: Constant of the state of the state of                                                                                                    | Editor              |                  |              | Element 18        | Hearts2        | 0    |
| Image: Source Source                                                                                                    | Fonts 🚞             | Alien            | Back         | Element 19        | Hearts2        | 0    |
| Image: Coogle Play Games       Image: Coogle Play Games       Image: Coogle P                                                                                                    | ▶ 🚔 GoogleMobileAds |                  | -            | Element 20        | Hearts4        | 0    |
| Materials       Materials       Image: Constraint of the second second s                                                                                                    | ▶ ■ GooglePlayGames | 9                |              | Element 21        | Hearts4        | 0    |
| Pidgins       Value       Argentina       Element 23       RedClub       0         Scenes       Scripts       Element 24       RedSpade       0         Sprites       Sprites       Element 25       RedSpade       0         Textures       Australia       Beige       Element 27       Spades1       0         Element 29       Spades2       0       Element 30       Spades4       0         Element 31       Spades4       0       Spades4       0         X Separation       Z       X       Spades4       0                                                                                                    | Materials           |                  |              | Element 22        | RedClub        | 0    |
| Scenes       Value       Argentina       Element 24       RedSpade       0         Scripts       Sounds       Element 25       RedSpade       0         Sounds       First       Element 26       Spades1       0         Textures       Australia       Beige       Element 27       Spades1       0         Element 29       Spades2       0       Element 30       Spades4       0         Element 31       Spades4       0       Spades4       0                                                                                                    | Progins<br>Prefabs  |                  |              | Element 23        | RedClub        | 0    |
| Scripts       Sounds       Element 25       RedSpade       O         Sprites       Faxtures       Beige       Element 26       Spades1       O         Australia       Beige       Element 27       Spades2       O       O         Element 29       Spades2       O       Element 30       Spades4       O         Element 31       Spades4       O       O       O       O                                                                                                    | Scenes              | Value            | Argentina    | Element 24        | RedSpade       | 0    |
| Sounds       Sprites       Element 26       Spades1       0         Textures       Australia       Beige       Element 27       Spades2       0         Australia       Beige       Element 29       Spades2       0         Element 30       Spades4       0         Element 31       Spades4       0         X Separation       2                                                                                                    | Scripts             |                  |              | Element 25        | RedSpade       | 0    |
| Sprites       Image: Constraint of the second second                                                                                                    | Sounds              |                  |              | Element 26        | Spades1        | 0    |
| Element 28 Spades2 0<br>Australia Beige Element 29 Spades2 0<br>Element 30 Spades4 0<br>Element 31 Spades4 0<br>Spades4 0                                                                                                    | 🚔 Sprites           |                  | $\mathbf{O}$ | Element 27        | Spades1        | 0    |
| Australia     Beige     Element 29     Spades2     O       Element 30     Spades4     O       Element 31     Spades4     O       Z     Spades4     O                                                                                                    | a Textures          |                  |              | Element 28        | Spades2        | 0    |
| Element 30 Spades4 0<br>Element 31 Spades4 0<br>X Separation 2                                                                                                    |                     | Australia        | Beige        | Element 29        | Spades2        | 0    |
| Element 31 Spades4 O                                                                                                    |                     |                  |              | Element 30        | Spades4        | 0    |
| X Separation 2                                                                                                    |                     |                  |              | Element 31        | Spades4        | 0    |
|                                                                                                    |                     |                  |              | X Separation      | 2              |      |
| Y Separation 2.25                                                                                                    |                     |                  |              | Y Separation      | 2.25           |      |
| Black BlackDiam.                                                                                                    |                     | Black            | BlackDiam    |                   |                |      |
| Add Component                                                                                                    |                     |                  |              |                   | Add Component  |      |
|                                                                                                    |                     |                  |              |                   |                |      |
|                                                                                                    |                     | 0                | 0            |                   |                |      |

Figura 41: Cartes assignades a un generador de cartes.

En aquest cas, cal afegir les cartes prefabricades que volem que es mostrin en la partida per duplicat, ja que aquest mode tracta d'endevinar parelles de cartes, juntament amb la separació que hi ha d'haver entre elles. Cada generador correspon a un tipus d'escenari. Per tant, cal crear nous generadors per nous escenaris assignant les cartes corresponents.

#### <u>Prefabs</u>

Un objecte prefabricat no és més que un conjunt d'elements configurats de manera que es puguin crear les còpies necessàries de l'objecte exactament amb les mateixes característiques.

En la nostra aplicació, tenim com a objectes prefabricats totes les cartes del joc, ja que es crearan durant la partida diverses còpies d'aquestes. Per crear una carta tenim, per exemple:

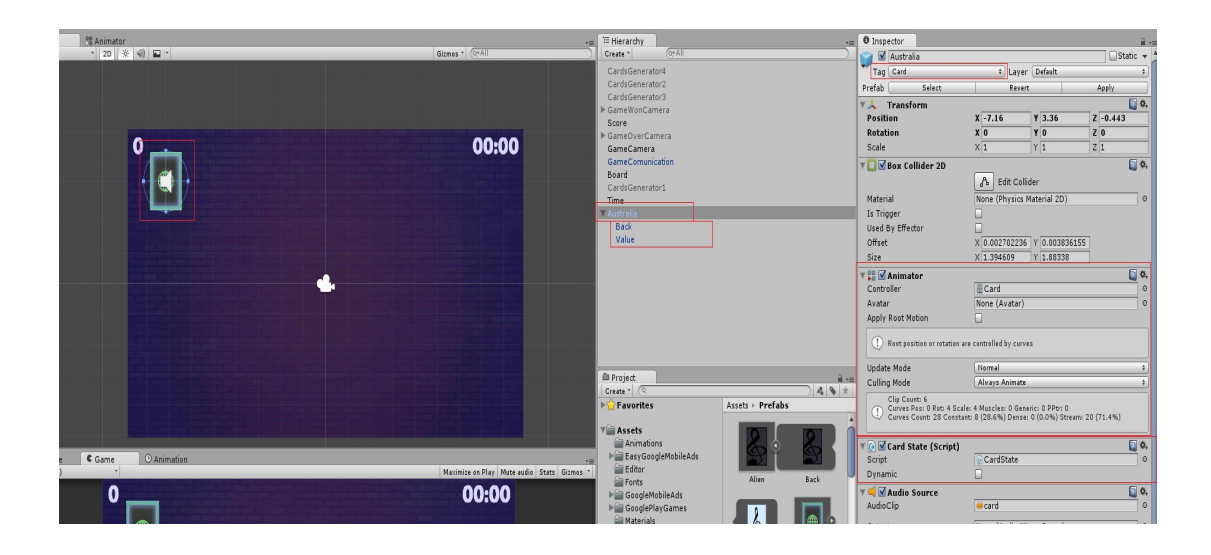

Figura 42: Creació d'una carta

Aquesta carta Austràlia és un objecte buit compost per dos objectes de tipus *Sprite*, un conté la imatge de la tapa de la carta i l'altre el valor de la carta. Per tant, aquests dos han de tenir exactament el mateix tamany i posició, però amb la diferència que el valor de la carta ha d'estar girada 180 graus, degut que la carta quan mostri el valor ha de donar la volta.

| '≔ Hierarchy +                                                   | Inspector                                                       |                                                                                                    | <u></u> -≡                            |
|------------------------------------------------------------------|-----------------------------------------------------------------|----------------------------------------------------------------------------------------------------|---------------------------------------|
| Create * Q*All                                                   | Back                                                            |                                                                                                    | 🗌 Static 👻                            |
| CardsGenerator4                                                  | Tag Untagged                                                    | ‡ Layer Default                                                                                                    | \$                                    |
| CardsGenerator2                                                  | Prefab Select                                                   | Revert                                                                                                    | Apply                                 |
| CardsGenerator3                                                  | ▼ ↓ Transform                                                   |                                                                                                    | n \$.                                 |
| ▶ GameWonCamera                                                  | Position                                                        | X 0 Y 0                                                                                                    | Z -0.001000017                        |
| Score                                                            | Rotation                                                        | X 0 Y 0                                                                                                    | Z 0                                   |
| GameCamera                                                       | Scale                                                           | x 1 Y 1                                                                                                    | 71                                    |
| GameComunication                                                 |                                                                 |                                                                                                    | <br>                                  |
| Board                                                            | Sprite Renderer                                                 | Carta Tana 2                                                                                                    |                                       |
| CardsGenerator1                                                  | Calar                                                           | Carta_rapa_2                                                                                                    |                                       |
| Time                                                             | Material                                                        | O Cavitas Dafavit                                                                                                    |                                       |
| Y Australia                                                      | Material                                                        | Sprites-Derault                                                                                                    | 0                                     |
| Back                                                             | Sorting Layer                                                   | Default                                                                                                    | +                                     |
| Value                                                            | Order in Layer                                                  | 0                                                                                                    |                                       |
|                                                                  |                                                                 |                                                                                                    |                                       |
|                                                                  |                                                                 | Add Component                                                                                                    |                                       |
| <sup>™</sup> Hierarchy                                           | -= O Inspector                                                  |                                                                                                    | i i i i i i i i i i i i i i i i i i i |
| Create * Q*All                                                   | 🔰 🗹 Value                                                       |                                                                                                    | Stati                                 |
| CardsGenerator4                                                  |                                                                 | ‡ Laver Default                                                                                                    |                                       |
| CardsGenerator2                                                  | Prefab Select                                                   | Revert                                                                                                    | Annly                                 |
| CardsGenerator3                                                  |                                                                 | Refere                                                                                                    | , (pp) /                              |
| ▶ GameWonCamera                                                  | V A Transform                                                   | x a                                                                                                    |                                       |
| Score                                                            | Position                                                        | X 0 Y 0                                                                                                    | 2 0                                   |
| ▶ GameOverCamera                                                 | Rotation                                                        | X 0 Y -180                                                                                                    | 2 0                                   |
| GameCamera                                                       | Scale                                                           | X 1 Y 1                                                                                                    | Z 1                                   |
| GameComunication                                                 | 📼 🔲 🗹 Envite Dendeven                                           |                                                                                                    |                                       |
|                                                                  | v 🔄 🖬 sprite kenderer                                           |                                                                                                    |                                       |
| Board                                                            | Sprite                                                          | Carta_Australia_2                                                                                                    |                                       |
| Board<br>CardsGenerator1                                         | Sprite<br>Color                                                 | Carta_Australia_2                                                                                                    |                                       |
| Board<br>CardsGenerator1<br>Time<br>Australia                    | Sprite<br>Color<br>Material                                     | <ul> <li>Carta_Australia_2</li> <li>Sprites-Default</li> </ul>                                                                                                    |                                       |
| Board<br>CardsGenerator1<br>Time<br>V Australia<br>Back          | Sprite<br>Color<br>Material                                     | Carta_Australia_2  Sprites-Default  Default                                                                                                    |                                       |
| Board<br>CardsGenerator1<br>Time<br>▼Australia<br>Back<br>Value  | Sprite Kenderer<br>Sprite<br>Color<br>Material<br>Sorting Layer | Carta_Australia_2                                                                                                    |                                       |
| Board<br>CardsGenerator1<br>Time<br>▼ Australia<br>Back<br>Value | Sprite<br>Color<br>Material<br>Sorting Layer<br>Order in Layer  | Carta_Australia_2                                                                                                    |                                       |
| Board<br>CardsGenerator1<br>Time<br>▼Australia<br>Back<br>Value  | Sprite<br>Color<br>Material<br>Sorting Layer<br>Order in Layer  | Carta_Australia_2 Carta_Australia_2 Carta_Content Carta_Carta_Carta Carta_Carta Carta Carta_Carta Carta_Carta Carta Car |                                       |
| Board<br>CardsGenerator1<br>Time<br>V Australia<br>Back<br>Value | Color<br>Material<br>Sorting Layer<br>Order in Layer            | Carta_Australia_2  Sprites-Default  Default  Add Component                                                                                                    | ]                                     |
| Board<br>CardsGenerator1<br>Time<br>▼Australia<br>Back<br>Value  | Sprite<br>Color<br>Material<br>Sorting Layer<br>Order in Layer  | Carta_Australia_2  Sprites-Default  Default  Add Component                                                                                                    | ]                                     |

Figura 43: Posicions dels sprites en la carta.

#### <u>Sprites</u>

Un sprite és un tipus de recurs visual que tindrà diferents accions en la partida. En el cas de les cartes, poden ser seleccionades i tenen diferents animacions. Com en el cas de les textures, tenen una configuració similar.

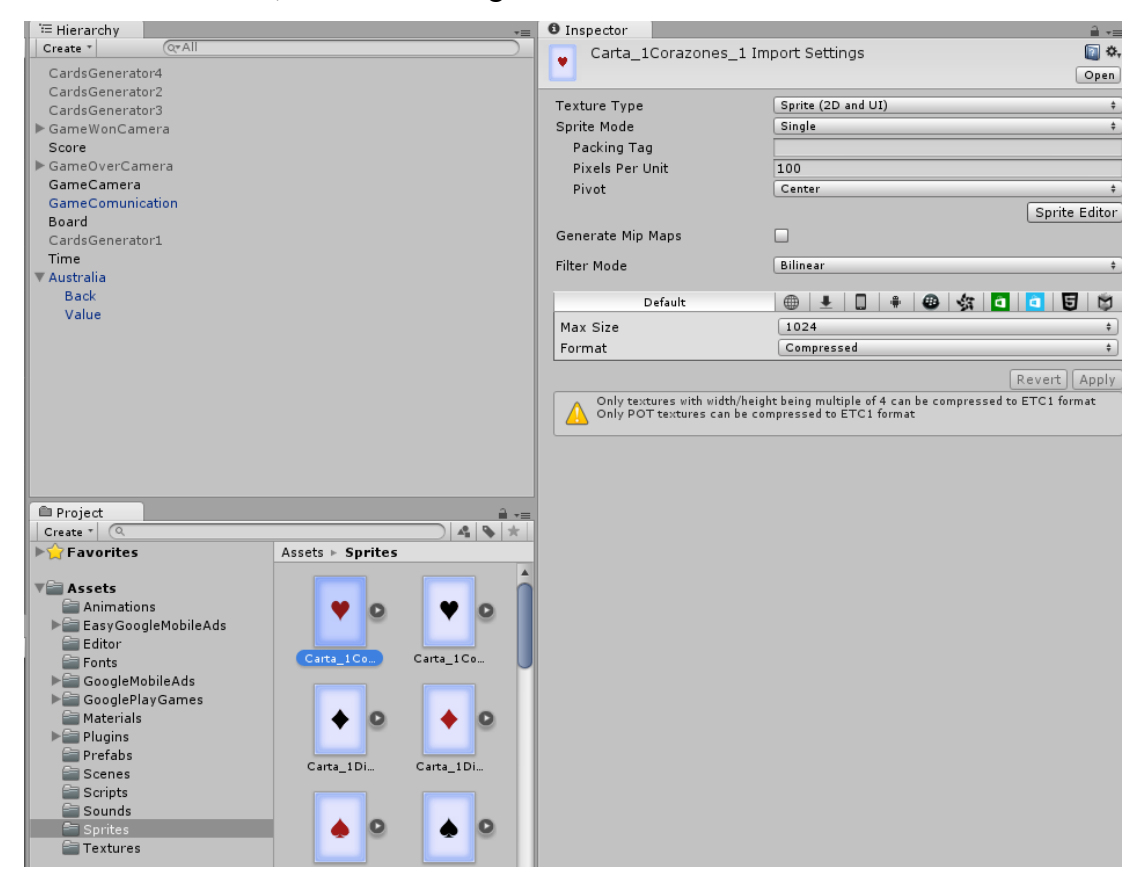

Figura 44: Creació d'un sprite.

Com es pot veure en la figura 42, també afegim l'etiqueta *Card* a l'objecte, degut que mitjatçant scripts d'altres elements podrem detectar quines cartes ens interessen segons l'operació a realitzar. També afegim l'script encarregat de gestionar l'estat i les animacions de la carta durant la partida.

Pel que fa l'animació de la carta, hem d'assignar una sèrie de transaccions per gestionar l'estat de l'animació:

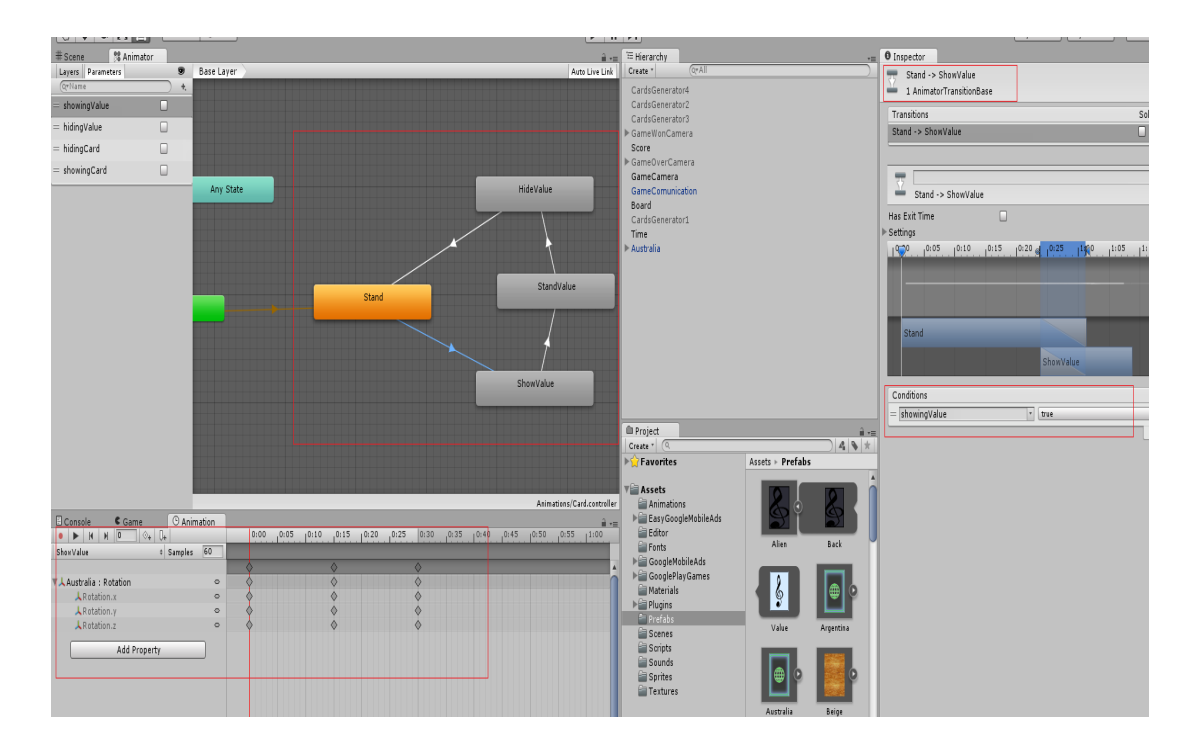

Figura 45: Animació d'una carta.

Cada una de les fletxes indiquen una transacció entre dos estats de l'animació, en el cas de la figura anterior, tenim que quan el valor de *showingValue* sigui cert l'estat de l'animació canviarà de *Stand* a *ShowValue*, que farà que la carta tingui una rotació de 180 graus per mostrar el valor de la carta per pantalla. La resta completen l'animació que realitzarà qualsevol carta durant la partida.

Amb aquest passos resumits, podem tenir qualsevol generador de cartes de qualsevol tipus d'escenari i de mode de joc.

### 6.6.5. Càmeres de la partida

Com hem vist anteriorment, qualsevol de les càmeres del joc tenen una configuració bàsica per reproduir el contingut del joc per pantalla. No obstant, les pròximes càmeres presenten petites diferències a les anteriors les quals comentarem en els següents sub apartats.

# 6.6.5.1. Càmera principal

Aquesta serà la càmera encarregada de reproduir el contingut de la partida. Les diferències principals amb la resta de càmeres són:

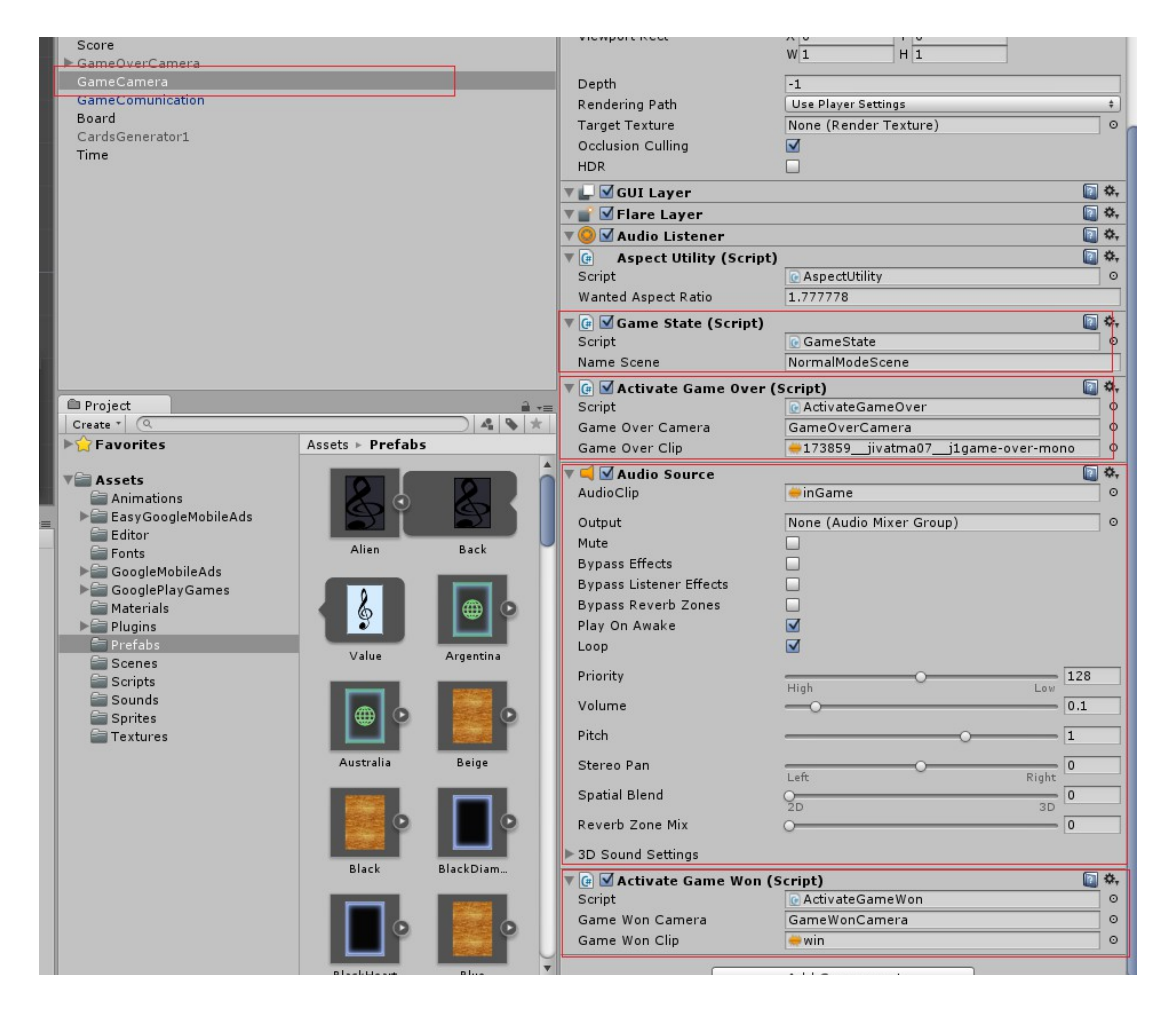

Figura 46: Càmera principal de la partida.

- Un script que gestionarà l'estat de la partida, segons les accions de l'usuari. Ha d'incloure el nom de l'escena carregada, ja que segons el mode seleccionat cal aplicar unes normes o unes altres.
- Un script que activarà la càmera de derrota. Cal especificar la càmera objectiu per ser activada juntament amb l'arxiu de so a reproduïr.
- Un arxiu de so que es reproduirà durant la partida com música de fons.
- Un últim script que activarà la càmera de victòria. Cal especificar la càmera objectiu per ser activada juntament amb l'arxiu de so a reproduïr.

Amb aquestes característiques tenim qualsevol càmera principal de les partides dels modes de joc.

### 6.6.5.2. Càmera de derrota

Aquesta serà la càmera que s'activarà si el temps de la partida finalitza abans que l'usuari endevini totes les cartes. Aquesta es diferència amb les anteriors degut que conté una animació que es reproduirà un cop activat l'objecte.

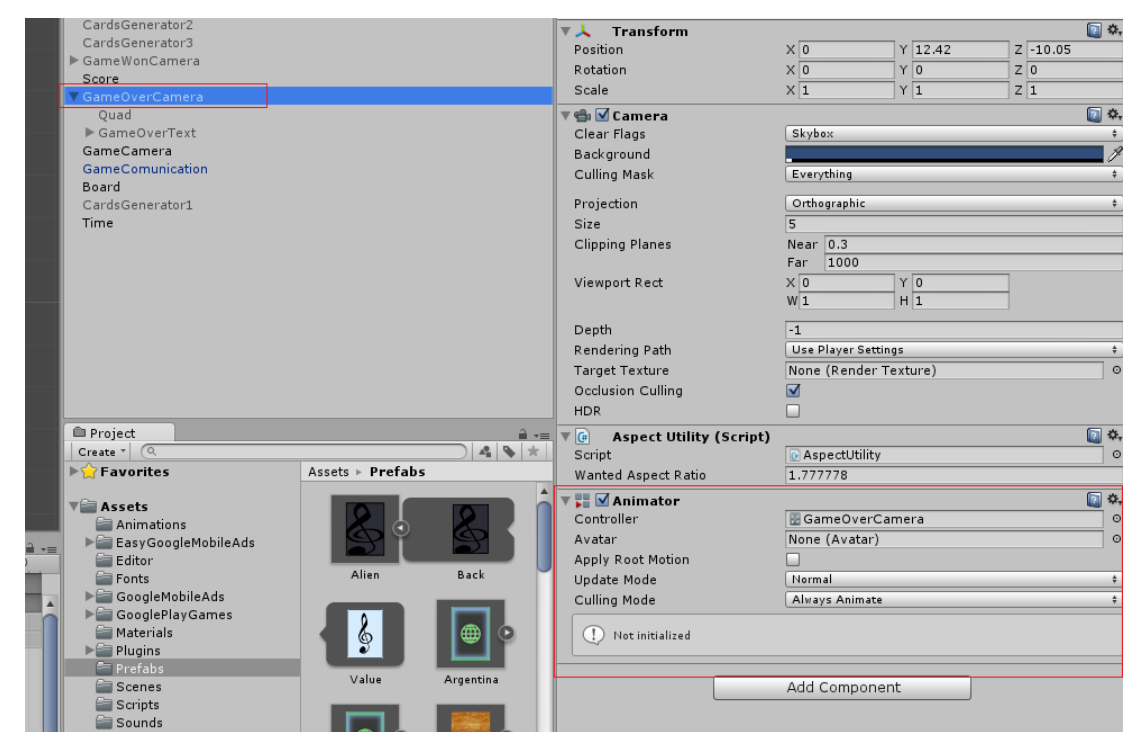

Figura 47: Càmera de derrota amb animació.

També està composta per un objecte *Quad* amb fons negre, diversos texts que contenen els missatges que es mostraran per pantalla i els botons corresponents.

### 6.6.5.3. Càmera de victòria

Aquesta serà la càmera que s'activarà si l'usuari completa la partida abans que el temps finalitzi. Aquesta es diferència amb l'anterior degut que conté un script que mostrarà els resultats aconseguits per l'usuari, juntament amb el seu rècord personal.

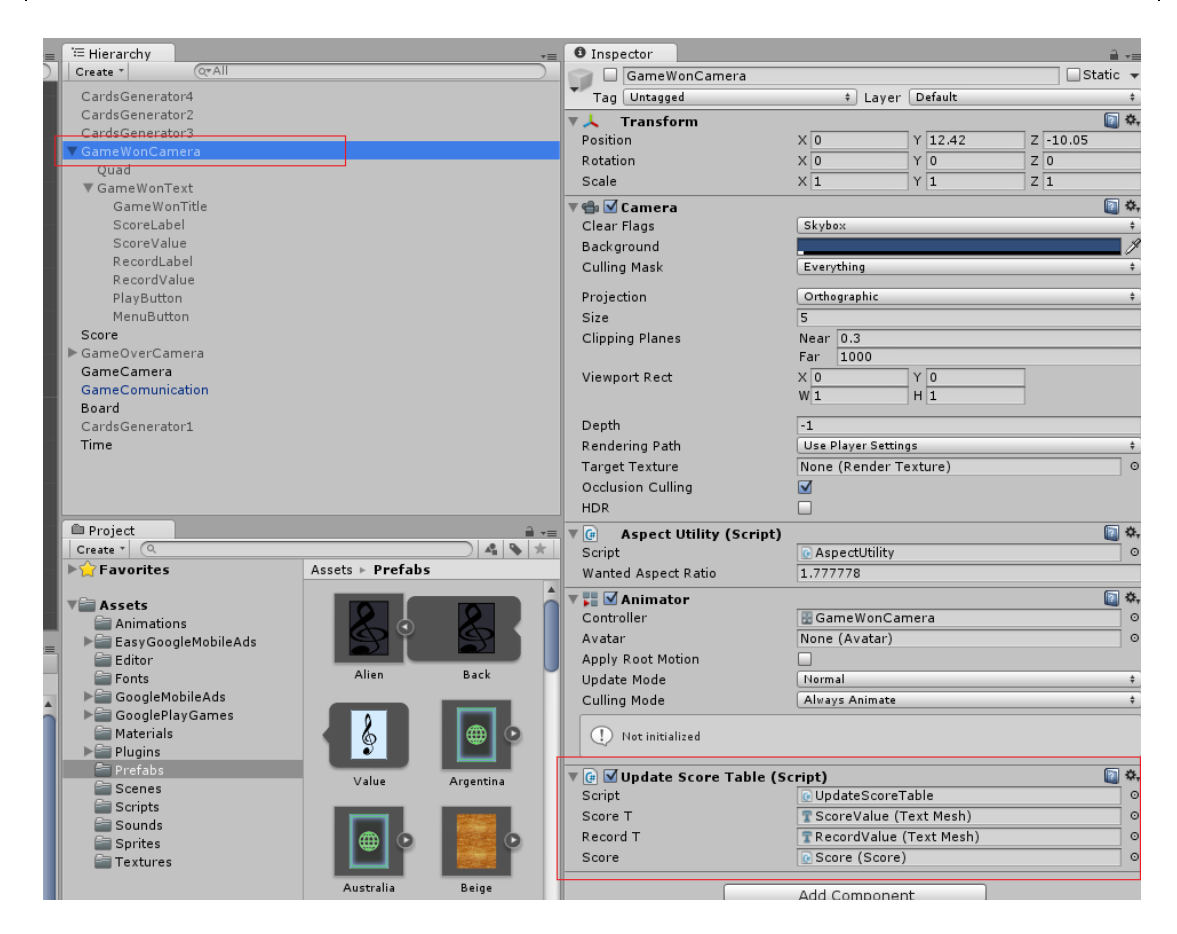

Figura 48: Càmera de victòria amb script.

També conté els mateixos components que la càmera anterior, amb petites diferències de text.

### 6.6.6. Comunicació entre escenes

En qualsevol aplicació és necessari comunicar certa informació entre diferents escenes. En aquest cas, cal comunicar la puntuació aconseguida per l'usuari, seguidament dels assoliments i classificacions aconseguits.

Per tant, cal crear un objecte buit amb l'script encarregat de gestionar la comunicació tant interna com externa. Aquest objecte, mitjançant la seva funcionalitat serà indestructible i estàtic, de manera que no es puguin modificar els valors assignats.

| ≣ <sup>i</sup> ≔ Hierarchy | -= 0 Ins   | ector                |             |             | <b>a</b> .= |
|----------------------------|------------|----------------------|-------------|-------------|-------------|
| Create * Q*All             | 🖬 🖬        | GameComunication     |             |             | 🗌 Static 🔻  |
| CardsGenerator4            | Тас        | Untagged             | ‡ Layer     | Default     | \$          |
| CardsGenerator2            | Prefab     | Select               | Revert      | :           | Apply       |
| CardsGenerator3            | <b>V</b> 1 | Transform            |             |             | n 4.        |
| ▼ GameWonCamera            | Posi       | tion                 | X -0.728103 | Y 0.1562269 | Z -7.853904 |
| Quad                       | Rota       | tion                 | X O         | Y O         | Z 0         |
| GameWonTitle               | Scale      |                      | X 1         | Y 1         | Z 1         |
| ScoreLabel                 |            | Come Comunication (  | Comint)     |             | la c        |
| ScoreValue                 | Scrin      | Game comunication (: | GameComun   | ication     |             |
| RecordLabel                | Max        | Score                | 0           | ladion      |             |
| RecordValue                | Min T      | ime                  | 0           |             |             |
| PlayButton                 |            |                      | Ŭ           |             |             |
| MenuButton                 |            |                      | Add Compone | nt          |             |
| Score                      |            |                      |             |             |             |
| GameCamera                 | ц          |                      |             |             |             |
| GameComunication           |            |                      |             |             |             |
| Board                      |            |                      |             |             |             |
| CardsGenerator1            |            |                      |             |             |             |
| Time                       |            |                      |             |             |             |

Figura 49: Objecte responsable de la comunicació de l'aplicació.

Amb tots els components definits en aquest i apartats anteriors, tenim el mode normal de joc complet.

### 6.7. Implementant la resta de modes

Com que els altres tres modes tenen característiques molt similars a l'anterior, les diferències a explicar seran mínimes, degut que la normativa de joc no canvia gaire.

### 6.7.1. Mode de joc de doble parella

La diferència principal entre aquest i la resta de modes es troba únicament en els generadors de cartes. Com que en aquest mode l'usuari ha de seleccionar quatre cartes de mateix valor, cal assignar les cartes per quadruplicat, de manera que existiran grups de quatre cartes amb valors idèntics.

| = <sup>1</sup> ⊟ Hierarchy -= | Inspector                    |              |         | â -=       |
|-------------------------------|------------------------------|--------------|---------|------------|
| Create * Q*All                | CardsGenerator1              |              |         | 🗌 Static 👻 |
| CardsGenerator4               | Tag Untagged                 | ‡ Layer      | Default | \$         |
| CardsGenerator2               | ▼ 🙏 Transform                |              |         | 🛐 🔅,       |
| CardsGenerator3               | Position                     | X -7         | Y 3.35  | Z -0.443   |
| GameWonCamera                 | Rotation                     | X 0          | YO      | Z 0        |
| Score                         | Scale                        | X 1          | Y 1     | Z 1        |
| GameCamera                    | 🔻 🕼 🗹 Cards Generator (Scrip | t)           |         | [2] \$\$,  |
| GameComunication              | Script                       | CardsGenerat | or      | 0          |
| Board                         | ▼ Cards                      |              |         |            |
| CardsGenerator1               | Size                         | 32           |         |            |
| Time                          | Element 0                    | Clubs4       |         | 0          |
|                               | Element 1                    | Clubs4       |         | 0          |
|                               | Element 2                    | Diamonds4    |         | 0          |
|                               | Element 3                    | Diamonds4    |         | 0          |
|                               | Element 4                    | Clubs1       |         | 0          |
|                               | Element 5                    | Clubs1       |         | 0          |
|                               | Element 6                    | Clubs1       |         | 0          |
|                               | Element 7                    | Clubs1       |         | 0          |
|                               | Element 8                    | Clubs4       |         | 0          |

Figura 50: Cartes assignades al generador del mode de doble parella.

També cal indicar que s'ha d'actualitzar el nom de l'escena a l'script corresponent assignat a la càmera principal per aplicar la normativa del mode de joc corresponent. La resta d'elements es mantenen igual que en el mode anterior.

### 6.7.2. Mode de joc dinàmic

En aquest mode, les cartes intercanviaran de posició quan l'usuari falli dos vegades la seva jugada. Per tant, com que aquest fet es controla mitjançant scripts, no hi han canvis als elements de l'editor gràfic respecte al mode normal, simplement s'ha d'actualitzar el nom de l'escena a l'script corresponent assignat a la càmera principal per aplicar la normativa del mode de joc corresponent.

### 6.7.3. Mode de joc de so

En aquest mode, el canvi principal respecte als modes anteriors és que només hi ha un únic escenari possible. Per tant, només hi haurà un fons assignat i un generador de cartes, on aquestes tindran diferents arxius de so, ja que la diferència entre cartes no serà visual sinó auditiva.

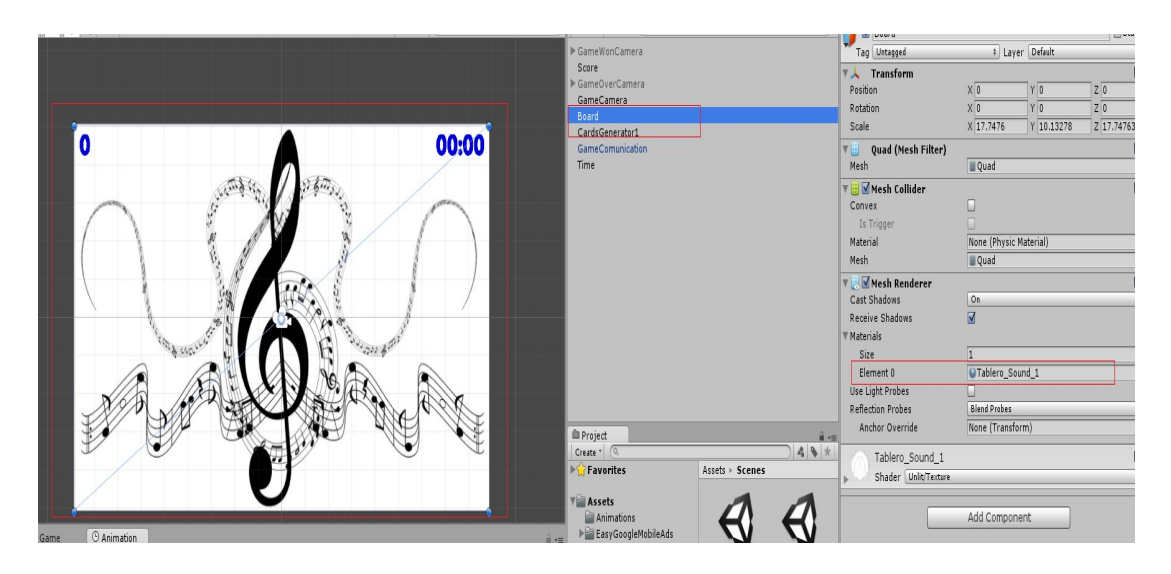

Figura 51: Diferències del mode de so.

# 6.8. Exportant el projecte a Android

Un cop completat el projecte, cal exportar-ho a la plataforma on volem publicar el joc. En aquest cas, volem publicar l'aplicació en la plataforma Google Play per tal que tots els usuaris que disposin d'un dispositiu amb sistema operatiu Android puguin descarregar l'aplicació i jugar. Per tant, el primer pas és realitzar la configuració necessària per poder exportar l'aplicació correctament.

| Build Settings                                                                                                    | x                     |
|----------------------------------------------------------------------------------------------------|-----------------------|
| Scenes In Build          Scenes/MenuScene.unity         Scenes/NormalModeScene.unity         Scenes/DoublePairModeScene.unity         Scenes/SoundModeScene.unity         Scenes/SoundModeScene.unity         Scenes/DynamicModeScene.unity                                                                                                    | 0<br>1<br>2<br>3<br>4 |
| Add Co<br>Platform<br>Web Player<br>PC, Mac & Linux Standalone<br>Don't override                                                                                                    | urrent                |
| iOS iOS Android Android Androi |                       |
| Windows Store  Switch Platform Player Settings Build Build And                                                                                                    | Run                   |

Figura 52: Exportació de l'aplicació a Android.

Primer de tot cal incloure, en la finestra *Scenes In Build*, totes les escenes del joc, on la primera del llistat serà la primera que es mostri a l'usuari. Seguidament, cal indicar quina serà la plataforma seleccionada amb el botó *Switch Platform*.

El pas més important a l'hora d'exportar l'aplicació és la configuració *Player Settings*, que veurem amb més detall posteriorment. Un cop realitzada la configuració corresponent a l'aplicació fem clic al botó *Build* i obtindrem, entre altres, l'arxiu instal·lador de l'aplicació en format *apk*.

| 🐌 Assets                         | 29/12/2015 18:20 | Carpeta de archivos |           |
|----------------------------------|------------------|---------------------|-----------|
| 퉬 KeyStore                       | 29/12/2015 13:19 | Carpeta de archivos |           |
| 🌗 Library                        | 09/01/2016 12:00 | Carpeta de archivos |           |
| ProjectSettings                  | 09/01/2016 0:07  | Carpeta de archivos |           |
| 퉬 Temp                           | 09/01/2016 12:00 | Carpeta de archivos |           |
| Assembly-CSharp.csproj           | 29/12/2015 19:21 | Archivo CSPROJ      | 19 KB     |
| Assembly-CSharp-Editor.csproj    | 06/01/2016 11:24 | Archivo CSPROJ      | 17 KB     |
| Assembly-CSharp-Editor-vs.csproj | 06/01/2016 11:24 | Archivo CSPROJ      | 17 KB     |
| Assembly-CSharp-vs.csproj        | 29/12/2015 19:21 | Archivo CSPROJ      | 19 KB     |
| MemoryGames.sln                  | 09/01/2016 12:00 | Archivo SLN         | 2 KB      |
| MemoryGames.userprefs            | 29/12/2015 21:39 | Archivo USERPREFS   | 2 KB      |
| MemoryGames-csharp.sln           | 09/01/2016 12:00 | Archivo SLN         | 2 KB      |
| SuperMemory.apk                  | 29/12/2015 20:53 | Archivo APK         | 16.142 KB |

I

Figura 53: Arxiu instal·lador de l'aplicació.

Pel que fa la configuració corresponent a l'aplicació, només cal canviar i assignar certs camps, mentre que la resta els deixem amb els valors per defecte. Els més importants són:

| PlayerSettings              |              | <b>[</b> ] \$,               |
|-----------------------------|--------------|------------------------------|
| Company Name                | MindGames    |                              |
| Product Name                | RandomMemory |                              |
| Cloud Project Id            |              |                              |
| Default Icon                |              | Select                       |
| Default Cursor              | c            | None<br>Texture2D)<br>Select |
| Cursor Hotspot              | X 0 Y 0      |                              |
| Settings for Android        | 🐵 🍕 🧿 🧧 😈    | Ð                            |
| Resolution and Presentation | n            |                              |

Figura 54: Configuració de l'aplicació.

- Assignar el nom de la companyia que ha creat l'aplicació.
- Assignar el nom del producte que es publicarà.

- Afegir l'icone que representarà l'aplicació en els dispositius Android.
- Seleccionar la pestanya amb l'icone del sistema Android per afegir les configuracions pròpies per el sistema seleccionat.

| on                  |  |  |  |
|---------------------|--|--|--|
|                     |  |  |  |
| Landscape Left      |  |  |  |
|                     |  |  |  |
| $\checkmark$        |  |  |  |
| $\checkmark$        |  |  |  |
|                     |  |  |  |
| Don't Show          |  |  |  |
| platforms.          |  |  |  |
|                     |  |  |  |
| Splash Image        |  |  |  |
| Other Settings      |  |  |  |
| Publishing Settings |  |  |  |
|                     |  |  |  |

Figura 55: Resolució i presentació de l'aplicació.

En aquesta pestanya, simplement especifiquem que el contingut de l'aplicació es mostrarà en l'orientació *Landscape*. Per tant, l'aplicació es mostrarà de forma panoràmica.

| Splash Image                    |                                           |    |
|---------------------------------|-------------------------------------------|----|
| Other Settings                  |                                           |    |
| Rendering                       |                                           |    |
| Rendering Path*                 | Forward                                   | ŧ  |
| Automatic Graphics API          |                                           |    |
| Multithreaded Rendering*        |                                           |    |
| Static Batching                 |                                           |    |
| Dynamic Batching                |                                           |    |
| GPU Skinning*                   |                                           |    |
| Virtual Reality Supported       |                                           |    |
| Identification                  |                                           |    |
| Bundle Identifier               | com.mindgames.randommemory                |    |
| Bundle Version                  | 1.0                                       |    |
| Bundle Version Code             | 1                                         |    |
| Minimum API Level               | Android 2.3.1 'Gingerbread' (API level 9) | \$ |
| Configuration                   |                                           |    |
| Scripting Backend               | Default                                   | ÷  |
| Disable HW Statistics           |                                           |    |
| Device Filter                   | AR Mv 7                                   | \$ |
| Install Location                | Prefer External                           | \$ |
| Internet Access                 | Auto                                      | \$ |
| Write Access                    | Internal Only                             | \$ |
| Android TV Compatibility        |                                           |    |
| Android Game                    |                                           |    |
| Android Gamepad Support L       | ev Works with D-pad                       | \$ |
| Scripting Define Symbols        |                                           |    |
|                                 |                                           |    |
| Optimization                    |                                           |    |
| Api Compatibility Level         | .NET 2.0 Subset                           | \$ |
| Prebake Collision Meshes        |                                           |    |
| Preload Shaders                 |                                           |    |
| ▶ Preloaded Assets              | _                                         |    |
| Stripping Level*                | Disabled                                  | ŧ  |
| Enable Internal Profiler        |                                           |    |
| Optimize Mesh Data*             |                                           |    |
| * Shared setting between multip | le platforms.                             |    |

l

I

Figura 56: Altres configuracions.

Aqui determinem l'identificador del paquet de l'aplicació, que ha de contenir el nom de l'empresa i de l'aplicació exactament igual com s'ha definit anteriorment però en minúscules. Aquest identificador ha de ser únic al mercat. També cal assignar la versió de l'aplicació, que en cas d'actualitzacions cal augmentar el seu valor. Finalment, cal determinar quin sistema operatiu mínim requereix l'aplicació per ser executada.

| Publishing Settings      |                                            |
|--------------------------|--------------------------------------------|
| Keystore                 |                                            |
| ☑Use Existing Keystore   | Create New Keystore                        |
| Browse Keystore          | C:/Users/Sergio/Desktop/PROYECTOS/Proyecto |
| Keystore password        |                                            |
| Confirm password         |                                            |
| Enter password.          |                                            |
| Key                      |                                            |
| Alias                    | mindgamesrelease                           |
| Password                 |                                            |
| Enter password.          |                                            |
| Split Application Binary |                                            |

Figura 57: Firma de l'aplicació.

Aquesta última configuració és la més important de totes. Es tracta d'aplicar una firma digital al projecte per seguretat. Aquesta firma determina que l'aplicació ha estat feta per l'empresa o desenvolupador concret i, en cas de realitzar actualitzacions a l'aplicació, només es poden realitzar amb la mateixa firma.

Per tant, cal crear un fitxer que contingui les claus de l'usuari, amb contrasenyes per poder duu a terme la firma. Cal seleccionar el fitxer i escriure la contrasenya.

Un cop realitzada la configuració i la compilació, ja tenim l'aplicació llesta per realitzar la publicació a la botiga.

### 6.9. Monetitzant l'aplicació

Per tal de guanyar diners amb el projecte, cal afegir publicitat de AdMob per monetitzar l'aplicació. En aquest projecte afegim publicitat en forma *Intersticial* quan l'usuari prem el botó jugar del menú principal. Primerament, cal afegir una nova aplicació al compte de AdMob. Es poden afegir de diferents formes, depenent si l'aplicació ja està publicada o no. Un cop afegida, es veurà una finestra com aquesta:

| AdMob Página p                                                                | rincipal Monetizar Promocionar Analizar                                                                                                    |                     |                        | semt90@gmail.com<br>ID de editor: pub-1200012394295028    |
|-------------------------------------------------------------------------------|----------------------------------------------------------------------------------------------------|---------------------|------------------------|-----------------------------------------------------------|
| Obtener ingresos con una<br>aplicación nueva Informes de rendimiento          | Random Memory<br>GRATIS / Andread                                                                                                    |                     |                        |                                                           |
| Todas las aplicaciones<br>Random Memory<br>GRATIS / Andred<br>CRATIS / Andred | Más información sobre la mediación         Acelere la tasa de relleno con las redes publicitarias. Haga promoción cruzada de sus propias aplicaciones con anuncios internos. Más información         Bloques de anuncios (1)       Permitry bloquear anuncios         Cenfiguración         Valueva bloque de anuncios       Cenfiguración |                     |                        |                                                           |
|                                                                               | A Bloque de anuncios                                                                                                    | Formato del anuncio | Mediación              | Limitación de frecuencia (por usuario) ?                  |
|                                                                               | Intersicial Portada     D del bloque de anuncion: ca-app-pub-120001/23942550208/271414591                                                                                                    | Intersticial        | 1 fuente de publicidad | Bloque de anuncios: Sin limite     Aplicación: Sin limite |
|                                                                               |                                                                                                    |                     |                        | 1-1 de 1                                                  |

Figura 58: Creació d'anuncis a l'aplicació.

En la figura anterior podem veure que hem creat una nova publicitat i està assignada a l'aplicació. Cada una d'elles té un identificador que cal assignar als scripts, com es podrà veure més endavant. Per crear el bloc d'anuncis cal:

| AdMob                               | Página principal                      | Monetizar         | Promocionar         | Analizar                    |                    |
|-------------------------------------|---------------------------------------|-------------------|---------------------|-----------------------------|--------------------|
| Nuevo bloque de                     | anuncios                              |                   |                     |                             |                    |
| Random Men<br>GRATIS   Andro        | nory<br><sub>bid</sub> Nuevo bloqu    | ie de anuncios    |                     |                             |                    |
| <ol> <li>Seleccionar for</li> </ol> | rmato de anuncio y                    | / nombre de       | el bloque de an     | uncios                      |                    |
| Banner Inter                        | rsticial                              |                   |                     |                             |                    |
| El tipo de anun                     | cio, el tamaño y la ubi               | cación se espe    | ecifican cuando s   | e integra el código utiliza | ando SDK de AdMob. |
| Tipo de a                           | anuncio 🤉 🗹 Texto                     | ?                 |                     |                             |                    |
|                                     | ✓ Imag                                | en ?              |                     |                             |                    |
| Limitación de                       | frecuencia   Sin li                   | imite en las im   | presiones           |                             |                    |
|                                     | ⊖ No m                                | iostrar más de    | impres              | iones por usuario cada      | minutos 👻          |
| Nombre del<br>ar                    | bloque de<br>huncios ?<br>Ejemplo: "E | Banner superior e | n página principal" |                             |                    |
| Guardar Ca                          | ancelar                               |                   |                     |                             |                    |
| 2 Ver las instruc                   | ciones de configur                    | ación             |                     |                             |                    |
| © 2016 Google   Págin               | a principal de AdMob                  | Términos y co     | ndiciones   Polítio | ca de privacidad   AdMo     | b en 🚱             |

Figura 59: Creació d'un nou bloc d'anuncis.

Determinem les característiques que ens interessen segons l'aplicació i fem clic a guardar. Així, es veurà el nou bloc definit com a la figura 58, amb el seu identificador corresponent.

Per altra banda, cal importar a Unity els *plugins* necessaris per duu a terme la connexió entre la plataforma AdMob i el projecte. Per importar un paquet només cal:

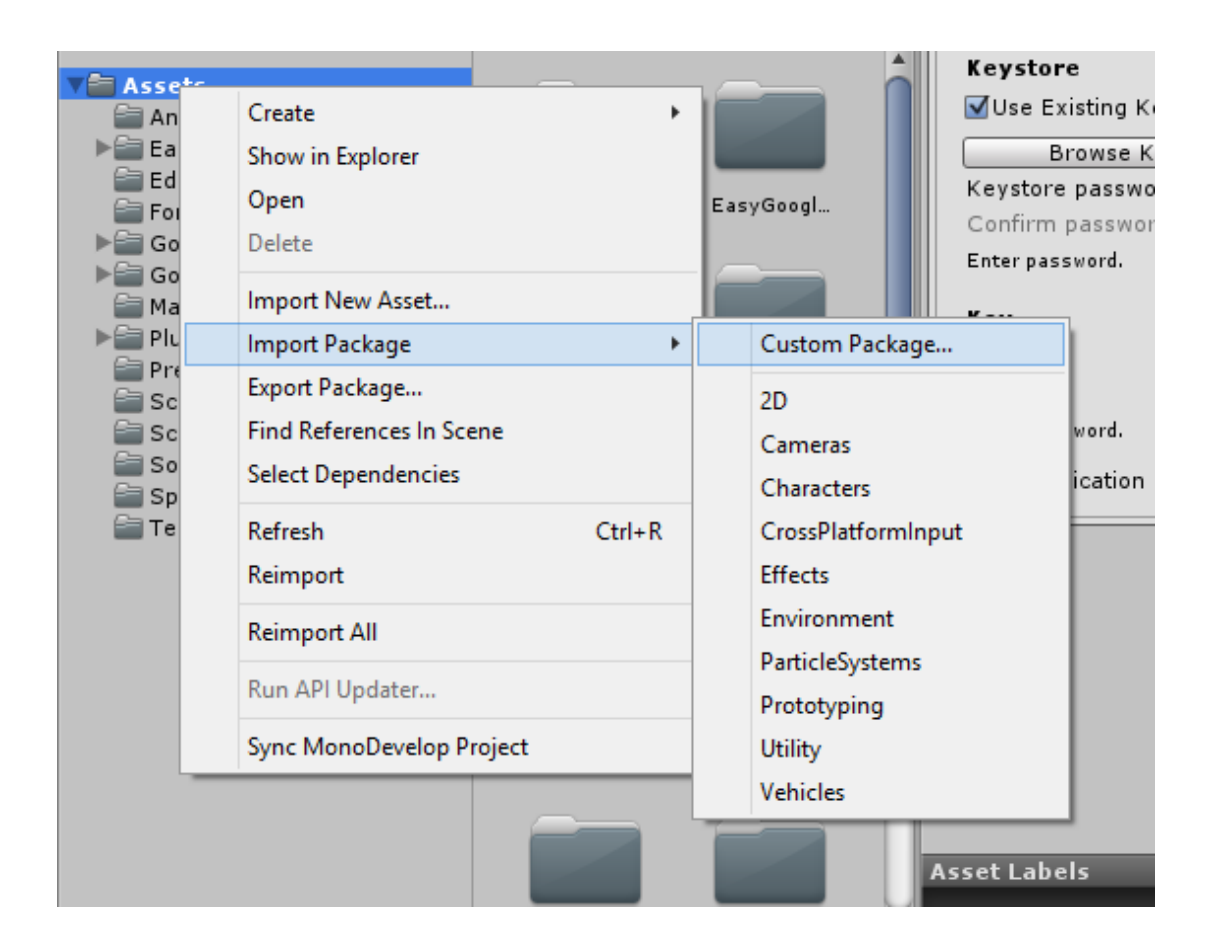

Figura 60: Importar paquets al projecte.

Seleccionem els paquets necessaris per visualitzar la publicitat a l'aplicació i el resultat serà una jerarquia de carpetes dins del projecte:

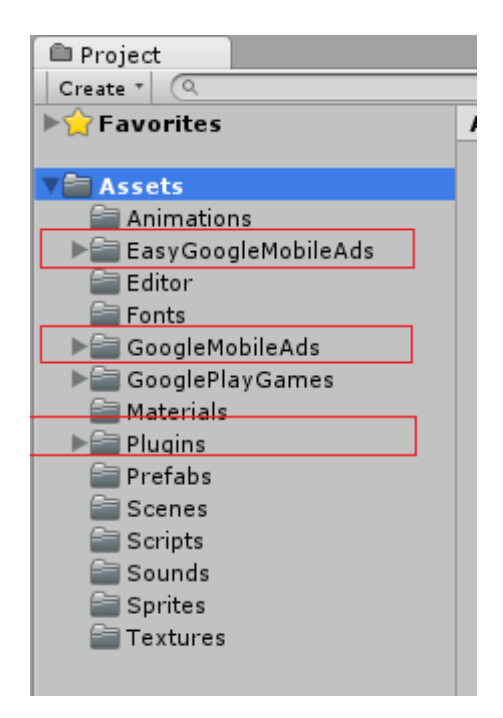

Figura 60: Plugins de AdMob.

Un cop realitzats aquests passos i desenvolupant la funcionalitat en els scripts, podem incloure publicitat a l'aplicació.

# 6.10. Google Play

Com que aquest document es basa en la creació de l'aplicació, no ens centrarem en el funcionament de la publicació d'una aplicació en Google Play. Per tant, descriurem els assoliments i classificacions creats per el nostre joc.

Els assoliments que l'usuari pot aconseguir en el nostre joc són:

| ≽ Google Play De                              | eveloper Console 🔍                                                       |                                                           |                                                     |                           |                                                         |             | 0         |
|-----------------------------------------------|--------------------------------------------------------------------------|-----------------------------------------------------------|-----------------------------------------------------|---------------------------|---------------------------------------------------------|-------------|-----------|
| i∰i Tus aplicaciones<br>i Genvicios de juegos | Random Mer<br>156284234306                                               | mory                                                      |                                                     |                           |                                                         |             | Publicado |
| Configuración                                 | Estadísticas de jugadores<br>Descripción general<br>Detalles de ingresos | # NOMBRE                                                  | ID 📦                                                | PUNTOS                    | % DESBLOQUEADO:<br>N.º JUGADORES EN TOTAL /<br>TIEMPO © | ESTADO      |           |
| 📢 Noticias                                    | Datos demográficos<br>Visor de eventos                                   | 1 Gana tu primera partida                                 | CgklwtSQmsYEEAIQAQ                                  | 200                       | -                                                       | ✓ Publicada |           |
|                                               | Serie temporal                                                           | 2 Eres un novato                                          | CgklwtSQmsYEEAIQAw                                  | 200                       | -                                                       | ✓ Publicada |           |
|                                               | Estadisticas de funciones                                                | 3 Bien hecho                                              | CgklwtSQmsYEEAIQBA                                  | 200                       | -                                                       | ✓ Publicada |           |
|                                               | Descripción general                                                      | 4 Eres un profesional                                     | CgklwtSQmsYEEAIQBQ                                  | 200                       | -                                                       | ✓ Publicada |           |
|                                               | Détailes de interaccion                                                  | 5 La puntuación perfecta                                  | CgklwtSQmsYEEAIQAg                                  | 200                       | -                                                       | ✓ Publicada |           |
|                                               | Información del iueno                                                    |                                                           | Obtener recursos                                    | Puntuación total: 1.000 @ |                                                         |             |           |
|                                               | Aplicaciones vinculadas                                                  | Para obtener más información sobre cómo implementar logro | os, consulta la documentación para desarrolladores. |                           |                                                         |             |           |
|                                               | Eventos<br>Logros                                                        |                                                           |                                                     |                           |                                                         |             |           |

l

Figura 61: Assoliments en Google Play Games.

Per afegir un nou assoliment cal fer clic al botó enmarcat i seleccionar les característiques segons l'assoliment que es vol realitzar. Per exemple:

| < GANA TU PRIMERA                                                 | PARTIDA - CgkIwtSQmsYEEAIQAQ Guardado                                                                                                    |
|-------------------------------------------------------------------|----------------------------------------------------------------------------------------------------|
| Español (España) – es-ES                                          | iomas (2) 🔻                                                                                                    |
| Nombre<br>Español (España) – es-ES                                | Gana tu primera partida<br>23 de 100 caracteres                                                                                                    |
| Descripción<br>Español (España) – es-ES<br>(opcional para prueba) | Completa la partida con la minima puntuación o más (+850)                                                                                                |
|                                                                   | 57 de 500 caracteres                                                                                                    |
| Icono 🕡<br>512×512<br>png o jpg<br>(opcional para prueba)         |                                                                                                    |
| Logros incrementales                                              |                                                                                                    |
| Estado inicial                                                    | Visible                                                                                                    |
| Puntos 😮                                                          | 200         1.000 de 1.000 puntos de logros distribuidos           El valor de los puntos debe estar comprendido entre 5 y 200 y debe ser múltiplo de 5. |
| Orden en la lista 👔                                               | 1 de 5                                                                                                    |

Figura 62: Assoliment per l'aplicació.

On també comptem amb l'identificador corresponent que ens identificarà l'assoliment aconseguit per l'usuari des dels scripts del projecte.

Pel que fa a la classificació d'usuaris, el sistema de creació és similar al dels assoliments.

| Estadísticas de jugadores | < PUNTUACIÓN MÁXIMA - cgkiw                | SQmsYEEAIQBg Guardado                                         |                                                                     |
|---------------------------|--------------------------------------------|---------------------------------------------------------------|---------------------------------------------------------------------|
| Descripción general       | Español (España) – es-ES Idiomas (2) 🔻     |                                                               |                                                                     |
| Detalles de ingresos      |                                            |                                                               |                                                                     |
| Datos demográficos        | Nombre<br>Español (España) – es-ES         | Puntuación máxima                                             |                                                                     |
| Visor de eventos          |                                            | 17 de 100 caracteres                                          |                                                                     |
| Serie temporal            | Formato de puntuación                      | Numérico 🔻 V                                                  | ista previa:                                                        |
| Estadísticas de funciones |                                            | Número de decimales:                                          | 23.450.000                                                          |
| Descripción general       |                                            | A # - It - united It do _ O                                   |                                                                     |
| Detalles de interacción   |                                            | Anadir unidad personalizada 👔                                 |                                                                     |
| Misiones                  | Icono 🕡<br>512×512                         |                                                               |                                                                     |
| Información del juego     | → png o jpg<br>(opcional)                  |                                                               |                                                                     |
| Aplicaciones vinculadas   |                                            |                                                               |                                                                     |
| Eventos                   |                                            |                                                               |                                                                     |
| Logros                    | Orden                                      | Más es meior                                                  |                                                                     |
| Marcadores                |                                            |                                                               |                                                                     |
| Testing                   | Habilitar protección contra manipulaciones | SÍ NO                                                         |                                                                     |
| Publicar                  | (opcional)                                 | No permitir puntuaciones inferiores a este vale<br>Sin límite | or. No permitir puntuaciones superiores a este valor.<br>Sin limite |
|                           | Orden en la lista 🥥                        | 1 de 1                                                        |                                                                     |
|                           | Eliminar marcador                          |                                                               |                                                                     |

Figura 63: Classificació d'usuaris per l'aplicació.

Un pas important a l'hora de realitzar les proves en un dispositiu real abans de la publicació és assignar un compte de google per tal de no generar beneficis falsos i que Google ens tanqui el compte de desenvolupador.

| II. | Estadísticas de jugadores                                         |   | PROBAR SERVICIOS PARA JUEGOS DE GOUGLE PLAY                                                                                                    |  |  |
|-----|-------------------------------------------------------------------|---|----------------------------------------------------------------------------------------------------|--|--|
|     | Descripcion general<br>Detalles de ingresos<br>Datos demográficos |   | Ya puedes probar algunos cambios no publicados.<br>Mostrar lista de cambios                                                                                                    |  |  |
|     | Visor de eventos                                                  |   |                                                                                                    |  |  |
|     | Serie temporal                                                    |   | ACCESO PARA TESTING                                                                                                    |  |  |
|     | Estadísticas de funciones<br>Descripción general                  |   | Los siguientes usuarios pueden probar los cambios guardados en los servicios de juegos de Googl Añadir testers                                                                                |  |  |
|     | Detalles de interacción                                           |   | sermf90@gmail.com                                                                                                    |  |  |
|     | Misiones                                                          |   |                                                                                                    |  |  |
|     | Información del juego                                             | 7 | Los siguientes grupos pueden probar los borradores que guardes en los servicios de juegos de Go<br>También necesitarás publicar tu APK de Android en Alpha Testing o Beta Testing. Learn more |  |  |
|     | Eventos                                                           |   | Testers alpha de Random Memory                                                                                                    |  |  |
|     | Logros                                                            |   | Testers beta de Random Memory                                                                                                    |  |  |
| +   | Marcadores                                                        | - | _                                                                                                    |  |  |
|     | Testing                                                           | ₽ |                                                                                                    |  |  |
|     | Publicar                                                          | 4 |                                                                                                    |  |  |
|     |                                                                   |   |                                                                                                    |  |  |

I

Figura 64: Especificació d'usuaris testers.

Per altra banda cal importar la funcionalitat necessària a Unity per poder aplicar les funcions socials a l'aplicació. Com en el cas de la publicitat, importem els paquets i es creen noves jerarquies de carpetes:

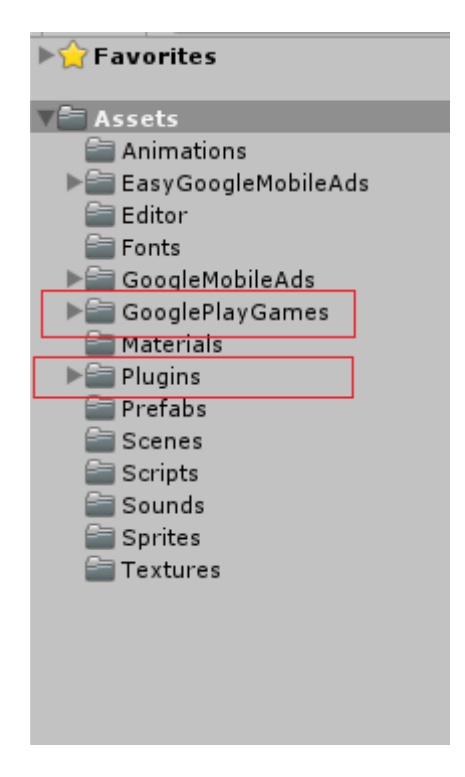

Figura 65: Importació dels plugins de Google Play Games.

Un cop importats els paquets i compilada l'aplicació, ens sortiran noves opcions al menú de Unity, entre elles la possibilitat d'afegir l'identificador del dispositiu on realitzarem les proves del joc. Aquest pas és important per no generar falsos ingressos a Google.

|     | €    |                        |           |              |              |             |  |  |  |
|-----|------|------------------------|-----------|--------------|--------------|-------------|--|--|--|
| :   | File | Edit                   | Assets    | GameObject   | Component    | Google Play |  |  |  |
| ñ   |      | New S                  | Scene     |              | Ctrl+N       |             |  |  |  |
| 1 0 |      | Open                   | Scene     |              | Ctrl+O       |             |  |  |  |
| ā   |      | Save S                 | Scene     |              | Ctrl+S       |             |  |  |  |
|     |      | Save S                 | Scene as  |              | Ctrl+Shift+S |             |  |  |  |
|     |      | New Project            |           |              |              |             |  |  |  |
| I   |      | Open Project           |           |              |              |             |  |  |  |
| l   |      | Save F                 | Project   |              |              |             |  |  |  |
|     |      | Build                  | Settings  |              | Ctrl+Shif    | t+B         |  |  |  |
|     |      | Build                  | Ct        | rl+B         |              |             |  |  |  |
|     |      | Build                  | in Cloud. |              |              |             |  |  |  |
|     |      | Exit                   |           |              |              |             |  |  |  |
|     |      | Play Games - iOS setup |           |              |              |             |  |  |  |
|     |      | Play G                 | iames - A | ndroid setup |              |             |  |  |  |
|     |      |                        |           |              |              | 8           |  |  |  |

Figura 66: Noves funcionalitats de Google Play.

Per saber l'identificador del dispositiu, existeixen diverses aplicacions gratuïtes a la botiga que t'indiquen quin és l'identificador del dispositiu. Un cop el sabem, l'assignem a Unity.

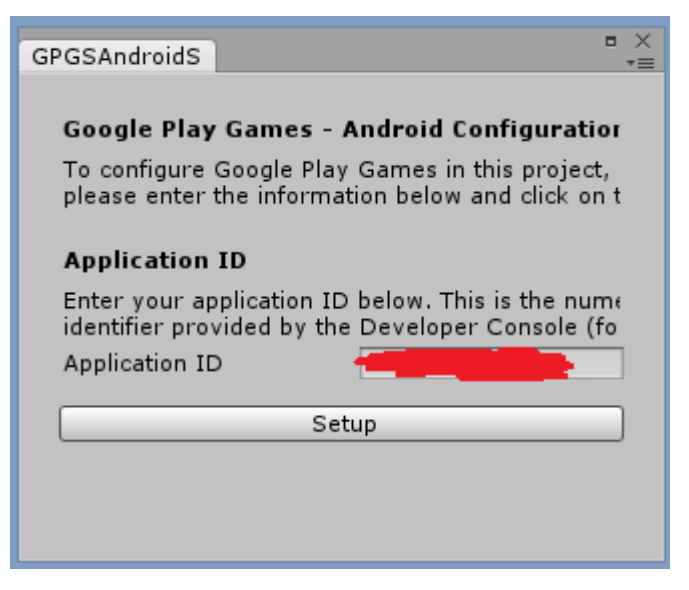
Finalment, seguint el document i cercant tutorials sobre l'eina de Unity3D i sobre el funcionament de plataformes com les de Google Play i AdMob, podem obtenir *Random Memory*, una nova aplicació en la botiga de Google Play.

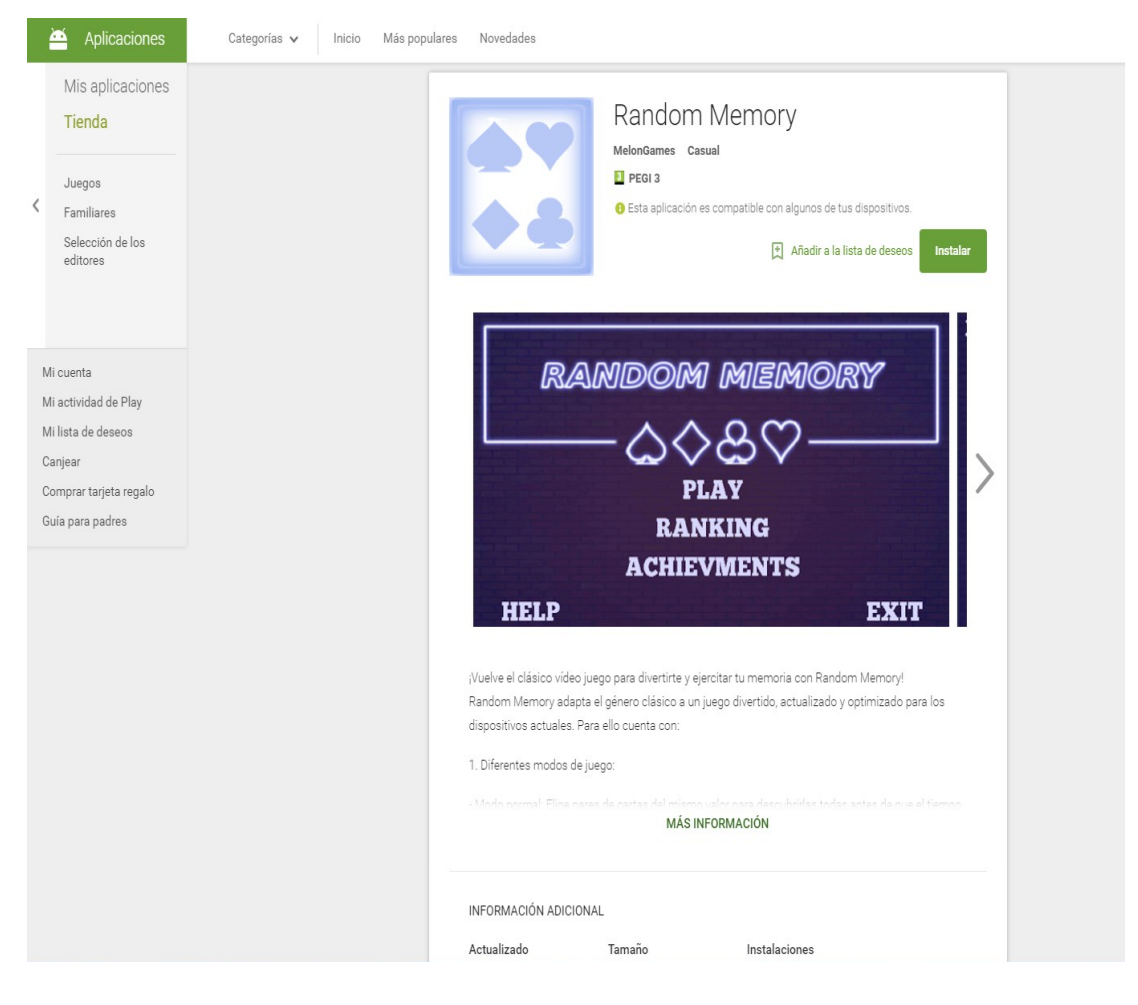

Figura 67: Random Memory disponible en Google Play.

### 7. Scripts

MonoDevelop és l'entorn de desenvolupament de codi integrat a Unity3D, amb el qual hem desenvolupat tots i cadascun dels scripts en C#.

En els següents apartats, comentarem els scripts que composen la funcionalitat del joc juntament amb el codi corresponent. Només s'explicaran les parts més importants.

# 7.1. AchievmentButton

Aquest script está associat a l'element que representa el botó d'assoliments del menú principal i s'encarrega principalment de mostrar els assoliments aconseguits per l'usuari des de la plataforma de Google Play Games.

En la primera part del codi declarem el component TextMesh de l'objecte al que està associat l'script. En el constructor l'obtenim de l'editor gràfic de la manera següent:

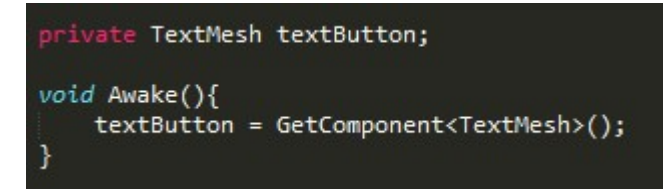

Seguidament, en la funció update, volem que el color del text canviï segons l'estat de l'usuari. Si ha ingresat al seu compte de Google correctament el color del text del botó serà verd, si encara no ho ha fet, serà gris:

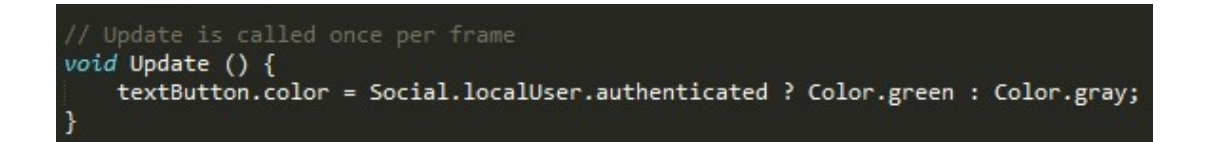

Finalment, quan l'usuari toca el botó, primerament reproduïm el so qué té com a component l'objecte. Seguidament, si l'usuari ha ingresat prèviament mostrarem els assoliments. En cas contrari, li donarem l'opció a ingresar:

74

```
void OnMouseDown(){
    GetComponent<AudioSource>().Play();
    if(Social.localUser.authenticated){
        Social.Active.ShowAchievementsUI();
    }else{
        Social.localUser.Authenticate((bool success) => {});
    }
}
```

Aquí es pot veure el codi complet de l'arxiu:

```
UnityEngine;
     System.Collections;
     GooglePlayGames;
    UnityEngine.SocialPlatforms;
public class AchievmentButton : MonoBehaviour {
   private TextMesh textButton;
   void Awake(){
       textButton = GetComponent<TextMesh>();
   }
   void Start () {
   void Update () {
       textButton.color = Social.localUser.authenticated ? Color.green : Color.gray;
   }
   void OnMouseDown(){
       GetComponent<AudioSource>().Play();
       if(Social.localUser.authenticated){
           Social.Active.ShowAchievementsUI();
       }else{
           Social.localUser.Authenticate((bool success) => {});
```

## 7.2. ActivateGameOver

Aquest script està associat a l'element que representa la càmera de derrota de qualsevol mode de joc. La seva funcionalitat principal és reproduïr el so corresponent i activar la càmera.

Per tant, primerament definim dos variables públiques, una en la que assignem,

des de l'editor gràfic, l'objecte de la càmera i l'altre on assignem l'arxiu de so a reproduïr:

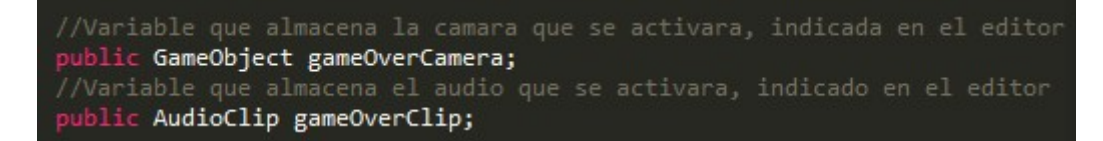

Seguidament, afegim un observador perquè estigui atent a l'esdeveniment "GameOver" que es cridarà des d'un altre script:

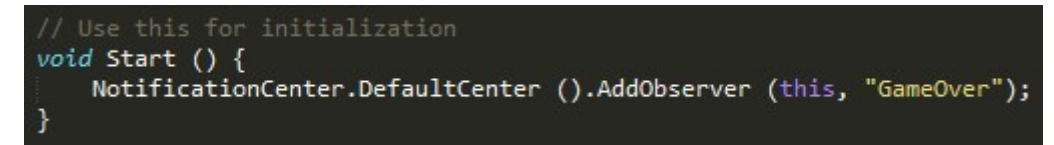

Finalment, un cop s'ha notificat aquest esdeveniment, especifiquem que la música actual s'aturi, assignem el nou arxiu de so, indiquem que només es reprodueixi una vegada i activem la càmera:

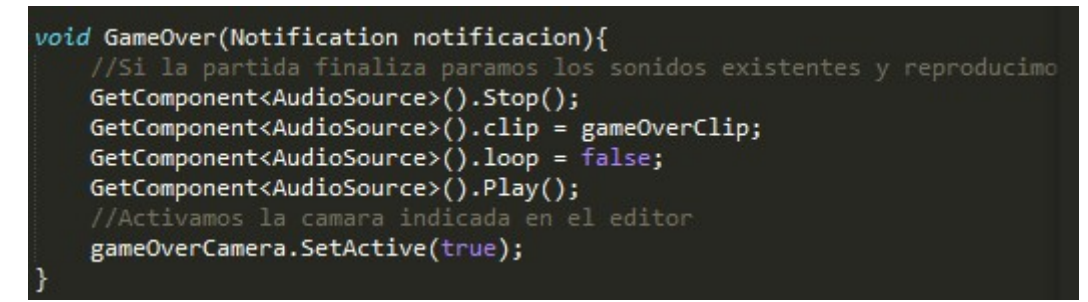

Aquí es pot veure el codi complet de l'arxiu:

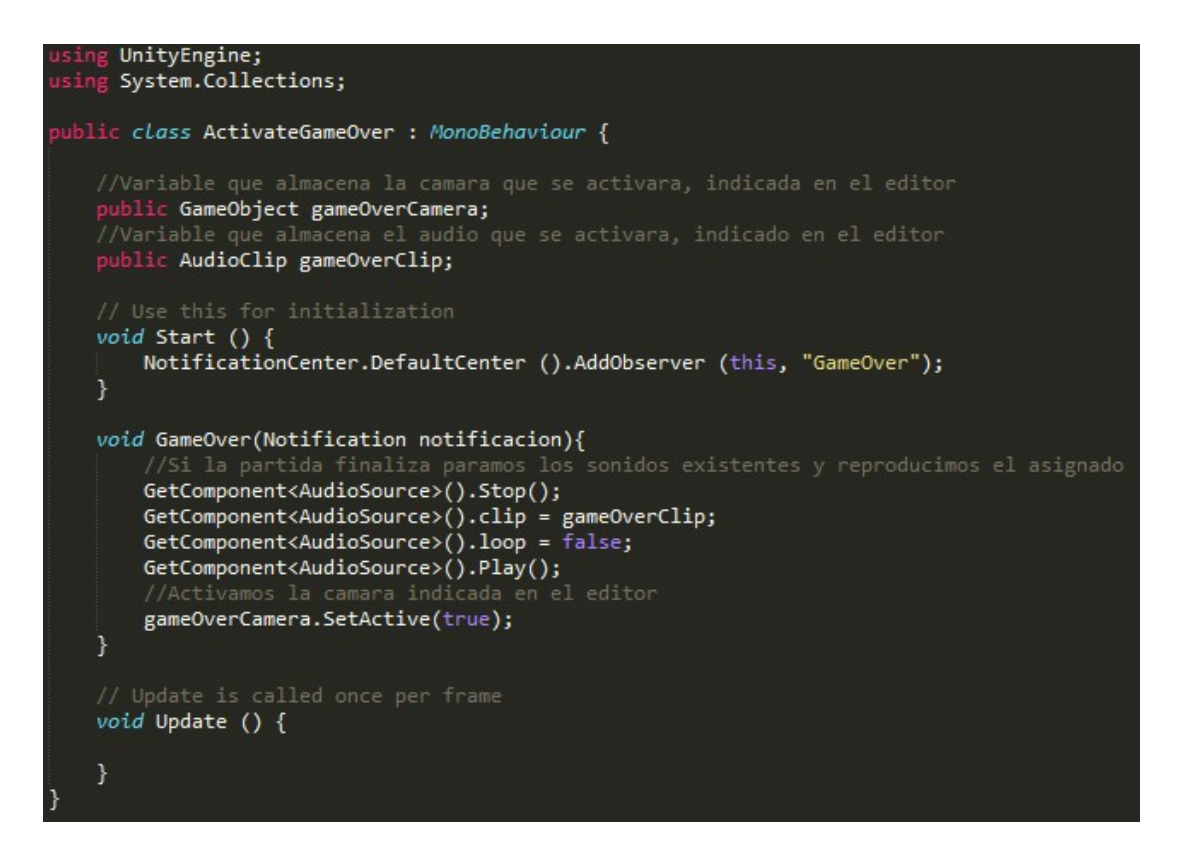

# 7.3. ActivateGameWon

Aquest script està associat a l'element que representa la càmera de victòria de qualsevol mode de joc. La seva funcionalitat principal és reproduïr el so corresponent i activar la càmera. Per tant, la funcionalitat és exactament la mateixa exceptuant que disposa d'un altre notificador diferent a l'anterior:

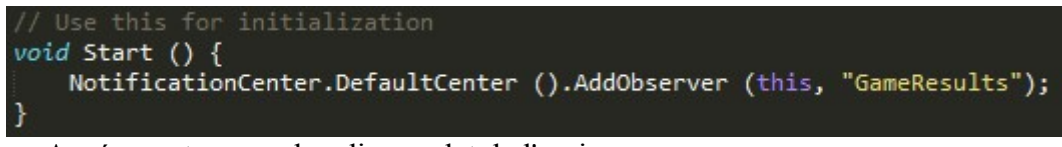

Aquí es pot veure el codi complet de l'arxiu:

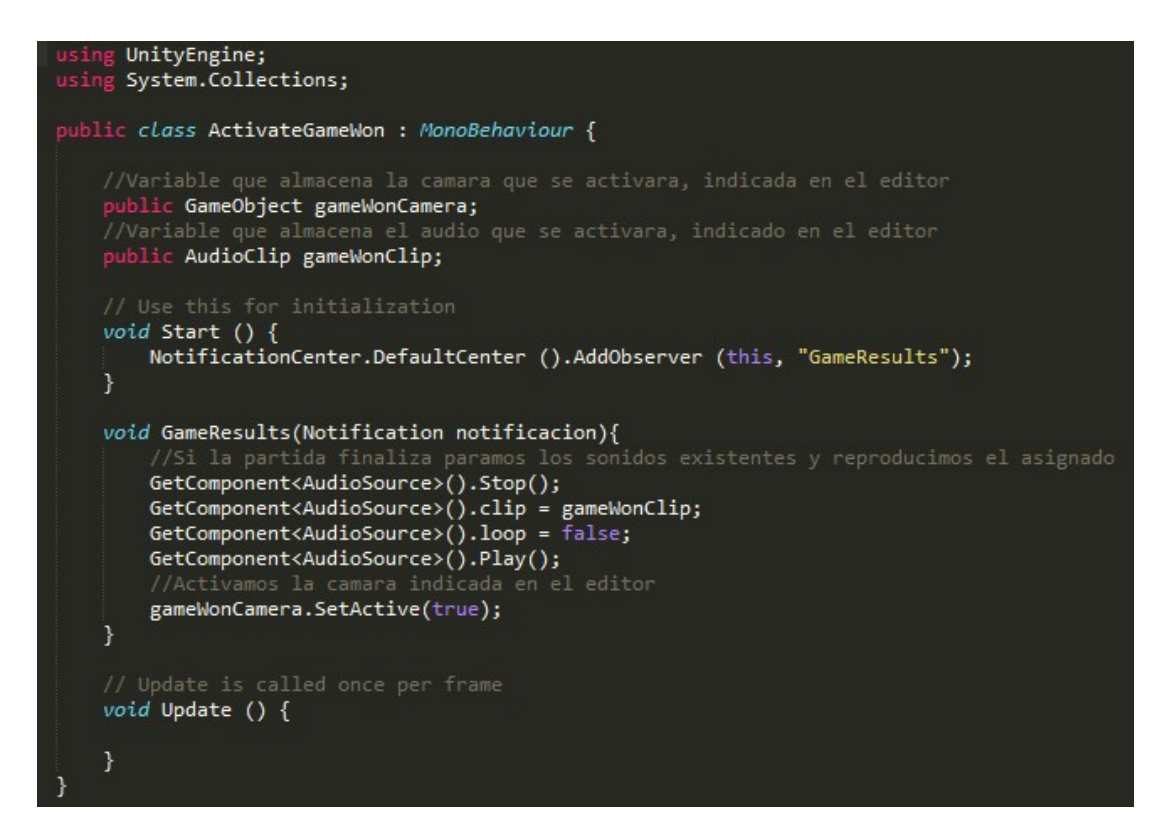

# 7.4. AspectUtility

Aquest script està associat a totes les càmeres de qualsevol mode de joc. La seva funcionalitat principal és ajustar la relació d'aspecte del joc segons la pantalla.

En aquest cas, la part principal de l'script està en la següent funció:

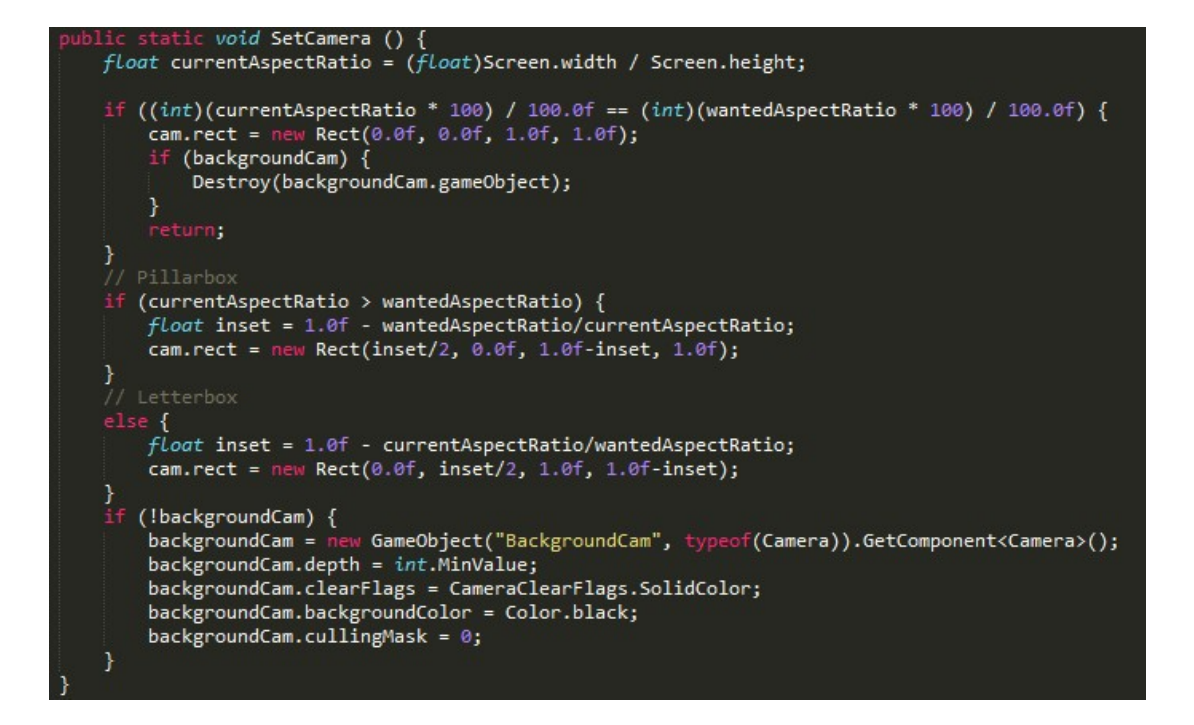

Abans de continuar, cal introduir els dos conceptes nous que han aparegut. Què és el *letterboxing* i el *pillarboxing*?

#### Letterboxing / Pillarboxing

Tan *letterboxing* com *pillarboxing* són pràctiques d'adaptar un element visual amb una relació d'aspecte concreta a una pantalla final amb una relació diferent. Llavors, com que queda espai a la pantalla sense definir cal aplicar aquestes tècniques, amb un fons negre, segons sigui la pantalla.

Per tant, segons la relació d'aspecte de la pantalla cal afegir unes barres horitzontals o verticals que simulen un fons negre, que s'adapten a la pantalla de manera que no es veu cap espai sense definir.

Aleshores, cal aplicar *letterboxing* quan la pantalla del dispositiu té massa alçada per la relació d'aspecte de l'aplicació:

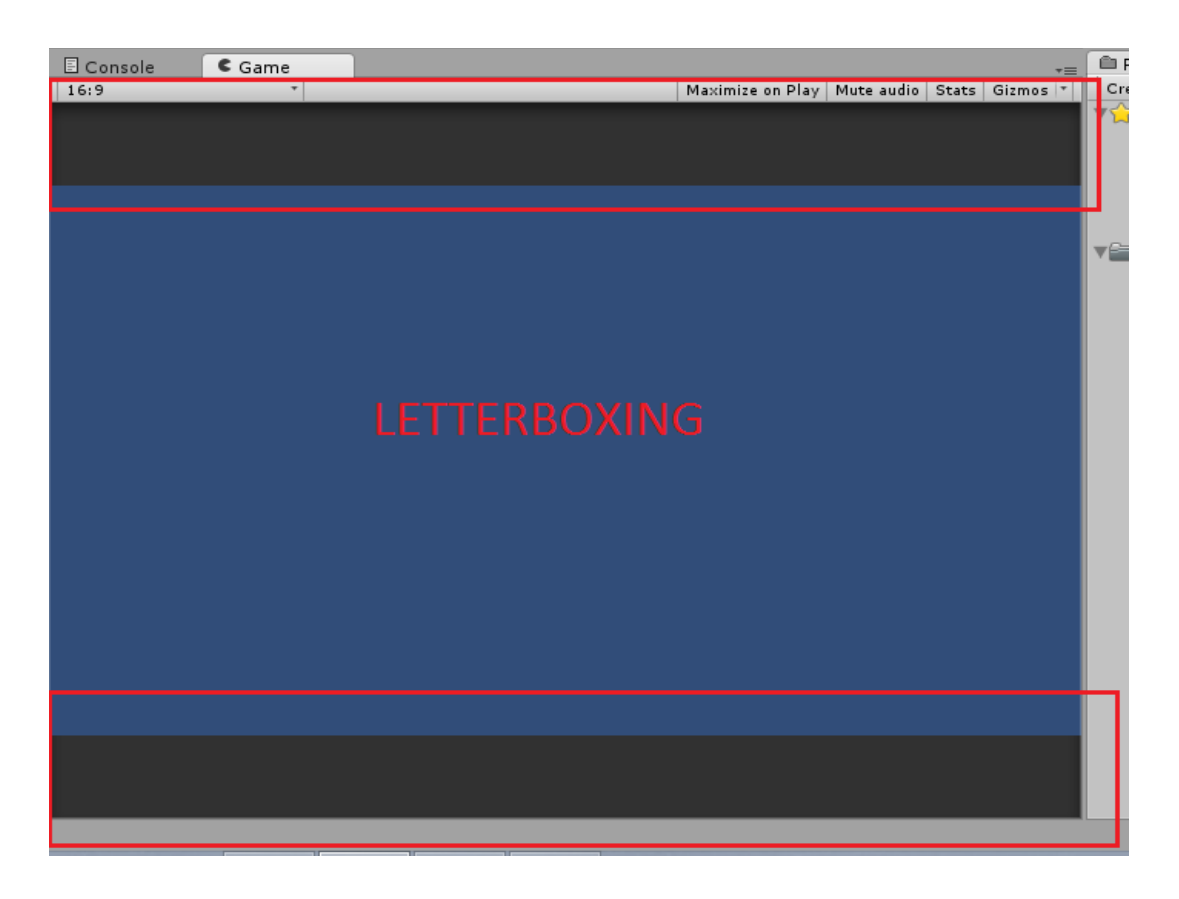

Per consequència, en cas que la **pantalla del dispositiu tingui massa amplada** per la relació d'aspecte de l'aplicació cal aplicar **pillarboxing**:

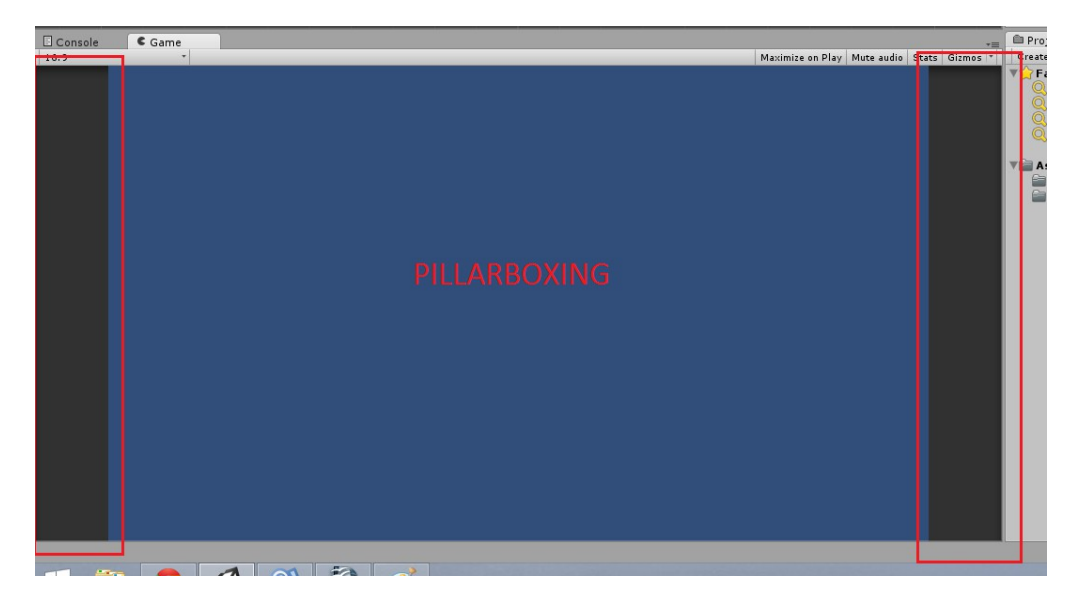

Un cop entesos aquests dos conceptes passem a veure la funcionalitat específica de l'script que fa possible això.

Primerament calculem la relació d'aspecte de la pantalla on es carrega l'aplicació, dividint l'amplada d'aquesta per l'alçada. Si aquesta relació d'aspecte és la mateixa que la que hem assignat a la càmera des de l'editor gràfic, crearem el rectangle de la càmera normal i destruirem la càmera de fons negre.

En canvi, si la relació d'aspecte és diferent a l'assignada, cal comprovar on varia i crear els respectius rectangles per saber si cal aplicar *Pillarbox* o *Letterbox*, ja esmentats anteriorment. Fora d'aquesta funció, s'han creat mètodes adicionals a cridar en cas d'utilitzar els conceptes anteriors.

Finalment, si la càmera de fons no existeix, la creem amb les característiques corresponents. Aquí es pot veure la resta de codi de l'arxiu:

```
using UnityEngine;
public class AspectUtility : MonoBehaviour {
    //Variable publica en el que asignamos el valor mediante el editor grafico
    public float _wantedAspectRatio = 1.3333333f;
    //Variable estatica donde guardamos el valor anterior
    static float wantedAspectRatio;
    //Objeto de la camara asignada
    static Camera cam;
    //Objeto de la camara trasera para fondo negro
    static Camera eam;
    //Objeto de la camara trasera para fondo negro
    static Camera cam;
    //Objeto de la camara trasera para fondo negro
    static Camera backgroundCam;
    * - Recupera el componente de la camara y sino asigna la camara principal
    * - En caso de no existir ninguna camara muestra el error en el log
    * - Finalmente, asignamos el valor de la relacion de aspecto que indicamos en el editor grafico
    * a la variable estatica wantedAspectRatio
    * - Iniciamos la funcion SetCamera()*/
    void Awake () {
        cam = GetComponent<Camera>();
        if (lcam) {
            Cemera.main;
        }
        if (lcam) {
            Debug.logError ("No camera available");
            return;
        }
        wantedAspectRatio = _wantedAspectRatio;
        SetCamera();
    }
}
```

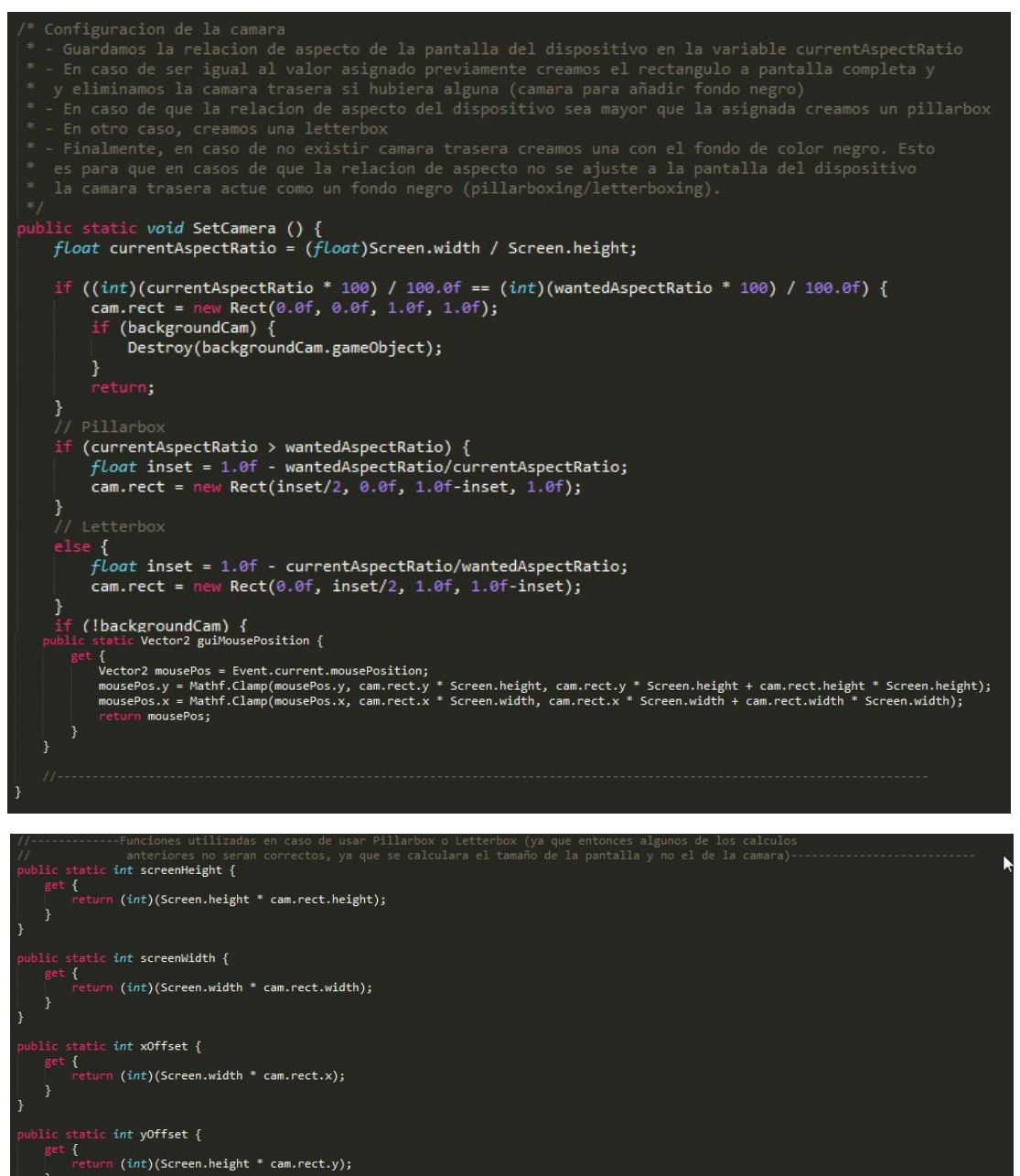

}
}
public static Rect screenRect {
 get {
 return new Rect(cam.rect.x \* Screen.width, cam.rect.y \* Screen.height, cam.rect.width \* Screen.width, cam.rect.height \* Screen.height);
}
public static Vector3 mousePosition {
 get {
 Vector3 mousePos = Input.mousePosition;
 mousePos.y = (int)(cam.rect.y \* Screen.height);
 mousePos.y = (int)(cam.rect.x \* Screen.width);
 return mousePos;
 }
}

# 7.5. BoardGenerator

Aquest script està associat al generador de fons de partida i la seva funcionalitat principal és generar un tauler aleatori i activar el generador de les cartes, marcador i temps corresponent al fons seleccionat.

Primerament, definim les variables seguents:

```
//Guardamos los escenarios posibles para mostrar
public Material[] backgrounds;
//Guardamos los generadores de cartas correspondientes a los escenarios
public GameObject[] generators;
//Guardamos el marcador y el cronómetro para cambiarles el color del texto
public TextMesh timer;
public TextMesh score;
//Guardamos una serie de colores para asignar según el escenario
private Color[] colorCodes;
```

- Assignem, des de l'editor gràfic, els materials que possiblement formaran part del component *Renderer* del fons de pantalla.
- Assignem els objectes dels generadors de cartes existents correponents als escenaris.
- Assignem, també, els components *TextMesh* corresponents del marcador i del temps.
- Finalment, creem una variable on es desaran els colors que, posteriorment, s'assignaran als components anteriors.

Seguidament, en la funció start, mitjançant la funcionalitat que ens ofereix la clase Random, recuperem un valor aleatori entre el 0 i la longitut de la cadena de materials. A partir d'aquí, seleccionem i assignem les característiques corresponents al material seleccionat de la manera seguent:

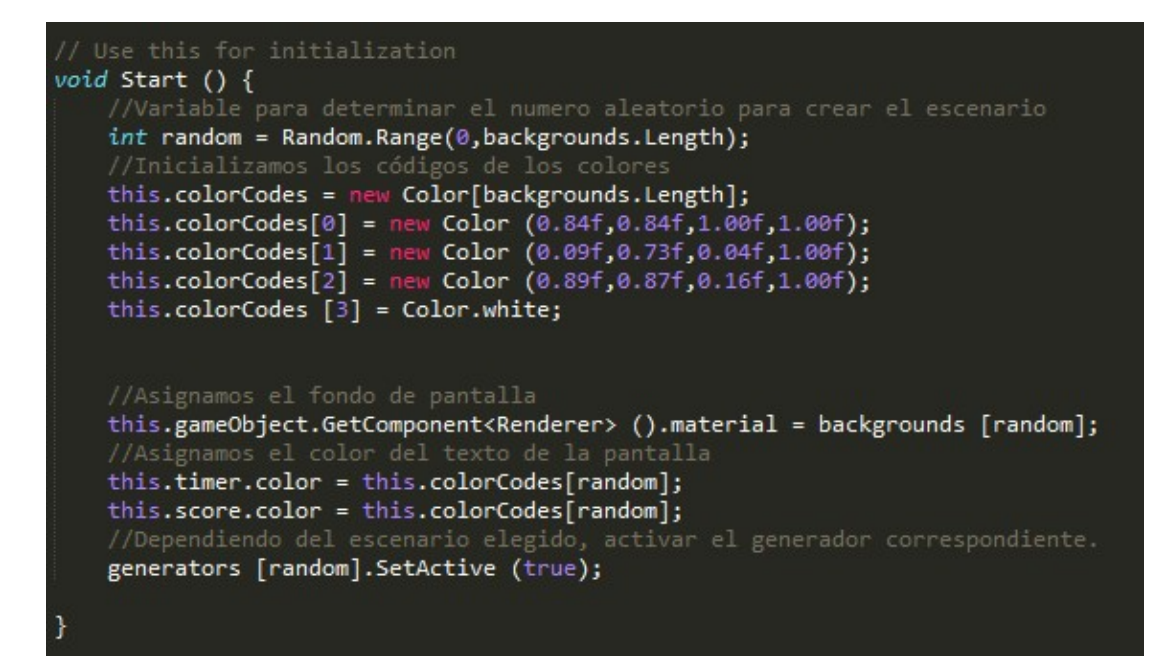

Aquí podem veure el codi complet de l'arxiu:

```
UnityEngine;
using System.Collections;
public class BoardGenerator : MonoBehaviour {
        blic Material[] backgrounds;
         lic GameObject[] generators;
     public TextMesh timer;
public TextMesh score;
     private Color[] colorCodes;
     void Start () {
          //Variable para determinar el numero aleatorio para crear el escenario
          int random = Random.Range(0,backgrounds.Length);
         //Inicializamos los códigos de los colores
this.colorCodes = new Color[backgrounds.Length];
this.colorCodes[0] = new Color (0.84f,0.84f,1.00f,1.00f);
this.colorCodes[1] = new Color (0.09f,0.73f,0.04f,1.00f);
this.colorCodes[2] = new Color (0.89f,0.87f,0.16f,1.00f);
          this.colorCodes [3] = Color.white;
          this.gameObject.GetComponent<Renderer> ().material = backgrounds [random];
          this.timer.color = this.colorCodes[random];
          this.score.color = this.colorCodes[random];
          generators [random].SetActive (true);
     void Update () {
     }
```

## 7.6. ButtonActivateCamera

Aquest script esta associat als botons del menú principal i possibilita la navegació entre les diferents pantalles del menú, activant i desactivant càmeres.

Primerament, assignem des de l'editor gràfic els objectes corresponents a les càmeres que volem activar i desactivar. Seguidament, creem una variable que ens indica si, quan l'usuari toca el botó, hem de mostrar publicitat. Aquesta indicació també es fa des de l'editor gràfic, ja que està definida com una variable pública. L'únic botó que té aquesta variable com a valor *true* és el de jugar, per no carregar l'aplicació amb publicitat i fer que l'experiència a l'usuari sigui agoviant.

```
//Nombres de las camaras que se activaran y desactivaran
public GameObject cameraToEnable;
public GameObject cameraToDisable;
public bool showIntersticial = false;
```

Respecte a la funcionalitat principal, es tracta d'un codi molt simple en el que, al tocar el botó, es reprodueix l'arxiu de so corresponent i, si en aquest botó cal mostrar publicitat, es mostra. Seguidament, invoquem una funcionalitat que activa i desactiva les càmeres assignades.

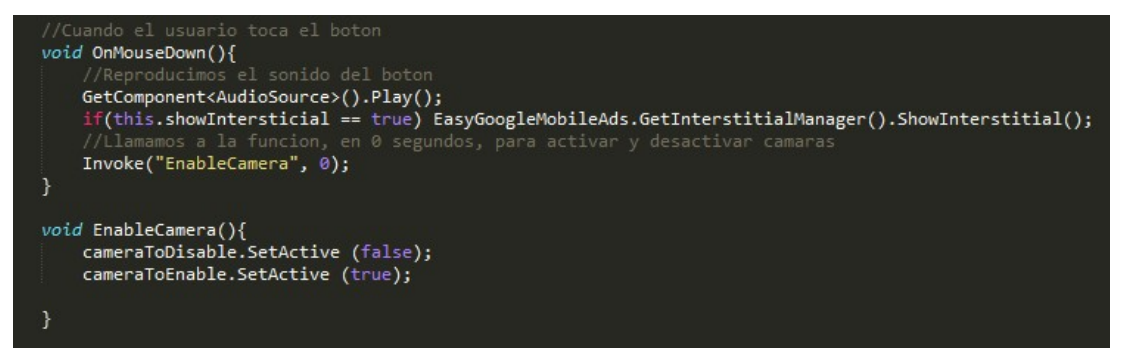

Aquí podem veure el codi complet de l'arxiu:

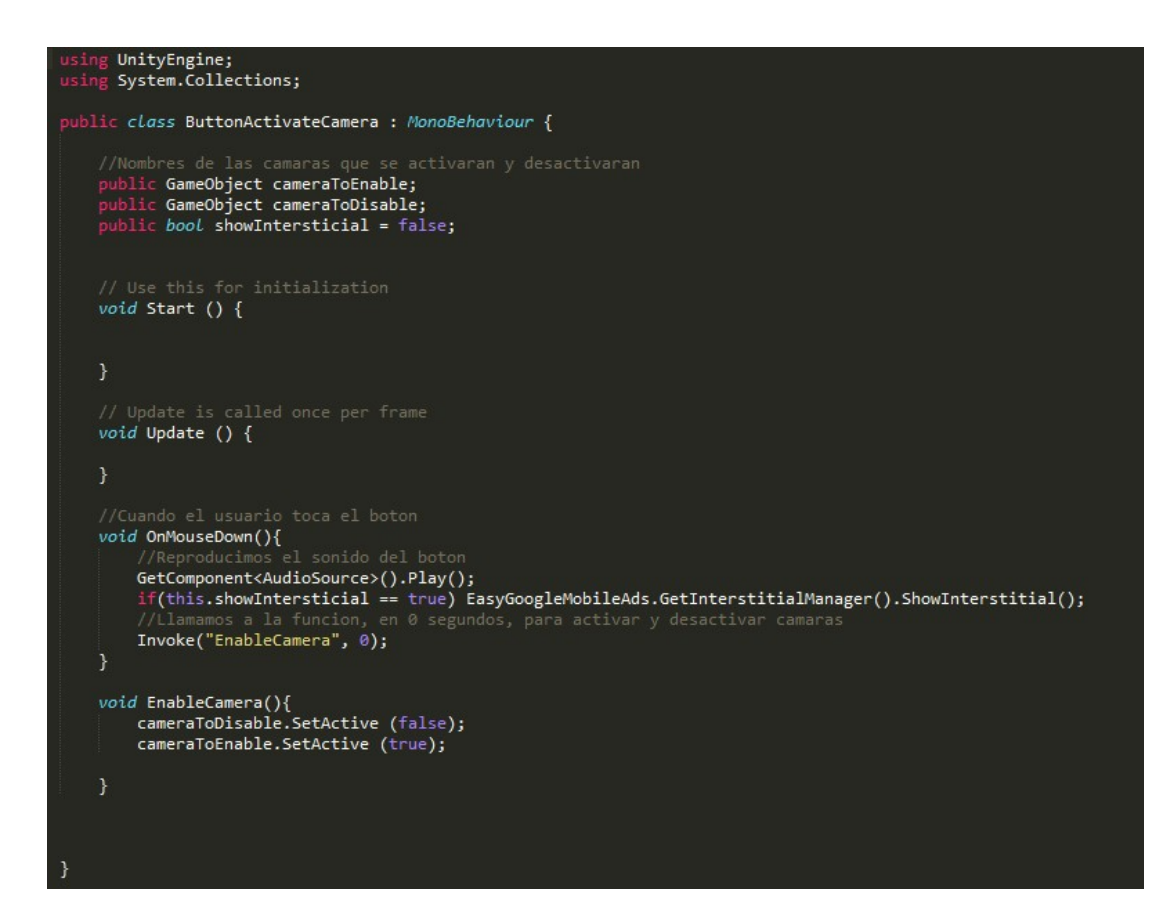

# 7.7. ButtonLoadScene

Aquest script és similar a l'anterior. Està associat als botons de la selecció de modes i l'única responsabilitat que té és carregar l'escena corresponent al mode de joc seleccionat.

La variable pública que definim es una cadena de text en la qual, des de l'editor gràfic, especifiquem el nom de l'escena que volem carregar. Aquest nom correspon als noms dels arxius creats a la carpeta de les escenes.

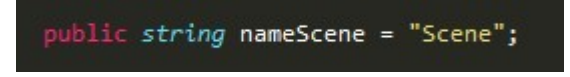

Seguidament, quan el jugador prem el botó del mode, es carrega i es mostra l'escena corresponent.

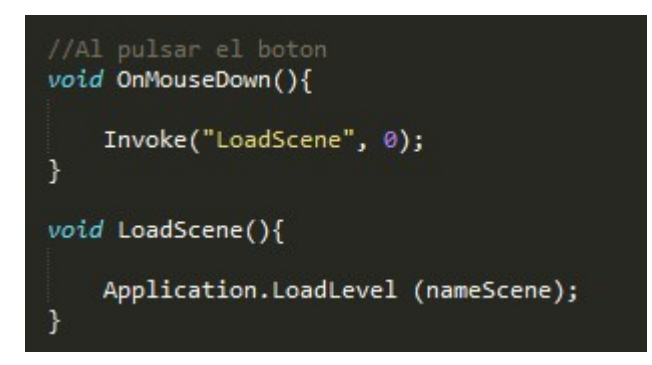

Aquí podem veure el codi complet de l'arxiu:

```
using UnityEngine;
using System.Collections;
public class ButtonLoadScene : MonoBehaviour {
    public string nameScene = "Scene";
    // Use this for initialization
    void Start () {
    }
    // Update is called once per frame
    void Update () {
    }
    //Al pulsar el boton
    void OnMouseDown(){
        Invoke("LoadScene", 0);
    }
    void LoadScene(){
        Application.LoadLevel (nameScene);
    }
}
```

## 7.8. CardsGenerator

Aquest script està associat als generadors de cartes de les escenes i la seva funcionalitat principal és generar el conjunt de cartes aleatòriament amb les seves posicions corresponents. D'aquesta manera, a cada partida les cartes tenen posicions diferents.

En aquest cas, definim una cadena d'objectes on es desaran totes les cartes necessàries per poder completar una partida. És a dir, cada generador de cartes té un tipus de temàtica. També, definim dos variables que indiquen la separació que ha d'haver entre les cartes per ser col·locades correctament en la pantalla.

| //Cartas seleccionadas para la partida |              |
|----------------------------------------|--------------|
| <pre>public GameObject[] cards;</pre>  |              |
| //Separacion                           | entre cartas |
| public float                           | xSeparation; |
| public float                           | ySeparation; |

En la funció *Start* afegim tots els observadors necessaris per la creació de les cartes. Aquests corresponen a l'inici de qualsevol de les escenes dels modes. En aquest cas, en els quatre modes existents generem les cartes de manera normal però està codificat així per futures actualitzacions. Per exemple, si afegim nous modes on les cartes s'han de generar de manera diferent només caldrà realitzar canvis mínims.

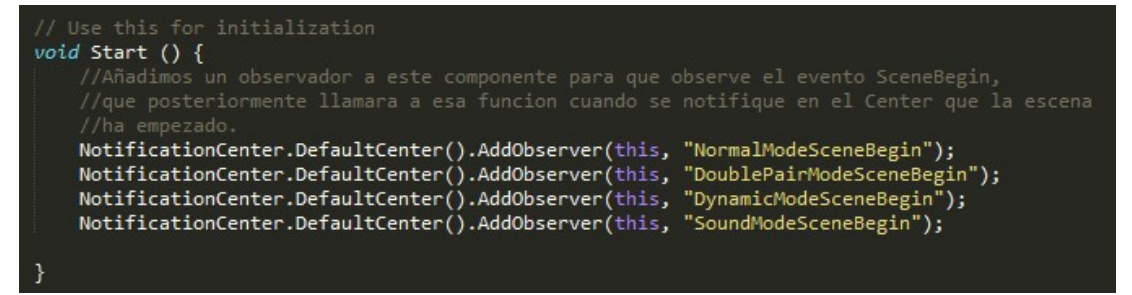

La funció principal és la de creació de les cartes. Seleccionem una carta aleatòriament de la cadena i la instanciem en la pantalla. Seguidament, actualitzem la posició del generador segons el número de cartes col·locades en el mapa i reorganitzem la cadena de cartes de manera que no es tornin a repetir.

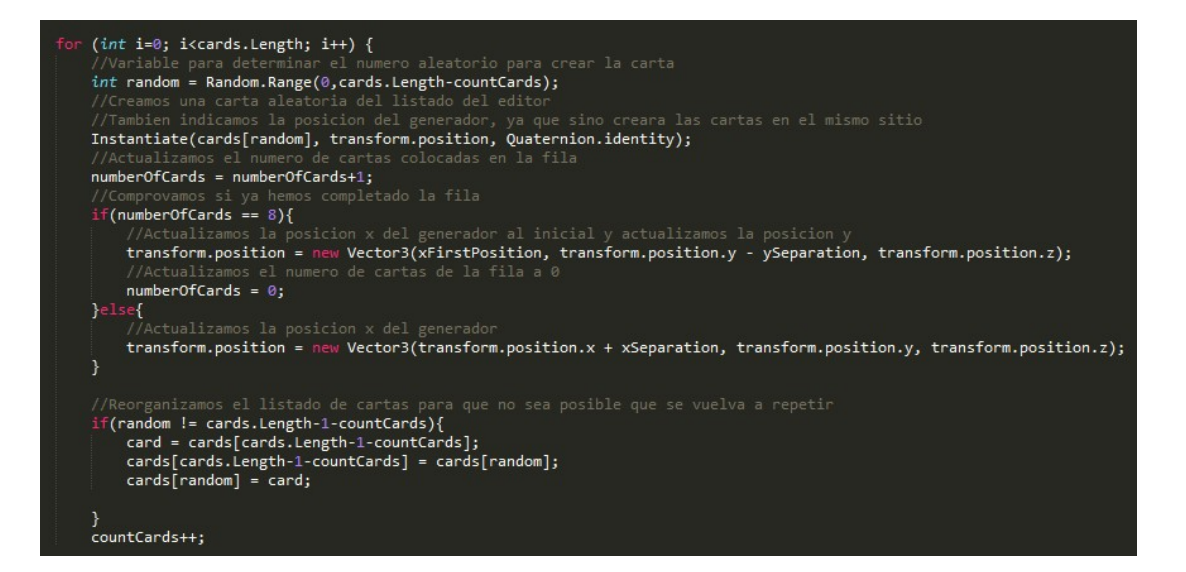

Aquí es pot veure el codi complet de l'arxiu:

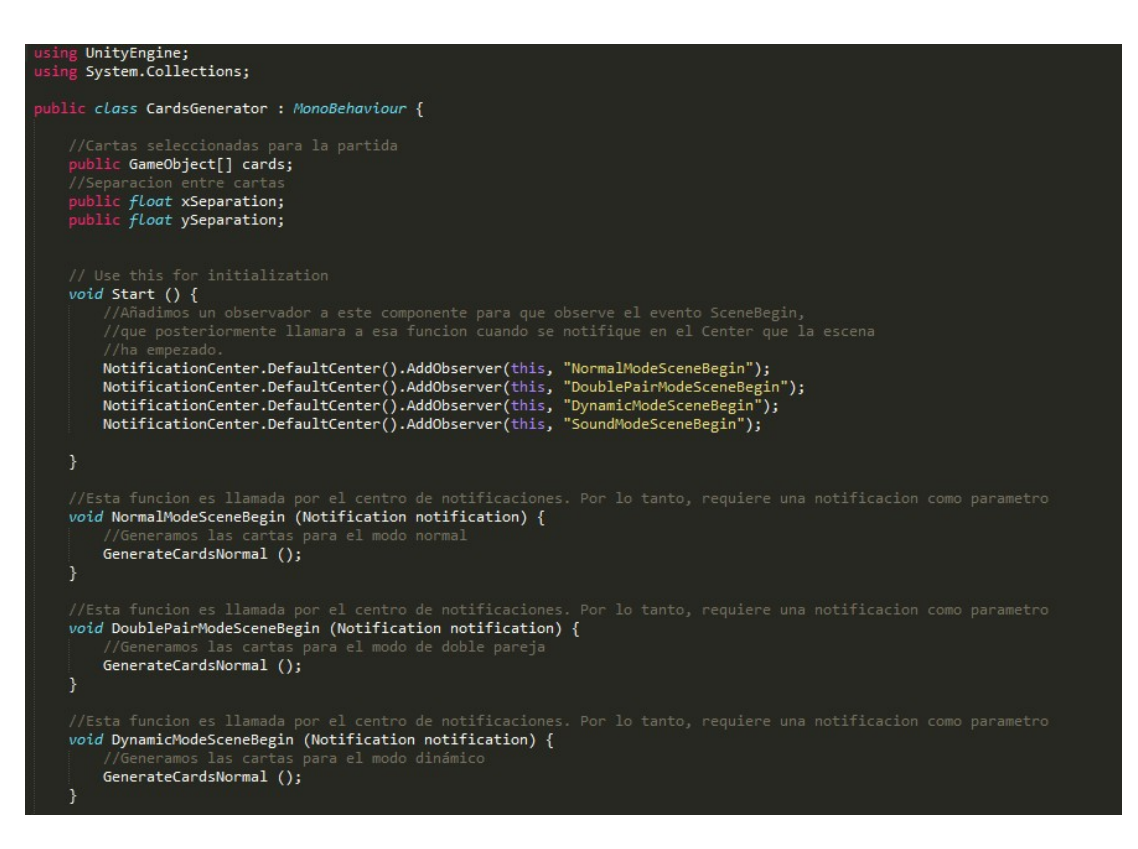

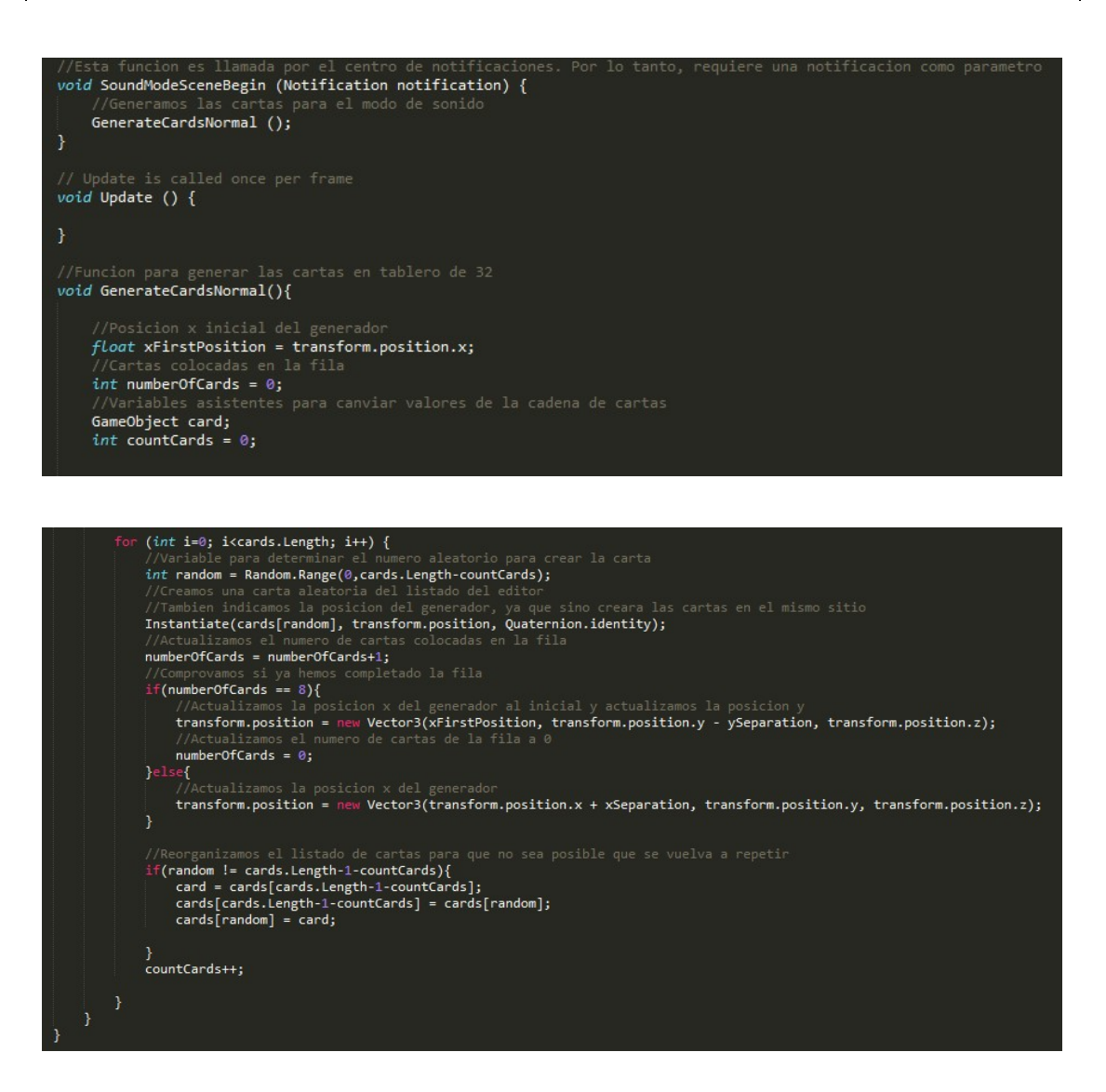

# 7.9. CardState

Aquest script està associat a totes les cartes de les escenes i la seva funcionalitat principal és gestionar l'estat, les animacions i la posició de la carta.

Per tant, definim com a variables, el component *Animator* de la carta, encarregat de les animacions, el component *Transform*, encarregat de la posició i mesures de la carta, i un seguit de variables que indiquen l'estat de la carta:

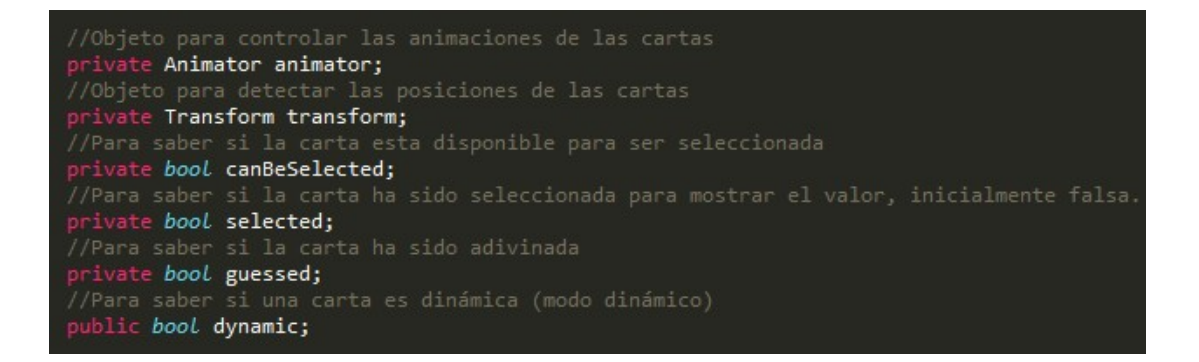

En la funció *Start* inicialitzem totes les variables i afegim els observadors per tal de ser notificat quan succeixi un esdeveniment sobre la carta. La funcionalitat que canvia d'estat i anima les cartes és:

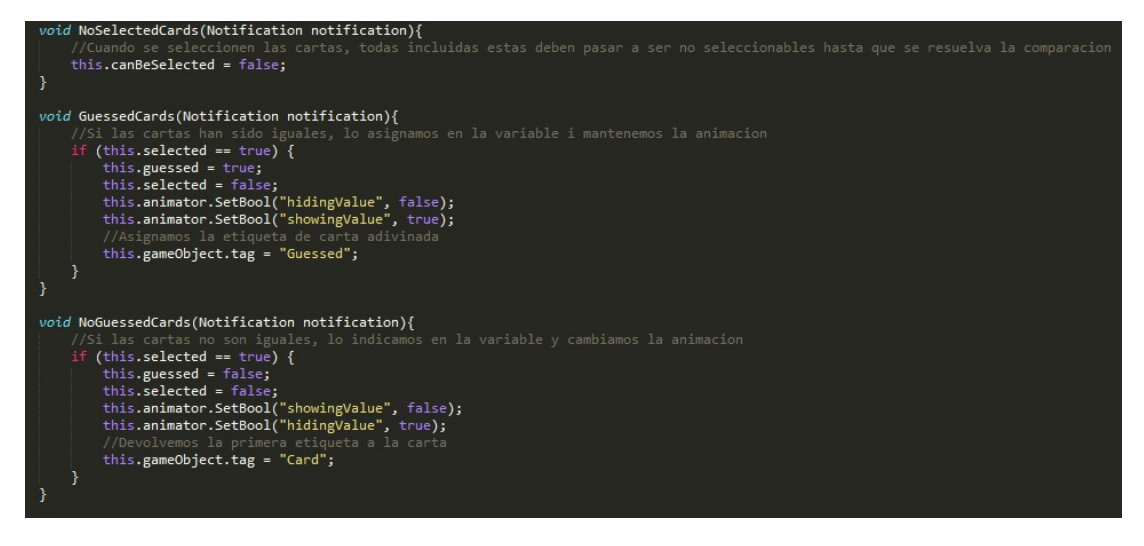

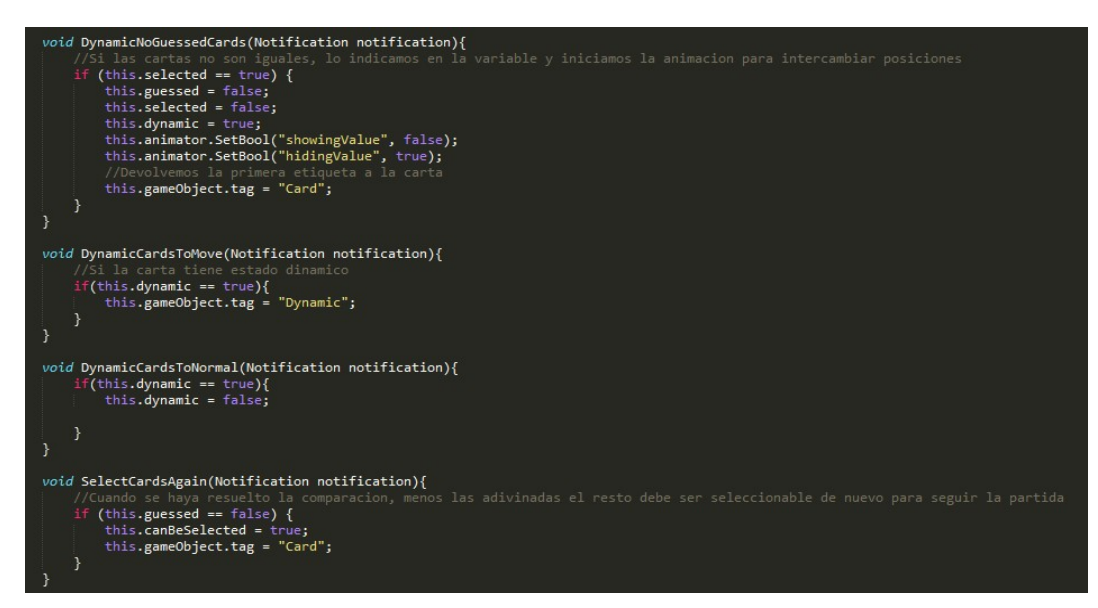

Com es pot veure, el codi és bastant simple:

- *NoSelectedCards*: Quan es crida aquesta funció indiquem que les cartes passen a ser no seleccionables, ja que el sistema haurà de realitzar les comprovacions.
- *GuessedCards:* Aquesta funció es crida quan el parell, o doble parella, han estat acertats, indiquem l'estat a les variables indicadores, mantenim l'animació per a que les cartes mantinguin el valor descobert fins al final de partida i cambiem l'etiqueta de l'objecte a *Guessed*, ja que així l'usuari no podrà tornar a seleccionar-les.
- *NoGuessedCards:* Aquesta funció es crida quan les cartes no han estat acertades. És similar a l'anterior però amb la diferència que l'estat de l'animació canvia i, per tant, les cartes es tornen a donar la volta.
- *DynamicNoGuessedCards:* Aquesta funció es crida només en el mode de cartes dinàmiques, i és similar a l'anterior però amb la diferència que canviem l'estat de la carta a dinàmica. Així posteriorment, aquesta canviarà de posició.
- **DynamicCardsToMove:** Aquesta funció es crida amb l'intenció que, un cop assignades les cartes dinàmiques, canviem l'etiqueta d'aquestes perquè l'script encarregat de gestionar el canvi de posició sàpiga quines són les cartes dinàmiques.
- *DynamicCardsToNormal:* Aquesta funció es crida quan les cartes dinàmiques ja han intercanviat les seves posicions. Per tant, canviem l'estat de la carta.
- *SelectCardsAgain:* Aquesta funció es crida un cop realitzades totes les operacions del sistema sobre les cartes, per retornar l'estat a seleccionable a totes les cartes que no han sigut endevinades.

En la funció prncipal, que detecta que l'usuari selecciona la carta, especifiquem que, si la carta és seleccionable, reprodueixi el so corresponent, canviï l'estat de la carta, faci l'animació i envia la notificació a un altre script conforme una carta ha sigut seleccionada.

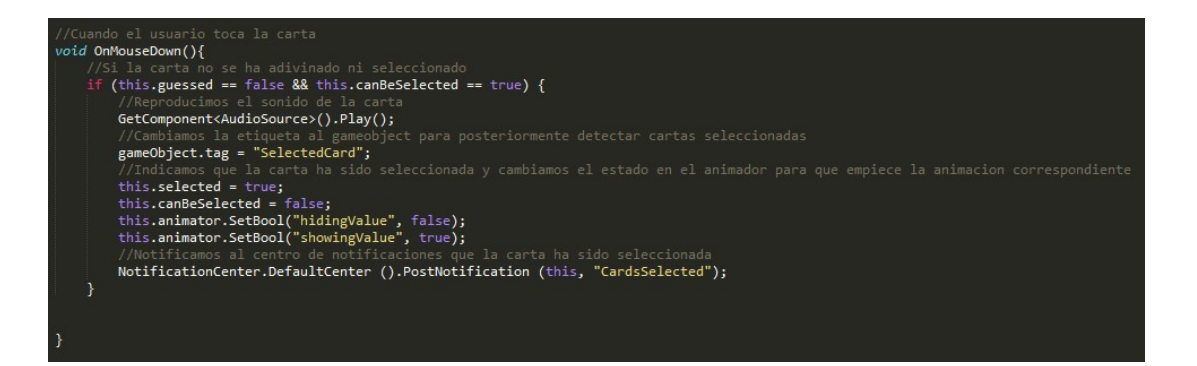

#### Aquí es pot veure el codi complet de l'arxiu:

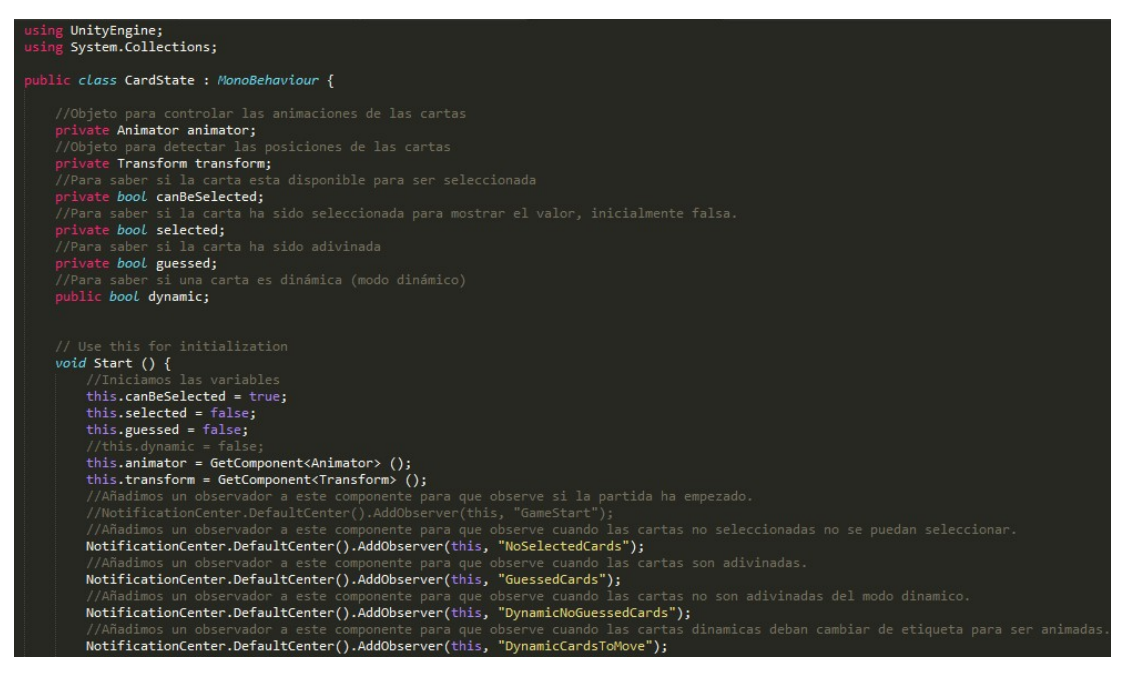

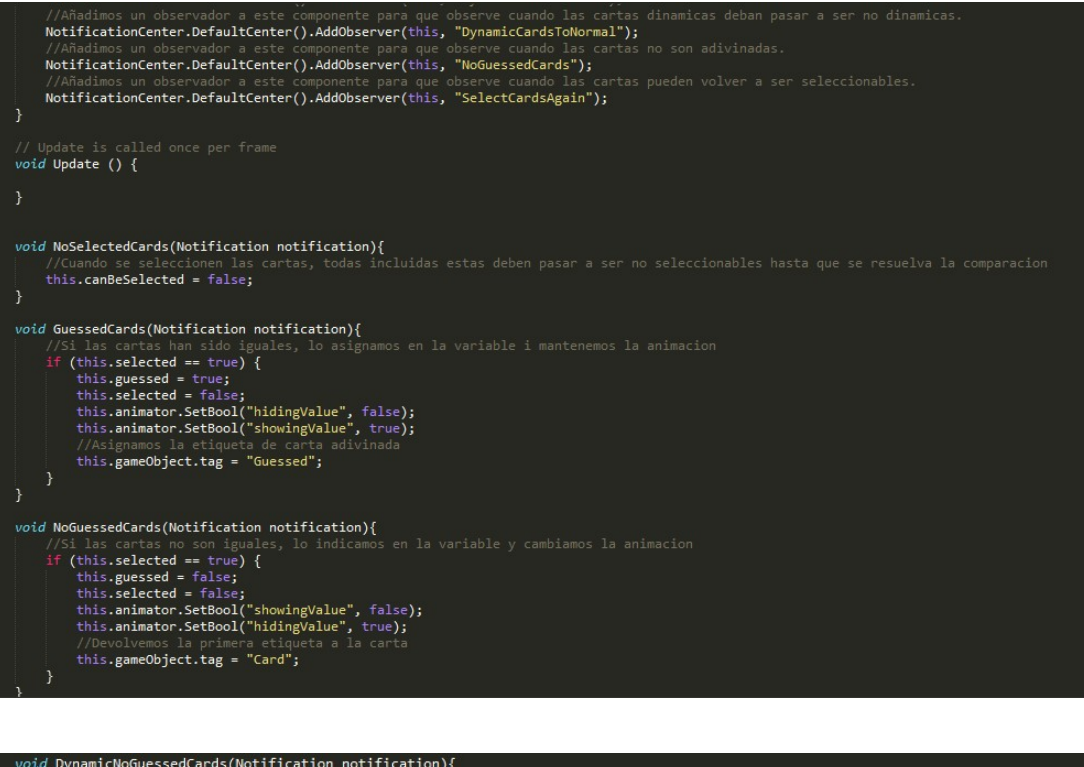

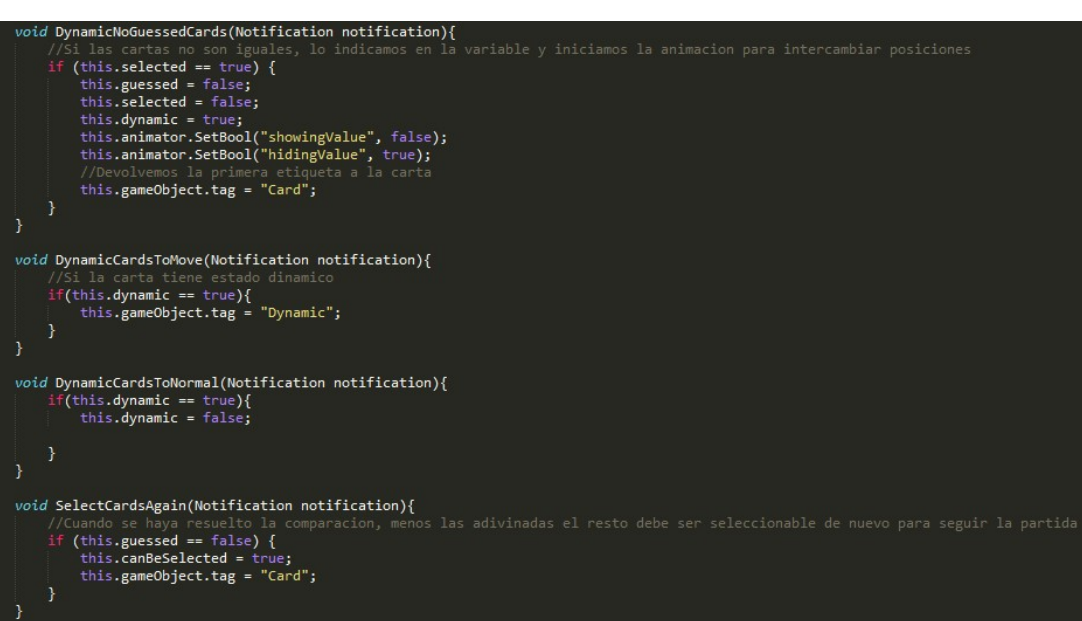

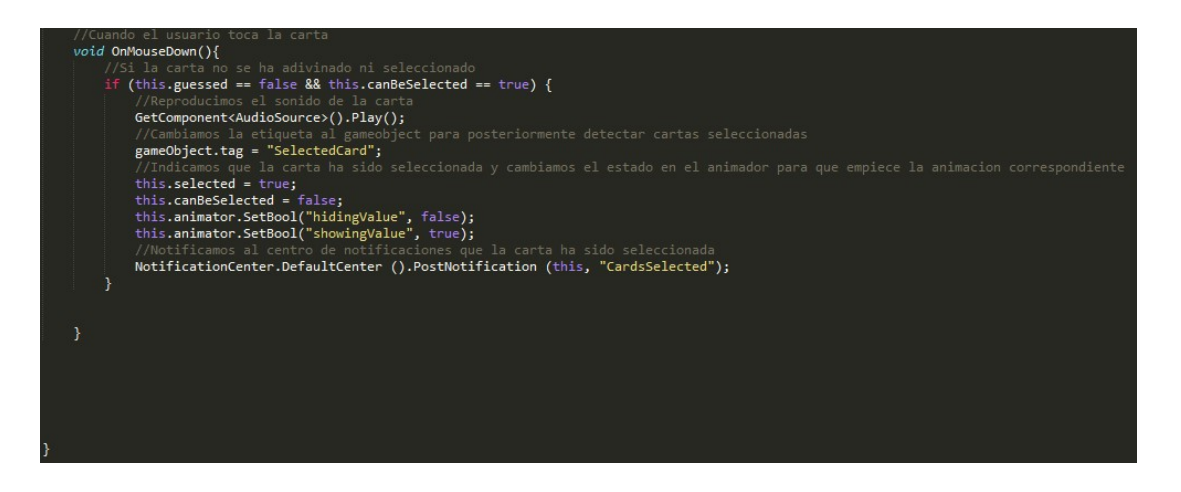

# 7.10. ExitApplication

Aquest script està únicament associat al botó del menú *Exit* i l'única funcionalitat és tancar l'aplicació quan l'usuari toca l'opció. Per tant, el codi complet és:

```
using UnityEngine;
using System.Collections;
public class ExitApplication : MonoBehaviour {
    // Use this for initialization
    void Start () {
    }
    // Update is called once per frame
    void Update () {
    }
    //Cuando el usuario toca el boton
    void OnMouseDown(){
        //Reproducimos el sonido del boton
        GetComponent<AudioSource>().Play();
        //Cerramos la aplicacion
        Application.Quit ();
    }
}
```

# 7.11. GameComunication

Aquest script està associat a l'objecte *GameComunication* i la funcionalitat principal és gestionar els rècords del jugador, les bases de dades i la comunicació amb les plataformes externes *Google Play* i *AdMob*.

Les variables necessàries per desenvolupar aquest fitxer han estat:

```
//Guarda la puntuacion maxima lograda por el jugador
public int maxScore = 0;
//Guarda el tiempo que ha tardado para completar el nivel
public int minTime = 0;
//Objeto de la propia clase
public static GameComunication gameCom;
//Texto que guarda la ruta del archivo donde se guardan las puntuaciones
private string fileDir;
```

- Puntuació màxima: És la puntuació màxima aconseguida per l'usuari.
- Temps mínim: Desa el temps mínim en completar la partida.
- Un objecte static propi de la classe, que perdurarà en totes les escenes.
- Una cadena de text que definirà la base de dades segons el mode de joc triat. En aquest cas, les bases de dades són arxius en format .*dat* que emmagatzemen els rècords del jugador.

En el constructor, per a que l'objecte perduri durant la comunicació entre escenes, hem d'indicar que si no existeix en la següent escena, que no es destrueixi. A més a més, cal activar la plataforma de *Google Play Games*.

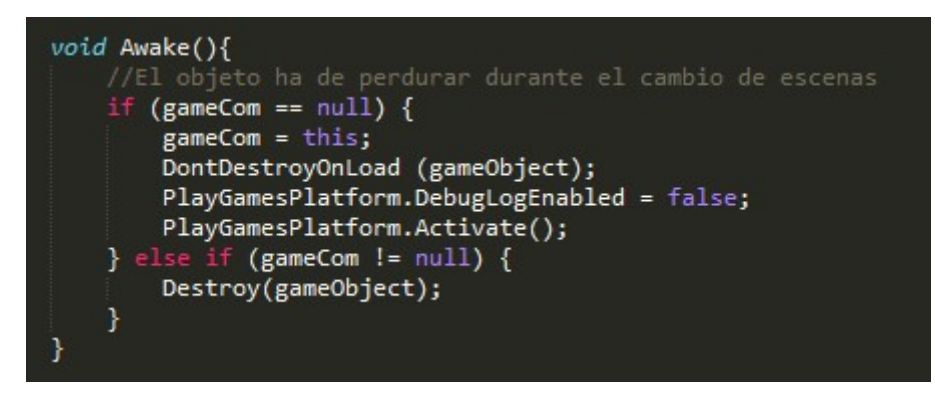

Quan l'objecte es crea en l'escena, afegim els observadors corresponents a l'inici dels modes i assignem un dispositiu de prova a la plataforma AdMob, que serà el dispositiu on provem la publicitat. Cal realitzar aquest pas per no generar falses visites a la publicitat i que el sistema ens tanqui el compte. Finalment carreguem l'anunci de tipus *Instersticial*, amb l'id corresponent, creat anteriorment a la plataforma externa. A més a més, indiquem que si l'usuari ja havia ingressat amb el compte a Google Play Games anteriorment, no cal que torni a ingressar.

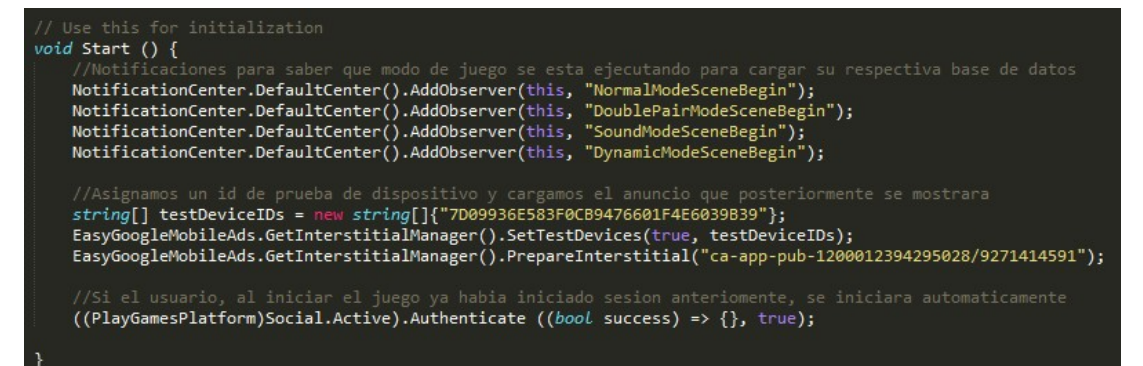

Segons el mode seleccionat, indiquem quina és la ruta de la base de dades.

```
//Segun el modo de juego, cargamos un directorio o otro
void NormalModeSceneBegin(){
    //Cargamos la ruta del archivo
    this.fileDir = Application.persistentDataPath + "/normalMode.dat";
    Load ();
}
void DoublePairModeSceneBegin(){
    //Cargamos la ruta del archivo
    this.fileDir = Application.persistentDataPath + "/doublePairMode.dat";
    Load ();
}
void SoundModeSceneBegin(){
    //Cargamos la ruta del archivo
    this.fileDir = Application.persistentDataPath + "/soundMode.dat";
    Load ();
}
void SoundModeSceneBegin(){
    //Cargamos la ruta del archivo
    this.fileDir = Application.persistentDataPath + "/soundMode.dat";
    Load ();
}
void DynamicModeSceneBegin(){
    //Cargamos la ruta del archivo
    this.fileDir = Application.persistentDataPath + "/soundMode.dat";
    Load ();
}
void DynamicModeSceneBegin(){
    //Cargamos la ruta del archivo
    this.fileDir = Application.persistentDataPath + "/dynamicMode.dat";
    Load ();
}
```

Finalment, tenim les dos funcions principals que ens permeten guardar o carregar la puntuació màxima aconseguida pel jugador. Això ho aconseguim comunicant-nos amb la base de dades, passant la informació o recuperant-la.

```
ublic void Save(){
     //Creamos el archivo para guardar la puntuacion
BinaryFormatter bf = new BinaryFormatter ();
     FileStream file = File.Create (this.fileDir);
    //Actualizamos y guardamos la puntuacion
DataToSave data = new DataToSave ();
data.maxScore = this.maxScore;
     data.minTime = this.minTime;
     bf.Serialize (file, data);
     file.Close ();
void Load(){
     if(File.Exists(this.fileDir)){
          BinaryFormatter bf = new BinaryFormatter();
FileStream file = File.Open(this.fileDir, FileMode.Open);
          DataToSave data = (DataToSave) bf.Deserialize(file);
          this.maxScore = data.maxScore;
          this.minTime = data.minTime;
          file.Close();
     }else{
          this.maxScore = 0;
          this.minTime = 0;
     }
```

Aquí es pot veure el codi complet de l'arxiu:

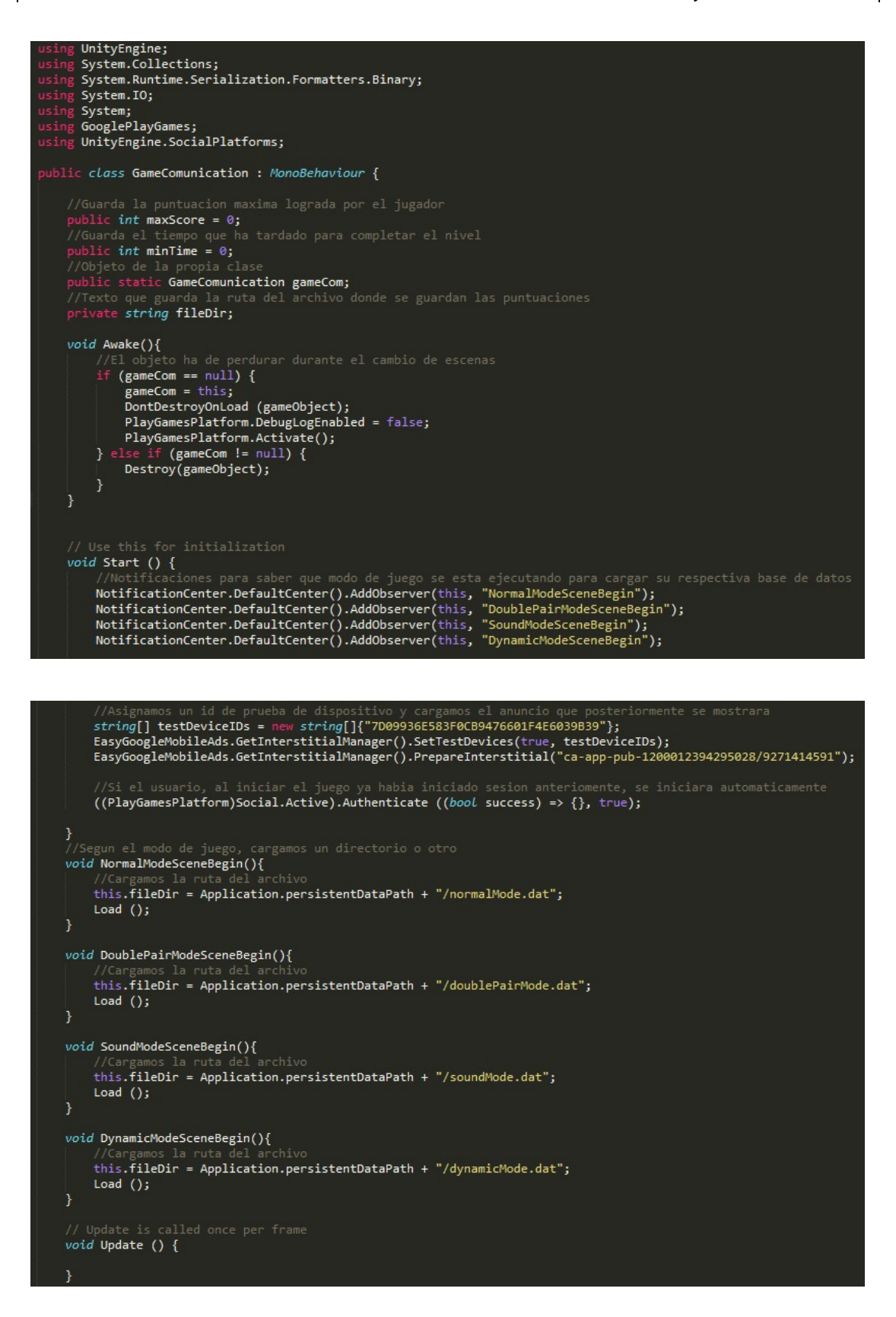

```
void Save(){
    //Creamos el archivo para guardar la puntuacion
BinaryFormatter bf = new BinaryFormatter ();
    FileStream file = File.Create (this.fileDir);
    DataToSave data = new DataToSave ();
    data.maxScore = this.maxScore;
    data.minTime = this.minTime;
    bf.Serialize (file, data);
    file.Close ();
void Load(){
    if(File.Exists(this.fileDir)){
         BinaryFormatter bf = new BinaryFormatter();
FileStream file = File.Open(this.fileDir, FileMode.Open);
         DataToSave data = (DataToSave) bf.Deserialize(file);
         this.maxScore = data.maxScore;
         this.minTime = data.minTime;
         file.Close();
         this.maxScore = 0;
         this.minTime = 0;
public string getTimeString(){
    return Time.timeObj.CalculateTimeToString(minTime);
[Serializable]
class DataToSave{
    public int maxScore;
public int minTime;
}
```

# 7.12. GameState

Aquest script està associat a la càmera principal de cada mode de joc i és l'encarregada de gestionar la partida.

Les variables definides són les següents:

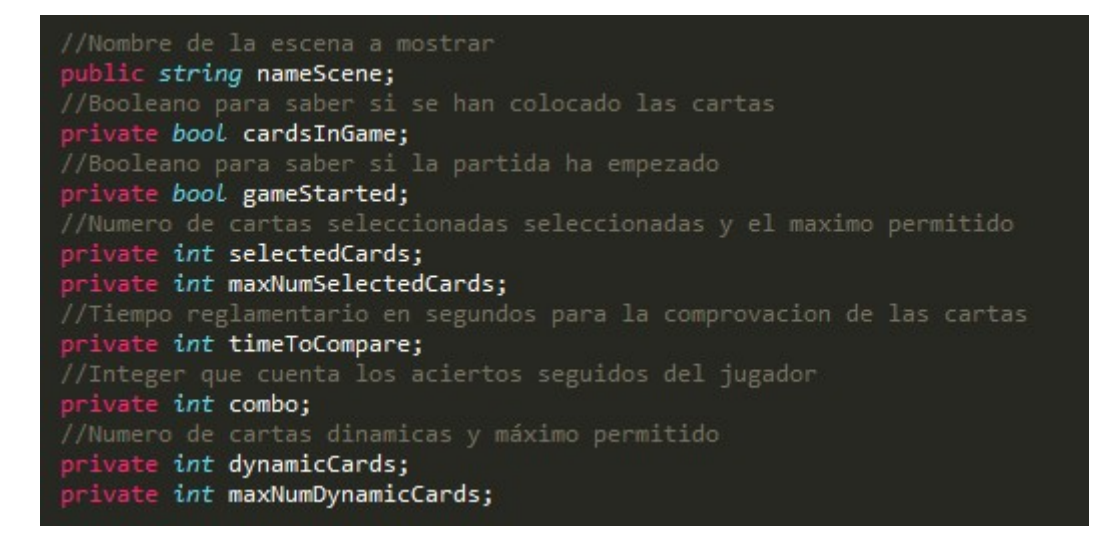

- El nom de l'escena: Desem el nom de l'escena carregada, ja que segons el mode de joc tenim unes regles o unes altres.
- Cartes en joc: Indica si les cartes ja han estat col·locades en la pantalla.
- Joc començat: Indica si la partida ja ha començat.
- Cartes seleccionades: Indica el nombre de cartes seleccionades actualment.
- Màxim número de cartes seleccionades: Indica el nombre màxim de cartes que es poden seleccionar en la partida.
- **Temps per comparar:** És un valor, en segons, que indiquem per realitzar les animacions i les comprovacions del sistema.
- **Multiplicador de puntuació:** Indica el nombre d'encerts seguits que l'usuari ha aconseguit.
- **Cartes dinàmiques:** Indica el nombre actual de cartes dinàmiques hi han en la pantalla.
- Màxima nombre de cartes dinàmiques: Indica el nombre màxim de cartes dinàmiques possibles en la partida.

Quan s'inicia l'objecte, inicialitzem les variables segons el mode de joc triat per l'usuari.

Quan l'usuari selecciona cartes, es crida la funció que s'encarrega de notificar que, un cop s'hagin seleccionat el màxim de cartes possibles, les cartes passin a ser no seleccionables i crida al mètode que les compara:

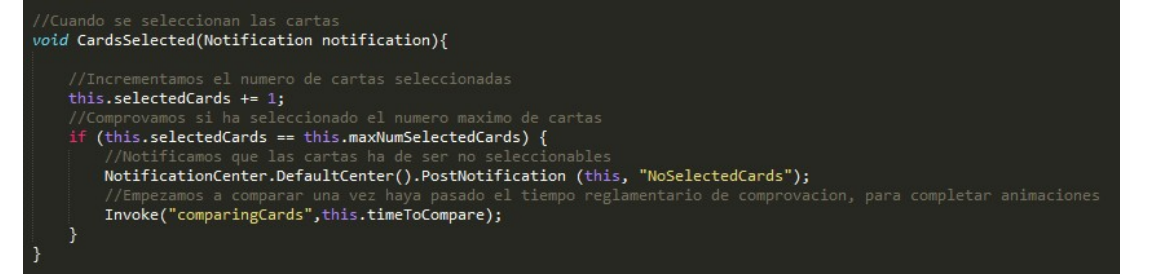

Ara passem al motor de la partida, la pròxima funció és la que gestiona les notificacions de la partida, juntament amb la normativa d'aquesta:

```
void comparingCards(){
    bool equalCards = true;
    equalCards = checkEqualityCards();
    if(equalCards){
        this.combo += 1;
        NotificationCenter.DefaultCenter().PostNotification (this, "UpdateScore", this.combo);
        NotificationCenter.DefaultCenter().PostNotification (this, "GuessedCards");
        bool hasWon = CheckPlayerHasWon();
        if(hasWon == true){
    //Notificamos que el jugador ha ganado la partida
    NotificationCenter.DefaultCenter().PostNotification (this, "GameWon");
        this.selectedCards = 0;
   }else{
    //Reiniciamos el combo del jugador, ya que ha fallado y, por lo tanto, roto la racha
        NotificationCenter.DefaultCenter().PostNotification (this, "ResetCombo");
         //Si el modo de juego és dinámico
if(this.nameScene == "DynamicModeScene"){
             this.dynamicCards += 2;
             NotificationCenter.DefaultCenter().PostNotification (this, "DynamicNoGuessedCards");
             if(this.dynamicCards == this.maxNumDynamicCards){
                 NotificationCenter.DefaultCenter().PostNotification (this, "DynamicCardsToMove");
                 DynamicCardsAnimation();
                 this.dynamicCards = 0;
```

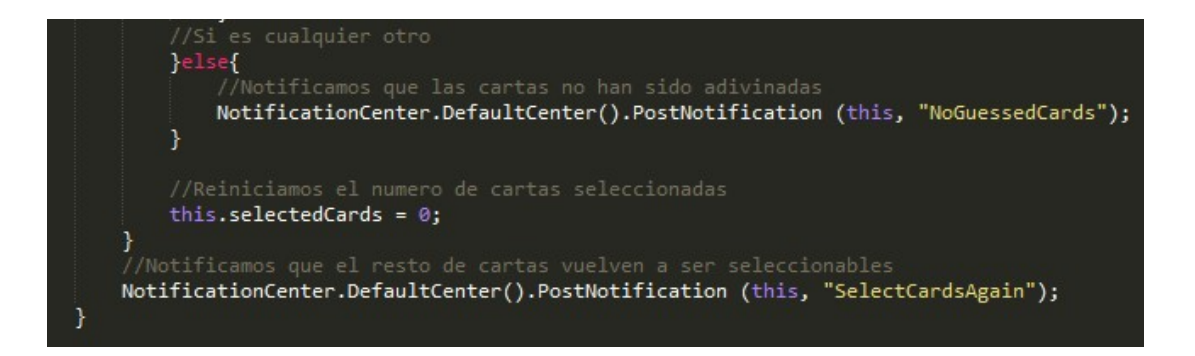

Primer de tot, recuperem si les cartes han estat encertades amb el mètode *checkEqualityCards*, que mostrarem posteriorment. En cas de retornar el valor cert:

- Augmentem el valor del multiplicado +1.
- Notifiquem que s'ha d'actualitzar la puntuació per pantalla.
- Notifiquem que les cartes han estat encertades.
- Comprovem si el jugador ja ha encertat totes les cartes. En cas de ser així, notifiquem que el jugador ja ha guanyat la partida.
- Retornem el valor de les cartes seleccionades a 0.

En cas de retornar valor fals:

- Retornem el valor del multiplicador a 0.
- Notifiquem que el multiplicador de puntuació ha de ser reiniciat.
- Si es tracta del mode de joc de cartes dinàmiques, cal augmentar el nombre de cartes dinàmiques existents, notificar que les cartes dinàmiques no han sigut encertades i, si el nombre de cartes dinàmiques és igual al màxim, cal notificar que aquestes han d'intercanviar posicions. Finalment, retornem el nombre de cartes dinàmiques a 0.
- En cas de no ser el mode dinàmic, notifiquem que les cartes no han estat encertades.
- Finalment, retornem el valor de les cartes seleccionades a 0 i notifiquem que les cartes passin a ser seleccionables de nou.

Aquí podem veure el codi complet de l'arxiu:

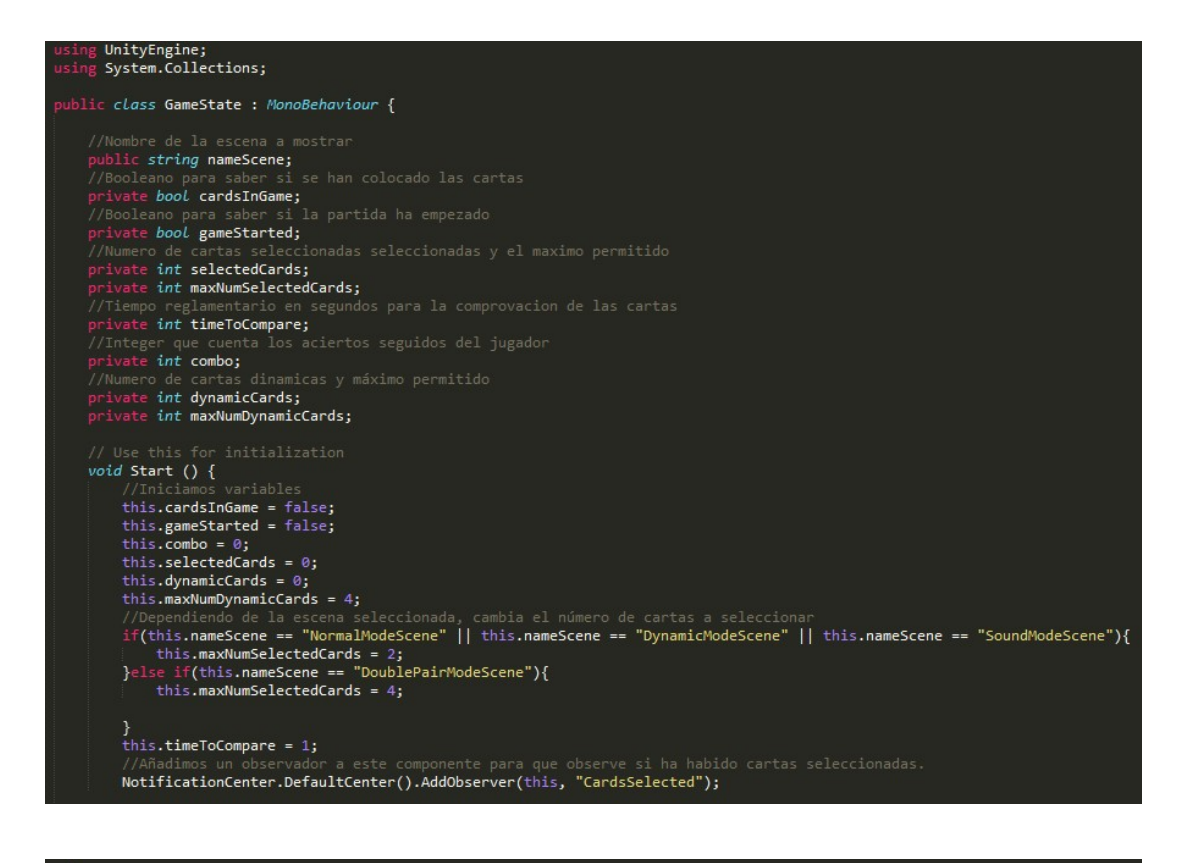

# 

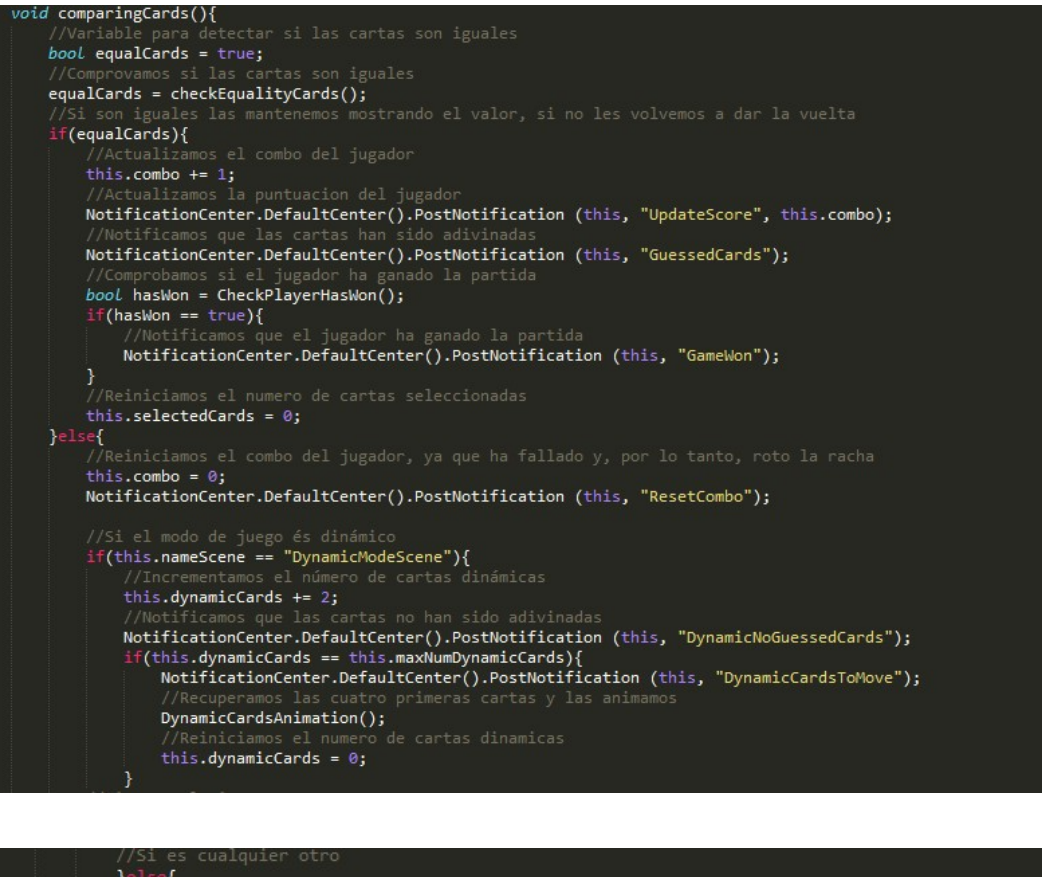

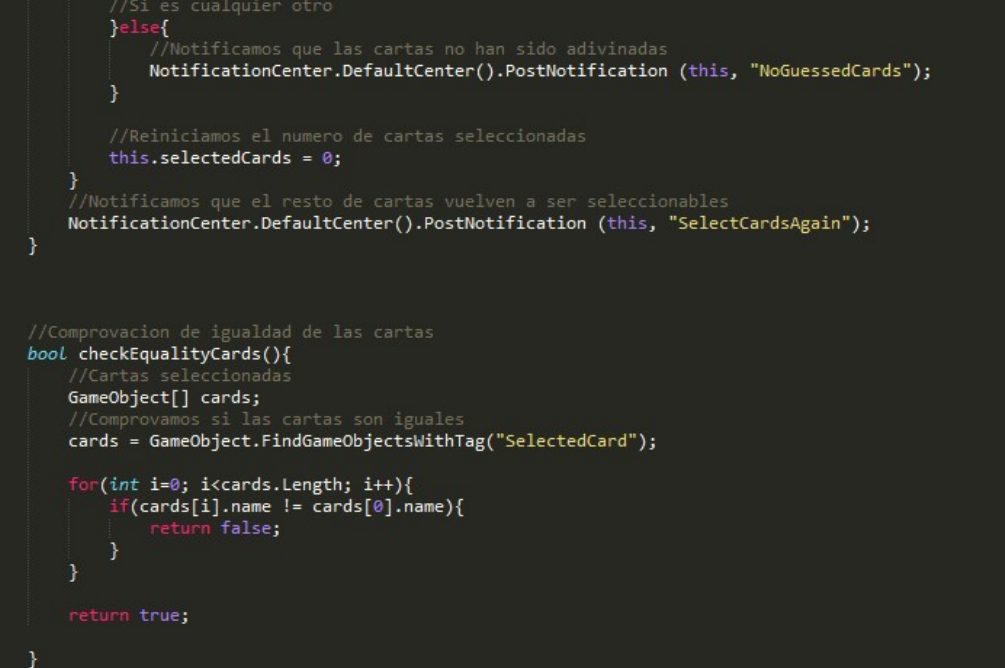

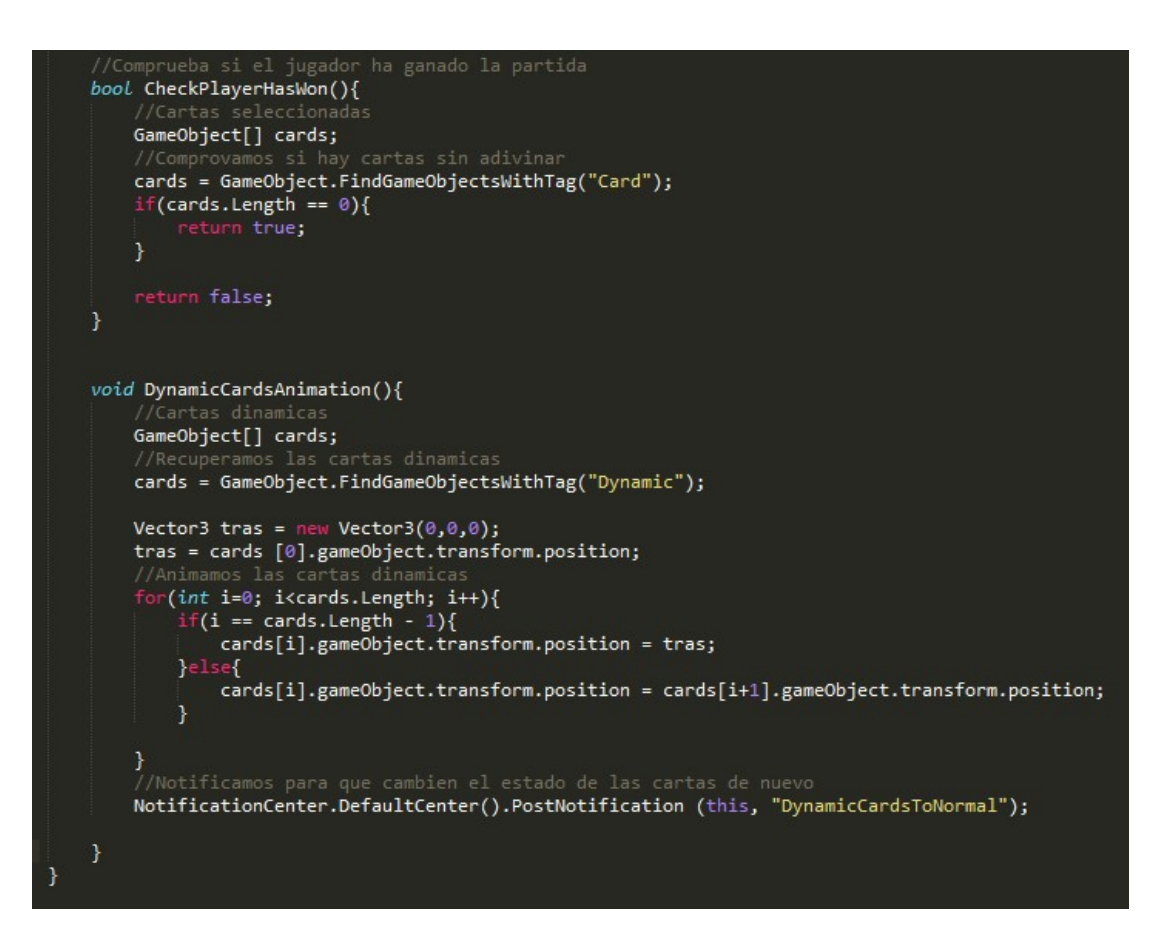

# 7.13. NotificationCenter

Aquest script no està associat a cap objecte de l'aplicació. De fet, l'única funcionalitat que té és la de comunicar esdeveniments entre els diferents objectes del joc. Aquí podem veure el codi complet de l'arxiu:

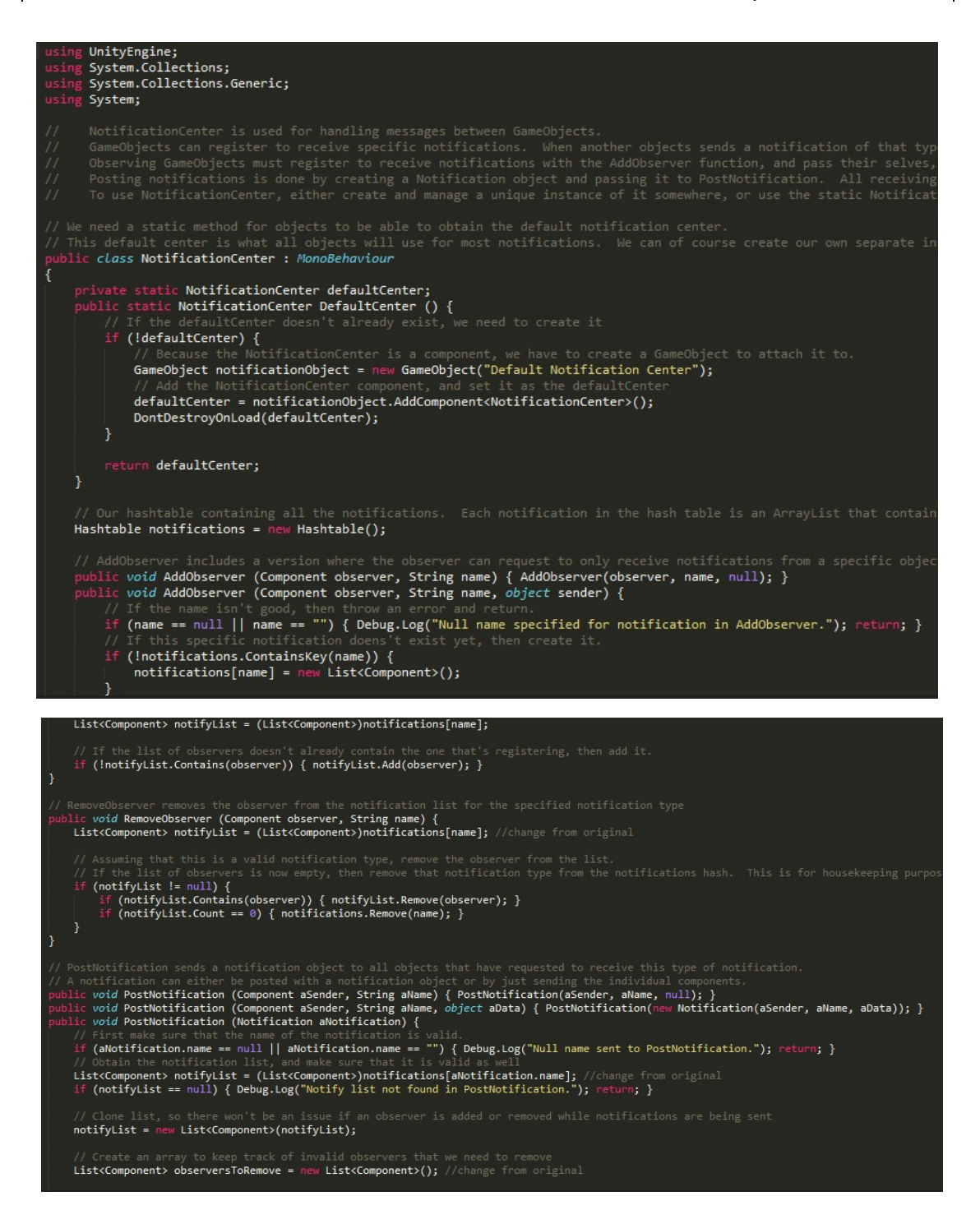
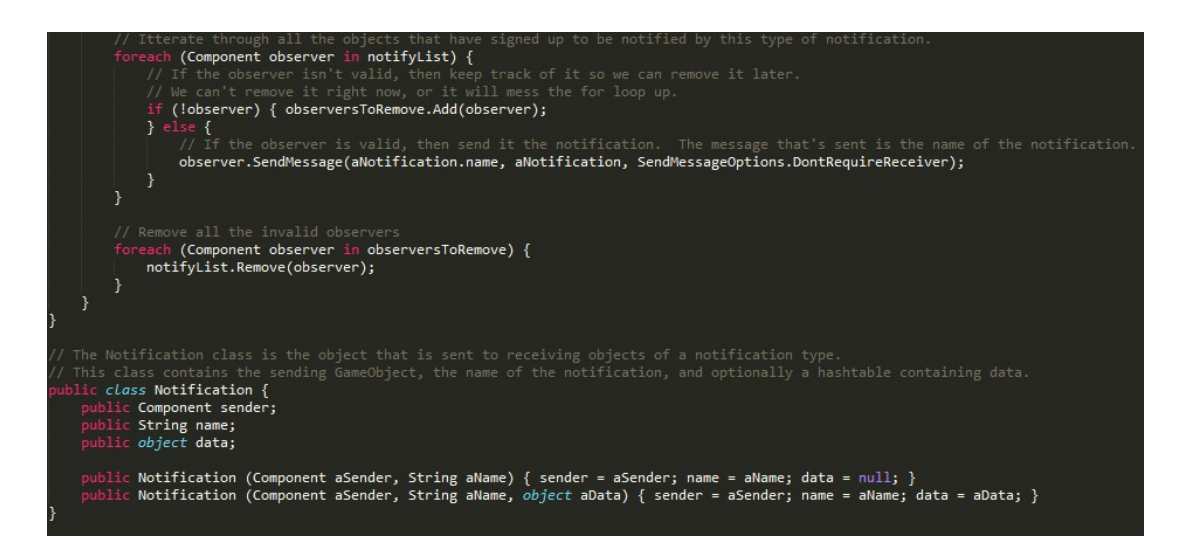

# 7.14. RankingButton

Aquest script està associat únicament al botó del menú corresponent a la classificació i la responsabilitat d'aquest arxiu és:

- Si l'usuari ha ingresat prèviament a la plataforma Google Play Games, el botó es mostrarà de color verd, sinò es mostrarà gris.
- Quan l'usuari el toca, si és de color gris, la plataforma externa demanarà a l'usuari per ingresar amb el compte. En cas contrari, la plataforma externa mostrarà la classificació actual.

Aquí es pot veure el codi complet de l'arxiu:

```
UnityEngine;
     System.Collections;
     GooglePlayGames;
using UnityEngine.SocialPlatforms;
public class RankingButton : MonoBehaviour {
   private TextMesh textButton;
   void Awake(){
       textButton = GetComponent<TextMesh>();
   void Start () {
   }
   void Update () {
       textButton.color = Social.localUser.authenticated ? Color.green : Color.gray;
   1
   void OnMouseDown(){
       GetComponent<AudioSource>().Play();
       if(Social.localUser.authenticated){
           ((PlayGamesPlatform)Social.Active).ShowLeaderboardUI("CgkIwtSQmsYEEAIQBg");
           Social.localUser.Authenticate((bool success) => {});
       }
   }
```

### 7.15. Score

Aquest script està associat a l'objecte corresponent al marcador de puntuació de qualsevol mode de joc. La funcionalitat principal d'aquest arxiu és gestionar el sistema de puntuació del joc.

Primerament, com a variables necessitem:

- El component *TextMesh* de l'objecte del marcador, per anar actualitzant el marcador per pantalla a mesura que l'usuari guanyi punts.
- La puntuació bàsica que guanya l'usuari al encertar un parell o grup de cartes. En aquest joc, està definida a 50 punts.
- La puntuació actual que té l'usuari.
- El multiplicador de puntuació actual aconseguit per l'usuari.
- Un indicador que ens informa si és el primer encert de la partida.

```
//El componente que muestra la puntuación
public TextMesh scoreText;
//Puntuacion basica para el juego
private int mainScore;
//Integer que almacena la puntuación actual
private int score;
//Integer que almacena el combo que realiza el jugador
private int combo;
//Booleano para saber si es el primer acierto del jugador
private bool firstGuessedCards;
```

A l'iniciar l'objecte definim els valors de les variables i afegim els observadors necessaris per escoltar els esdeveniments. A més a més, en la funció *update*, actualitzem el marcador per pantalla. Si el jugador té un multiplicador més gran que 1, també es mostra per pantalla:

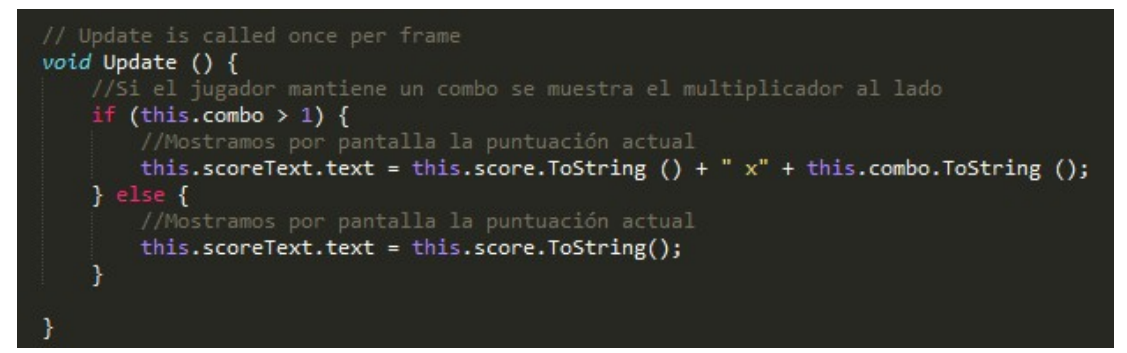

La funció updateScore és l'encarregada d'actualitzar la puntuació segons l'estat de la partida. Si és el primer encert de l'usuari, la puntuació pasa a ser la puntuació bàsica del joc. En canvi, si no és així, es recupera el multiplicador actual i s'aplica a l'operació següent, de manera que:

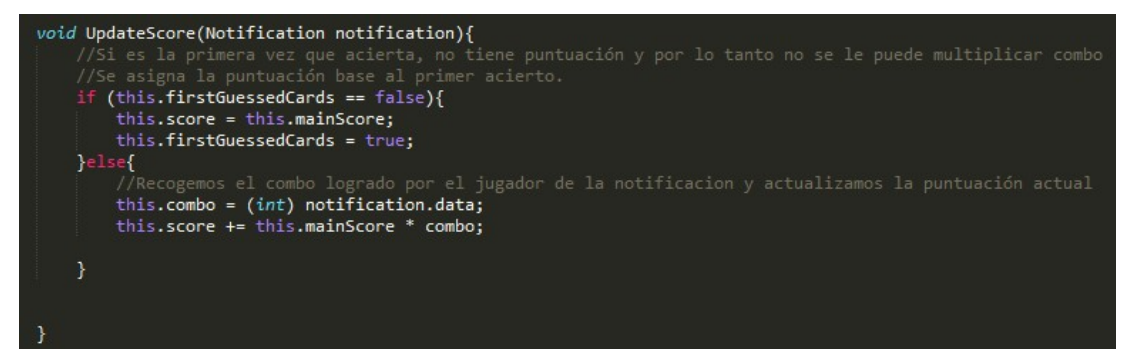

Finalment, l'altre mètode principal d'aquest arxiu gestiona els assoliments i envia la puntuació i temps al *GameComunication* esmentat anterioment:

• Si el jugador aconsegueix una puntuació major que la del seu rècord,

actualitzem les dades del GameComunication i les desem a la base de dades.

- Si el jugador empata en punts amb el seu propi rècord, comparem els temps. Si ha trigat menys temps que en el rècord, llavors s'actualitzen les dades i es desen a la base de dades.
- Seguidament, enviem la puntuació aconseguida a la classificació de la plataforma *Google Play Games*.
- També, comprovem si l'usuari ha aconseguit un assoliment nou. En cas de ser així, l'activem.
- Finalment, enviem una notificació perquè es mostrin els resultats de la partida.

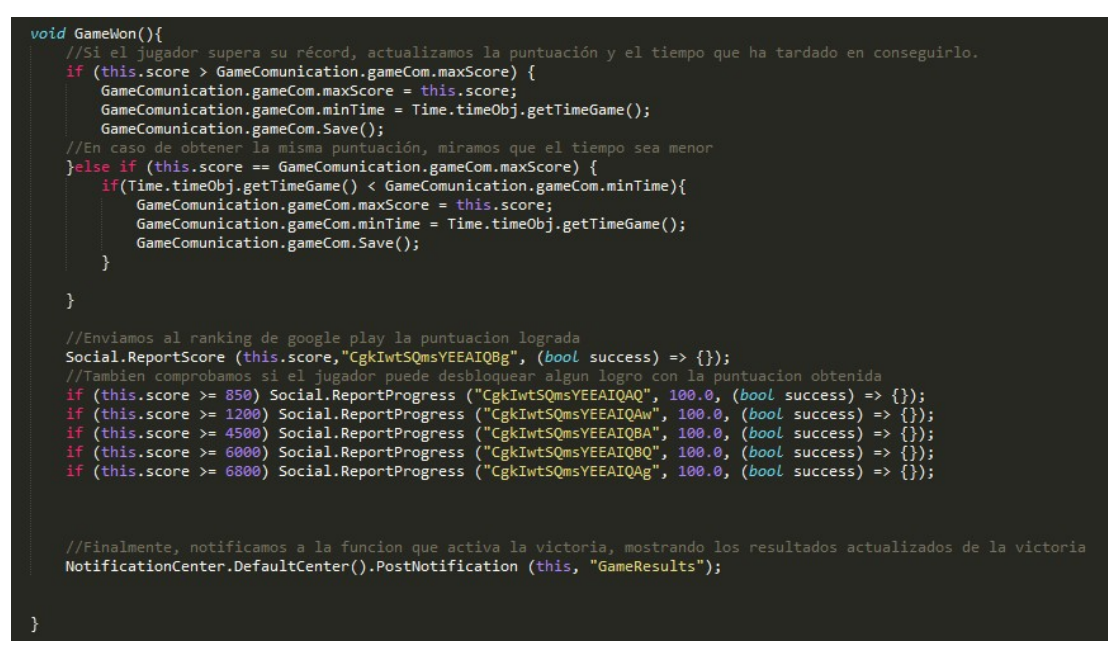

Aquí es pot veure el codi complet de l'arxiu:

```
UnityEngine;
      System.Collections;
 sing GooglePlayGames;
sing UnityEngine.SocialPlatforms;
 ublic class Score : MonoBehaviour {
         ic TextMesh scoreText;
    private int mainScore;
//Integer que almacena la puntuación actual
      rivate int score;
    private int combo;
    private bool firstGuessedCards;
    void Start () {
         //Iniciamos variables
         this.score = 0;
         this.combo = 0;
         this.firstGuessedCards = false;
         this.mainScore = 50;
         NotificationCenter.DefaultCenter().AddObserver(this, "UpdateScore");
         NotificationCenter.DefaultCenter().AddObserver(this, "ResetCombo");
         NotificationCenter.DefaultCenter().AddObserver(this, "GameWon");
// space () {
    //Si el jugador mantiene un combo se muestra el multiplicador al lado
    //Si el jugador mantiene un combo se muestra el multiplicador al lado
```

```
if (this.combo > 1) {
    //Nostramos por pantalla la puntuación actual
    this.scoreText.text = this.score.ToString () + " x" + this.combo.ToString ();
} else {
    //Nostramos por pantalla la puntuación actual
    this.scoreText.text = this.score.ToString();
}

//Wostramos por pantalla la puntuación actual
    this.scoreText.text = this.score.ToString();
}

//Si es la primera vez que acierta, no tiene puntuación y por lo tanto no se le puede multiplicar combo
    //Se asigna la puntuación base al primer acierto.
    if (this.firstGuessedCards == false){
        this.score = this.mainScore;
        this.score = this.mainScore;
        this.scomb = 0;
}

void ResetCombo(){
        this.scomb = 0;
}
```

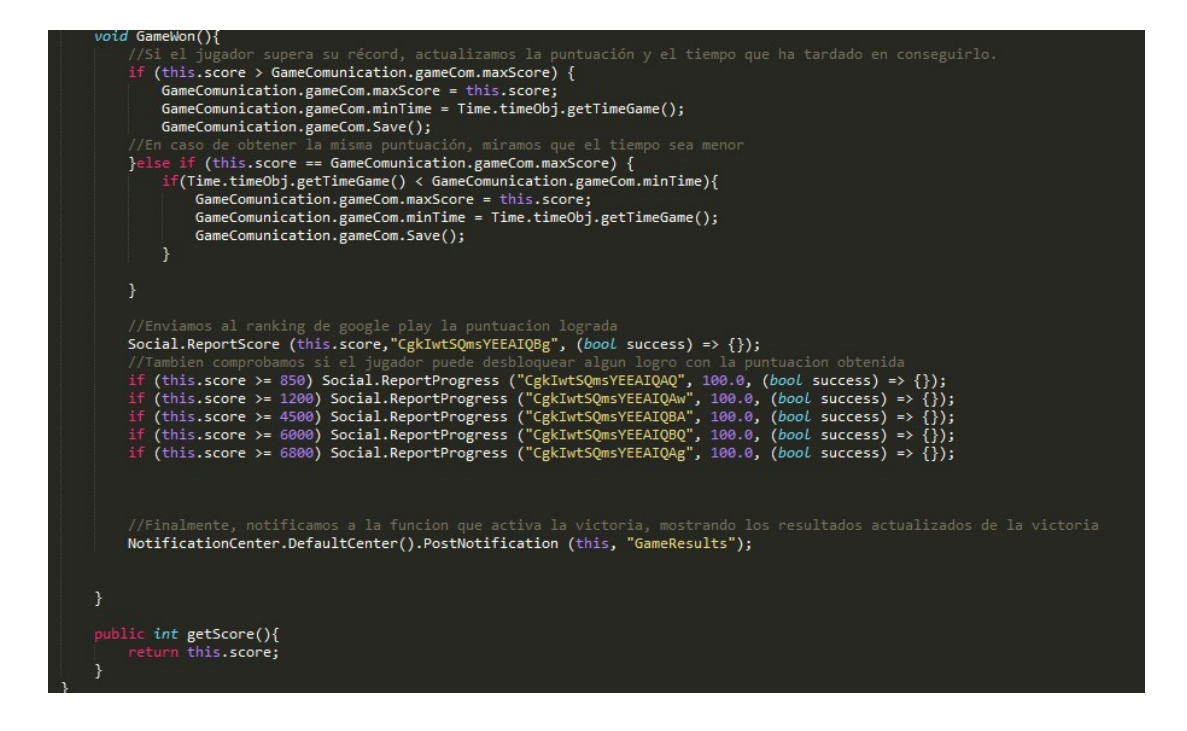

## 7.16. Time

Aquest script està associat a l'objecte corresponent al temporitzador de qualsevol mode de joc. La funcionalitat principal d'aquest arxiu és gestionar el sistema de cronometratge del joc.

Les variables que necessitem són:

```
//Booleano para ver si esta en marcha el reloj
private bool countdownStarted;
//Valor del tiempo en segundos para finalizar la partida
public int timer;
//Valor del tiempo en segundos que tarda el usuario en ganar la partida
private int timeGame;
//El componente que muestra el cronometro
public TextMesh time;
//Objeto propio de la clase
public static Time timeObj;
```

- Un indicador que informi si el cronòmetre ha començat el compte enrere.
- El temps en segons que requereix la partida per finalitzar. És a dir, assignem des de l'entorn gràfic la quantitat de temps que dura la partida en segons.
- El temps que triga l'usuari en completar la partida.

- El component *TextMesh* del temporitzador, ja que haurem d'anar actualitzan el temps.
- Un objecte de la pròpia classe, que es comunicarà amb altres objectes.

Quan la partida comença, la principal funció del temporitzador és començar el compte enrere. Per tant, cal anar disminuïnt el temps segon a segon de la manera següent:

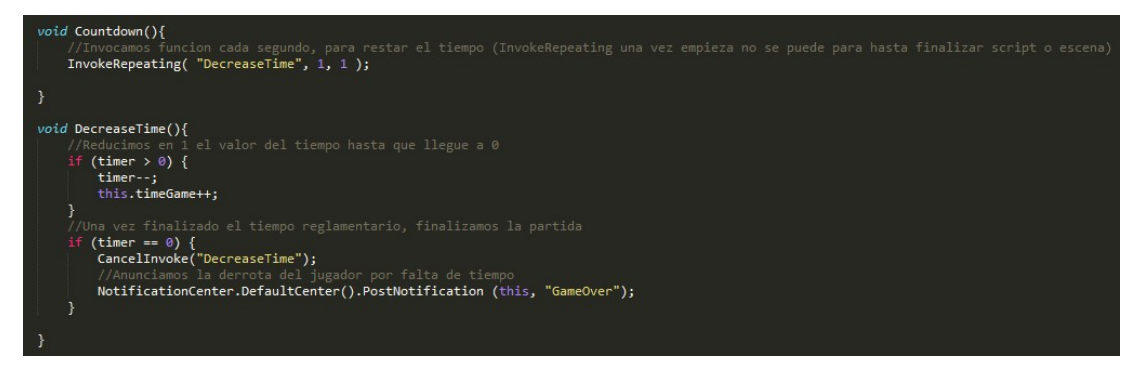

En cas que el temps s'hagi acabat, es comunicarà mitjançant una notificació que l'usuari ha perdut la partida. També cal aturar el temps si l'usuari completa la partida abans de que el temps finalitzi. Finalment, actualitzem per pantalla el temps que li queda a l'usuari per completar el nivell amb la funció CalculateTimeToString, que calcula els segons i els transforma a una cadena de text formatejada com es veurà posteriorment.

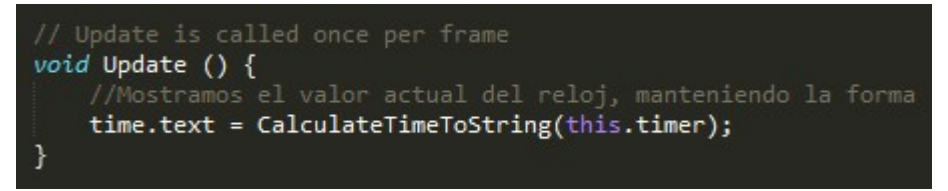

Aquí es pot veure el codi complet de l'arxiu:

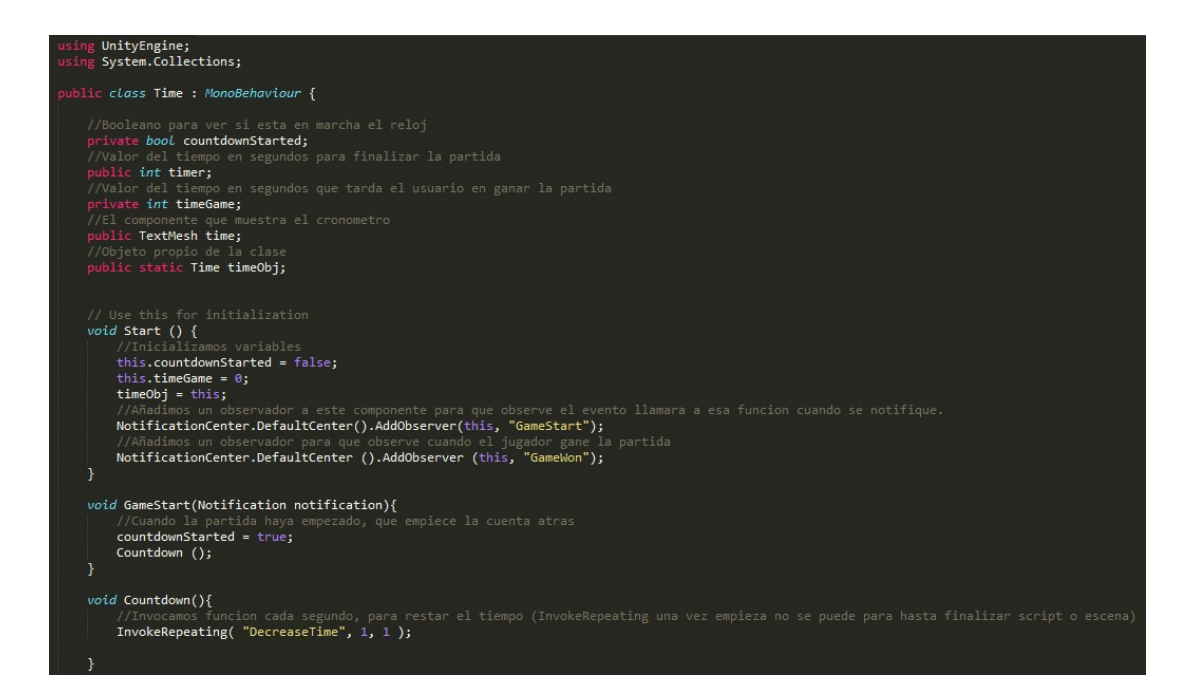

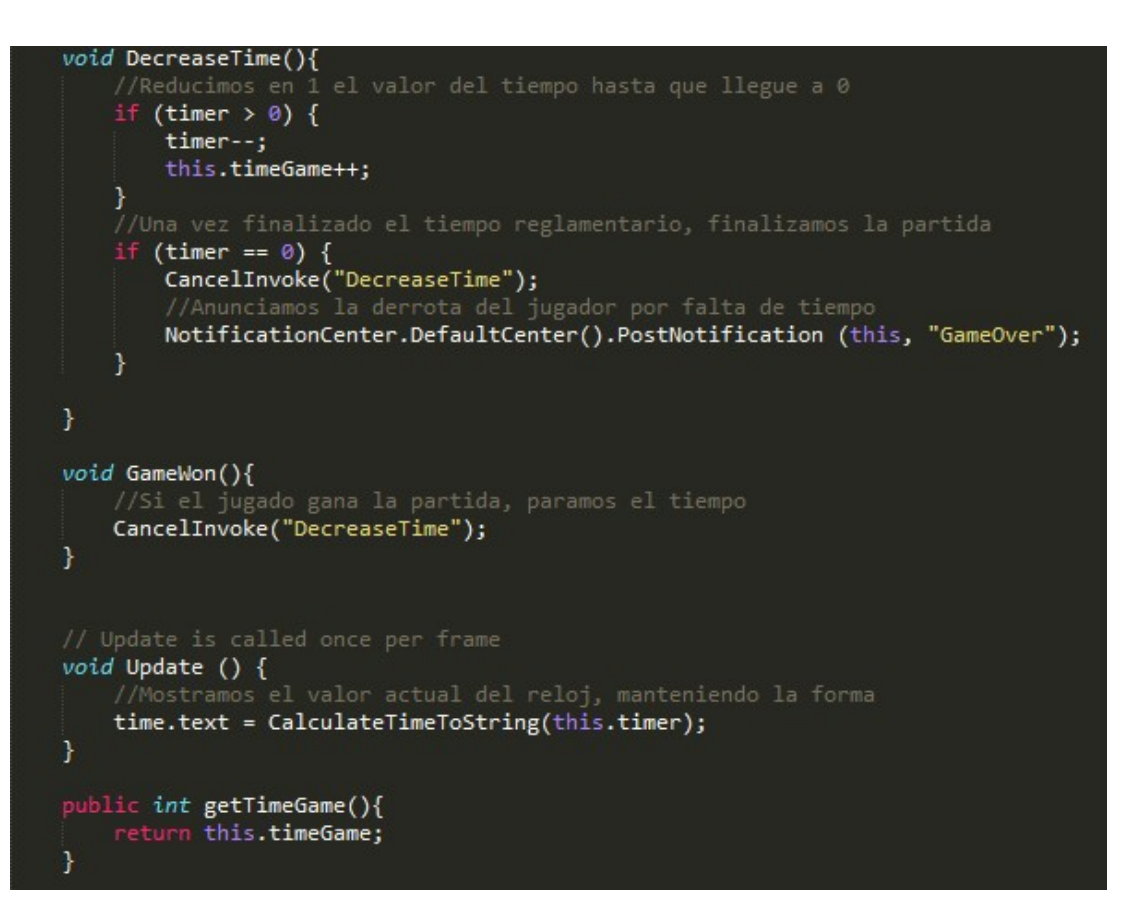

```
public string CalculateTimeToString(int secs){
    //Calculamos minutos y segundos
    int hour = (secs / 3600);
    int min = ((secs - hour * 3600) / 60);
    int sec = secs - (hour * 3600 + min * 60);

    //Mostramos el valor actual del reloj, manteniendo la forma
    if (min < 10) {
        if (sec > 9) {
            return "0" + min + ":" + sec;
        } else {
            return "0" + min + ":0" + sec;
        }
    }
    else {
        if (sec > 9) {
            return min + ":" + sec;
        }
    }
}
```

#### 7.17. UpdateScoreTable

Aquest script està associat a l'objecte tal. La funcionalitat principal d'aquest arxiu actualitzar i formatejar els resultats de la finestra de victoria. Per tant, recuperem el temps i puntuació aconseguida per l'usuari en la partida actual i la mostrem per pantalla. Aquí es pot veure el codi complet de l'arxiu:

Random Memory – Documentació

# 8. Webgrafia

I

I

- docs.unity3d.com/es/
- es.wikipedia.org
- youtube.com